# The Triticeae Toolbox: Small Grains Breeding Database

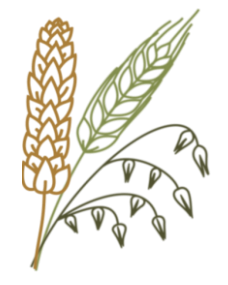

David Waring Jean-Luc Jannink Clay Birkett

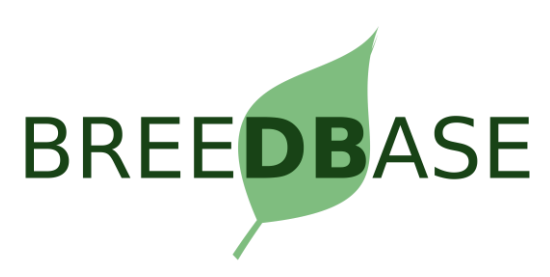

# Outline

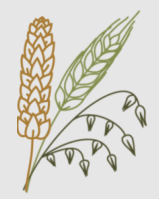

### 1. Intro

- What is T3 and Breedbase?
- How can T3 serve as a Digital Ecosystem
- 2. Phenotype Upload
  - How is data submitted to T3?
  - Overview of Excel Upload Templates
- 3. Advanced Features
  - Search Wizard
  - Seedlots
  - Barcodes

Part 1: Intro

## What is T3? What is Breedbase?

# What is T3?

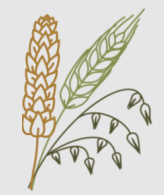

• The Triticeae Toolbox is a centralized database for small grains breeders (wheat, oat, barley)

https://wheat.triticeaetoolbox.org

https://barley.triticeaetoolbox.org

https://oat.triticeaetoolbox.org

- Combines accession information, phenotype trial data, and genotype data from various sources
- Allow users to create custom datasets
- Provide summary and analytical tools

# The T3 Method

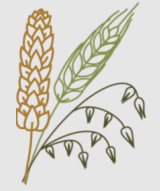

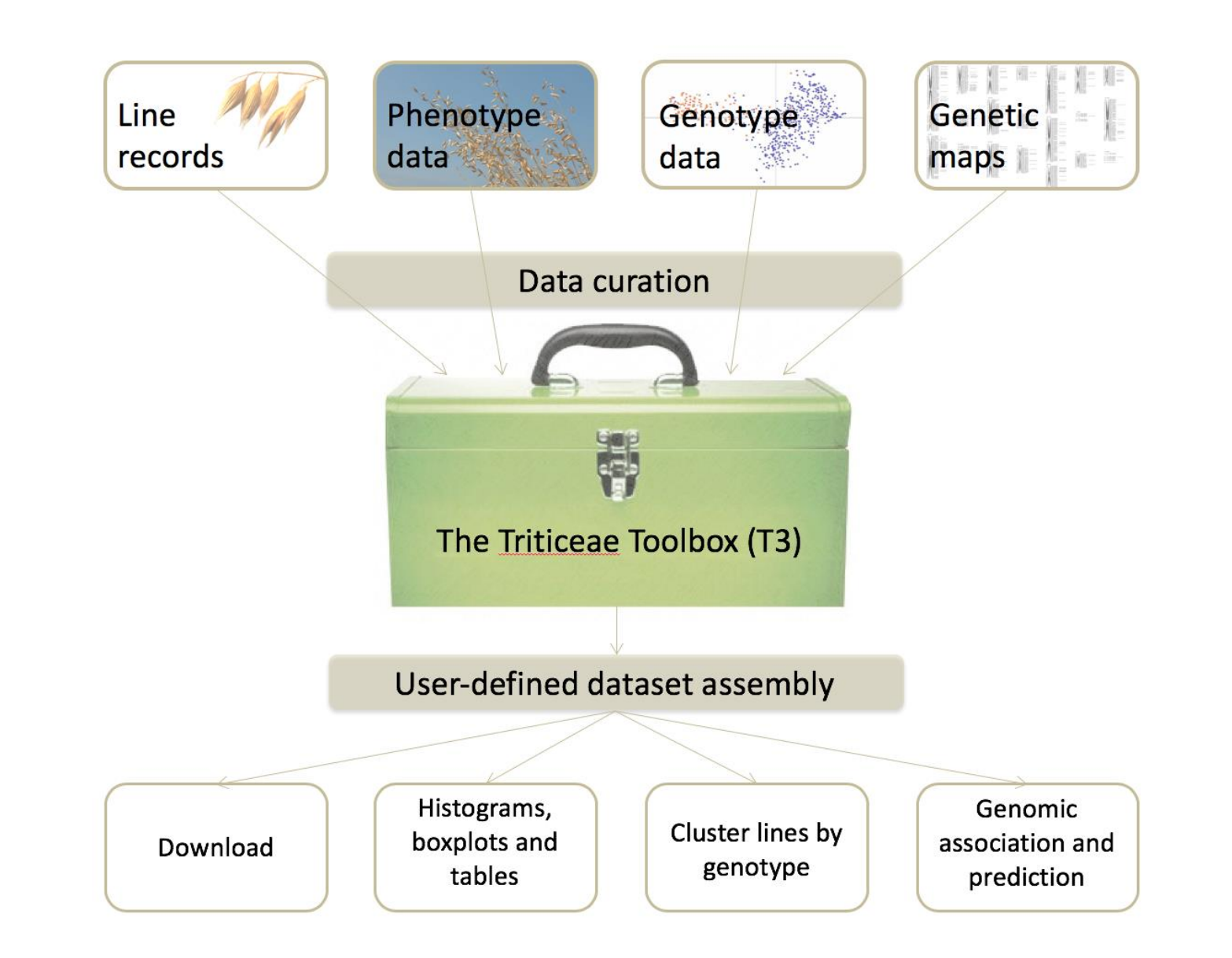

# What is Breedbase?

- A "comprehensive breeding management and analysis software"
- Database, analytical tools, and website
- Open-source (source on GitHub, run as a Docker image)
- Developed by Lukas Mueller's lab at Boyce Thompson Institute
- Currently used by multiple crops: cassava, sweet potato, banana, rice, Solanaceae crops
- Gaining adoption by more breeding programs and crops

# **Digital Ecosystem**

- All breeding data can exist from start to finish within T3/Breedbase
- T3/Breedbase aims at providing tools required for data management for each stage in a breeding cycle:
  - Crossing Experiment
  - Trial Design Tool
  - Android Field Book
  - Built-in Summary & Analysis Tools

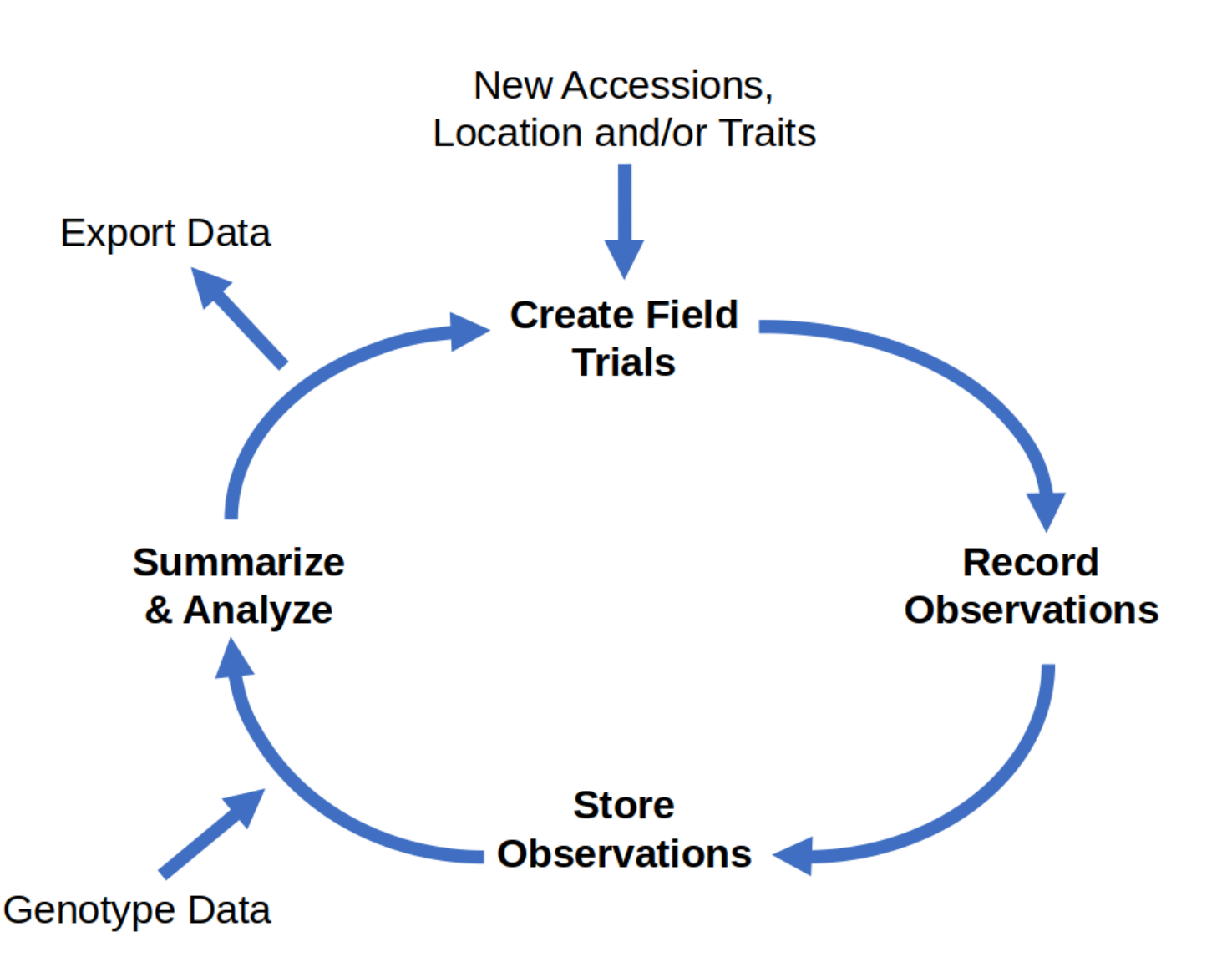

T3 aims to make all of its data follow the FAIR principles:

## **Findable**

Metadata and data should be easy to find

## <u>A</u>ccessible

Once a user finds the data, it should be easily accessible **Interoperable** 

Data should be integrated with other data

### <u>R</u>eusable

Users should be able to combine data for new uses

Wilkinson, M., Dumontier, M., Aalbersberg, I. *et al.* The FAIR Guiding Principles for scientific data management and stewardship. *Sci Data* **3**, 160018 (2016). https://doi.org/10.1038/sdata.2016.18

# Part 2: Uploading Phenotypes

Upload Templates Additional Resources

## **General Workflow:**

- 1. Create Upload Templates
- 2. Optional: Upload Templates to Sandbox
  - Test the format of the files
  - See how data is presented

wheat-sandbox.triticeaetoolbox.org barley-sandbox.triticeaetoolbox.org oat-sandbox.triticeaetoolbox.org

- 3. Submit the Templates
  - Email directly to <u>djw64@cornell.edu</u>
  - Phenotype Submission Form

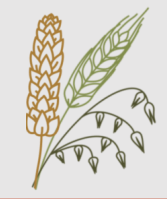

# **Uploading Phenotypes**

# The second second secon

## **Example Templates**

Download Excel templates from homepage

### **Blank Templates**

- Have correct column headers
- Contain no data

### **Example Templates**

- Have correct column headers
- Contain sample data from workshop

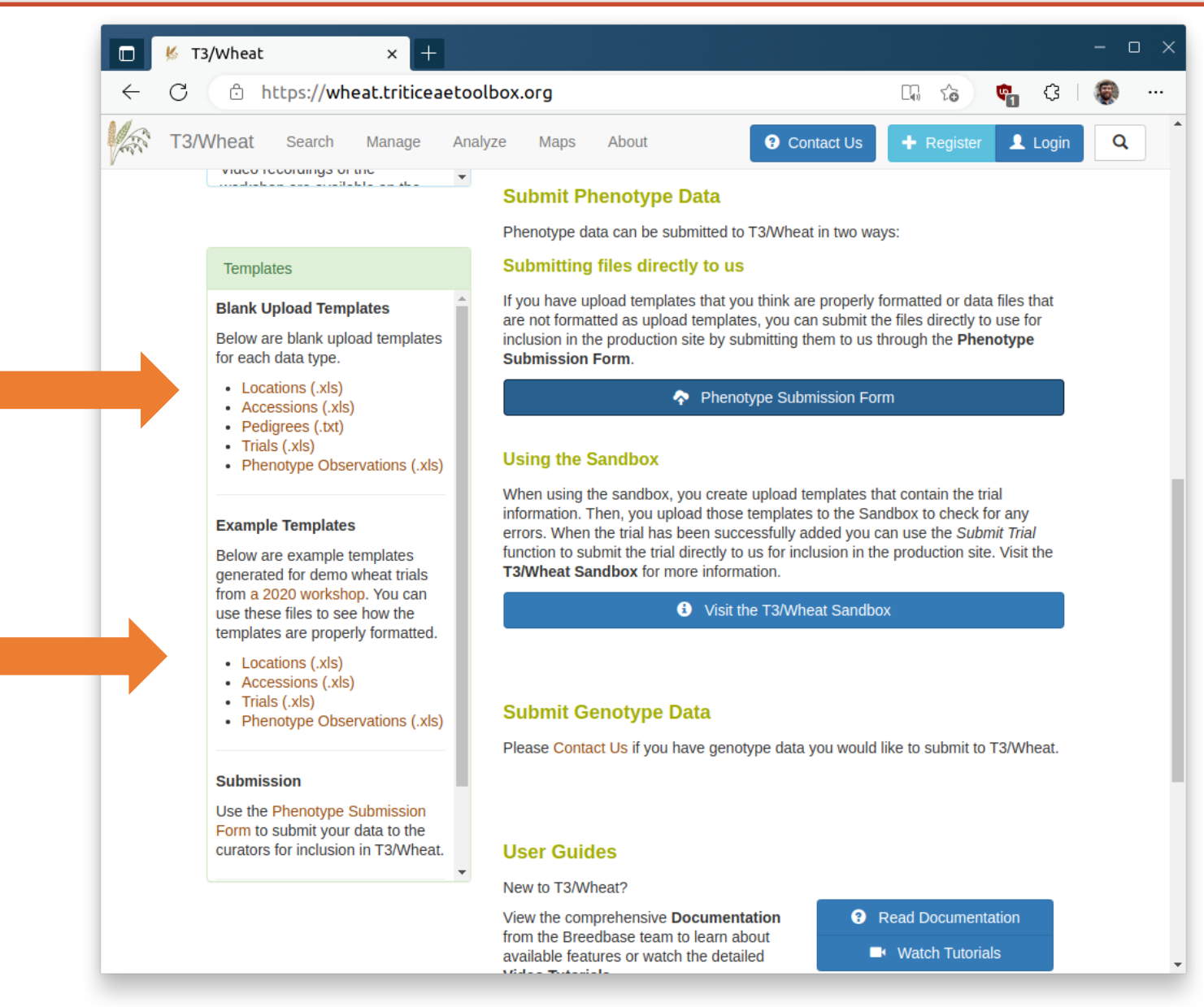

# **Accession Template**

#### **Abbreviated Accession Template:**

| Column               | Description                                                                                                    | Examples                                     |
|----------------------|----------------------------------------------------------------------------------------------------|----------------------------------------------|
| accession_name       | The unique name of the Accession                                                                                                    | Ajax<br>IL16-143-3                           |
| species_name         | The name of the species                                                                                                    | Triticum aestivum<br>Triticum durum          |
| organization_name(s) | The names of the Breeding Program(s) that use the line (comma-separated)                                                                                  | Cornell University<br>University of Illinois |
| synonym(s)           | Additional names for the line (comma-separated).<br>Can include released variety names, experimental<br>identifiers, variations in spelling / punctuation | AJAX<br>IL16_143-3                           |
| notes(s)             | Additional comments about the line                                                                                                    |                                              |
| accession_number(s)  | Registered Accession numbers (from GRIN, etc) (comma-separated)                                                                                           | PI 1234<br>Cltr 5678                         |
| purdy_pedigree       | The Purdy pedigree string                                                                                                    | Female Parent/Male Parent                    |

### Required fields

| (A) |         |
|-----|---------|
|     |         |
|     |         |
| A.  | \$. Ø . |

| A                         | В                  | С                            | DE            | F G I                            | H   I   J   K   L                           | М                               | N           | O P             | Q R               | S T         | UV               | wx            |
|---------------------------|--------------------|------------------------------|---------------|----------------------------------|---------------------------------------------|---------------------------------|-------------|-----------------|-------------------|-------------|------------------|---------------|
| 1 trial_name              | breeding_progra    | <ul> <li>location</li> </ul> | year 💌 desigr | description trial_type plot      | v v plot_k v field_s planting_v harvest_d v | plot_name                       | accession_i | plot_n v block_ | ▼is_a_( ▼ rep_n ◄ | range row_n | ▼ col_ni ▼ seedi | vinum veigh v |
| 2 SAMPLE_EXANY_DJW_2022   | Cornell University | Trumansburg, NY              | 2022 RCBD     | Sample trial @ phenotyping_trial | 2022-05-06 2022-07-19                       | SAMPLE_EXANY_DJW_2022-PLOT_101  | DJW22-1006  | 101             | 1                 | 1           | 1 1              |               |
| 3 SAMPLE EXANY DJW 2022   | Cornell University | Trumanspurg, NY              | 2022 RCBD     | Sample trial @ phonotyping_trial | 2022-05-06 2022-07-19                       | SAMPLE_EXANY_DJW_2022-PLOT_102  | IL16-143-3  | 102             | 1                 | 1           | 1 2              |               |
| A SAMPLE EXAMINE 2022     | Cornell University | Trumanshurg, NY              | 2022 RCBD     | Sample trial @ phenotyping_trial | 2022-05-06 2022-07-19                       | SAMPLE EXANY DW 2022-PLOT 104   | DJW22-1005  | 103             | 1                 | 1           | 1 4              |               |
| 6 SAMPLE EXANY DIW 2022   | Cornell University | Trumanshurg, NY              | 2022 RCBD     | Sample trial (+phenotyping_trial | 2022-05-06 2022-07-19                       | SAMPLE EXANY DIW 2022-PLOT 105  | II 16 10427 | 104             | 1                 | 1           | 1 5              |               |
| 7 SAMPLE EXANY DJW 2022   | Cornell University | Trumansburg, NY              | 2022 RCBD     | Sample trial @ phenotyping trial | 2022-05-06 2022-07-19                       | SAMPLE EXANY DJW 2022-PLOT 106  | DJW22-1004  | 106             | 1                 | 1           | 1 6              |               |
| 8 SAMPLE EXANY DJW 2022   | Cornell University | Trumansburg, NY              | 2022 RCBD     | Sample trial @ phenotyping trial | 2022-05-06 2022-07-19                       | SAMPLE EXANY DJW 2022-PLOT 107  | Aiax        | 107             | 1                 | 1           | 1 7              |               |
| 9 SAMPLE EXANY, DJW 2022  | Cornell University | Trumansburg, NY              | 2022 RCBD     | Sample trial @ phenotyping trial | 2022-05-06 2022-07-19                       | SAMPLE EXANY DJW 2022-PLOT 108  | DJW22-1000  | 108             | 1 1               | 1           | 1 8              |               |
| 10 SAMPLE EXANY DJW 2022  | Cornell University | Trumansburg, NY              | 2022 RCBD     | Sample trial @-phenotyping_trial | 2022-05-06 2022-07-19                       | SAMPLE EXANY DJW 2022-PLOT 109  | DJW22-1002  | 109             | 1                 | 1           | 1 9              |               |
| 11 SAMPLE_EXANY_DJW_2022  | Cornell University | Trumansburg, NY              | 2022 RCBD     | Sample trial @ phenotyping_trial | 2022-05-06 2022-07-19                       | SAMPLE_EXANY_DJW_2022-PLOT_110  | DJW22-1003  | 110             | 1                 | 1           | 1 10             |               |
| 12 SAMPLE_EXANY_DJW_2022  | Cornell University | Trumansburg, NY              | 2022 RCBD     | Sample trial @ phenotyping_trial | 2022-05-06 2022-07-19                       | SAMPLE_EXANY_DJW_2022-PLOT_201  | DJW22-1001  | 201             | 2                 | 2           | 2 1              |               |
| 13 SAMPLE_EXANY_DJW_2022  | Cornell University | Trumansburg, NY              | 2022 RCBD     | Sample trial @ phenotyping_trial | 2022-05-06 2022-07-19                       | SAMPLE_EXANY_DJW_2022-PLOT_202  | DJW22-1002  | 202             | 2                 | 2           | 2 2              |               |
| 14 SAMPLE_EXANY_DJW_2022  | Cornell University | Trumansburg, NY              | 2022 RCBD     | Sample trial @ phenotyping_trial | 2022-05-06 2022-07-19                       | SAMPLE_EXANY_DJW_2022-PLOT_203  | DJW22-1006  | 203             | 2                 | 2           | 2 3              |               |
| 15 SAMPLE_EXANY_DJW_2022  | Cornell University | Trumansburg, NY              | 2022 RCBD     | Sample trial @ phenotyping_trial | 2022-05-06 2022-07-19                       | SAMPLE_EXANY_DJW_2022-PLOT_204  | IL16-143-3  | 204             | 2                 | 2           | 2 4              |               |
| 16 SAMPLE_EXANY_DJW_2022  | Cornell University | Trumansburg, NY              | 2022 RCBD     | Sample trial @ phenotyping_trial | 2022-05-06 2022-07-19                       | SAMPLE_EXANY_DJW_2022-PLOT_205  | DJW22-1000  | 205             | 2 1               | 2           | 2 5              |               |
| 17 SAMPLE_EXANY_DJW_2022  | Cornell University | Trumansburg, NY              | 2022 RCBD     | Sample trial @ phenotyping_trial | 2022-05-06 2022-07-19                       | SAMPLE_EXANY_DJW_2022-PLOT_206  | Ajax        | 206             | 2                 | 2           | 2 6              |               |
| 18 SAMPLE_EXANY_DJW_2022  | Cornell University | Trumansburg, NY              | 2022 RCBD     | Sample trial @ phenotyping_trial | 2022-05-06 2022-07-19                       | SAMPLE_EXANY_DJW_2022-PLOT_207  | DJW22-1004  | 207             | 2                 | 2           | 2 7              |               |
| 19 SAMPLE_EXANY_DJW_2022  | Cornell University | Trumansburg, NY              | 2022 RCBD     | Sample trial @ phenotyping_trial | 2022-05-06 2022-07-19                       | SAMPLE_EXANY_DJW_2022-PLOT_208  | IL16_10427  | 208             | 2                 | 2           | 2 8              |               |
| 20 SAMPLE_EXANY_DJW_2022  | Cornell University | Trumanspurg, NY              | 2022 RCBD     | Sample trial @ phenotyping_trial | 2022-05-06 2022-07-19                       | SAMPLE_EXANY_DJW_2022-PLOT_209  | DJW22-1003  | 209             | 2                 | 2           | 2 9              |               |
| 21 SAMPLE_EXANY_DJW 2022  | Cornell University | Trumanspurg, NY              | 2022 RCBU     | Sample trial @ phenotyping_trial | 2022-05-06 2022-07-19                       | SAMPLE_EXANY_DIW_2022-PLOT_210  | DJW22-1005  | 210             | 2                 | 2           | 2 10             |               |
| 22 SAMPLE EXANY DIW 2022  | Cornell University | Trumanshurg, NY              | 2022 RCBD     | Sample trial @ phenotyping_trial | 2022-05-06 2022-07-19                       | SAMPLE EXAMY DIW 2022-PLOT_301  | Ajax        | 301             | 3                 | 2           | 3 1              |               |
| 24 SAMPLE EXAMPLE 2022    | Cornell University | Trumanshurg NV               | 2022 BCBD     | Sample trial @ phenotyping_trial | 2022-05-06 2022-07-19                       | SAMPLE_EXAMV_DIW_2022-PLOT_302  | DJW22-1005  | 302             | 3                 | 3           | 3 3              |               |
| 25 SAMPLE EXANY DIW 2022  | Cornell University | Trumanshurg, NY              | 2022 RCBD     | Sample trial @ phenotyping_trial | 2022-05-06 2022-07-19                       | SAMPLE EXANY DIW 2022-PLOT 304  | DJW22-1001  | 304             | 3                 | 3           | 3 4              |               |
| 26 SAMPLE EXANY DIW 2022  | Cornell University | Trumansburg, NY              | 2022 RCBD     | Sample trial @ phenotyping_trial | 2022-05-06 2022-07-19                       | SAMPLE EXANY DJW 2022-PLOT 305  | D.JW22-1004 | 305             | 3 1               | 3           | 3 5              |               |
| 27 SAMPLE EXANY DJW 2022  | Cornell University | Trumansburg, NY              | 2022 RCBD     | Sample trial @ phenotyping_trial | 2022-05-06 2022-07-19                       | SAMPLE EXANY DJW 2022-PLOT 306  | DJW22-1006  | 306             | 3                 | 3           | 3 6              |               |
| 28 SAMPLE EXANY DJW 2022  | Cornell University | Trumansburg, NY              | 2022 RCBD     | Sample trial @ phenotyping trial | 2022-05-06 2022-07-19                       | SAMPLE EXANY DJW 2022-PLOT 307  | IL16 10427  | 307             | 3                 | 3           | 3 7              |               |
| 29 SAMPLE EXANY DJW 2022  | Cornell University | Trumansburg, NY              | 2022 RCBD     | Sample trial @ phenotyping trial | 2022-05-06 2022-07-19                       | SAMPLE EXANY DJW 2022-PLOT 308  | DJW22-1003  | 308             | 3                 | 3           | 3 8              |               |
| 30 SAMPLE EXANY, DJW 2022 | Cornell University | Trumansburg, NY              | 2022 RCBD     | Sample trial @ phenotyping trial | 2022-05-06 2022-07-19                       | SAMPLE EXANY DJW 2022-PLOT 309  | IL16-143-3  | 309             | 3                 | 3           | 3 9              |               |
| 31 SAMPLE_EXANY_DJW_2022  | Cornell University | Trumansburg, NY              | 2022 RCBD     | Sample trial @ phenotyping_trial | 2022-05-06 2022-07-19                       | SAMPLE_EXANY_DJW_2022-PLOT_310  | DJW22-1002  | 310             | 3                 | 3           | 3 10             |               |
| 32 SAMPLE_SAMNY_DJW_2022  | Cornell University | Trumansburg, NY - Field A    | 2022 RCBD     | Sample trial @ phenotyping_trial | 2022-05-06 2022-07-19                       | SAMPLE_SAMNY_DJW_2022-PLOT_101  | DJW22-1003  | 101             | 1                 | 1           | 1 1              |               |
| 33 SAMPLE_SAMNY_DJW_2022  | Cornell University | Trumansburg, NY - Field A    | 2022 RCBD     | Sample trial @ phenotyping_trial | 2022-05-06 2022-07-19                       | SAMPLE_SAMNY_DJW_2022-PLOT_102  | IL16_10427  | 102             | 1                 | 1           | 1 2              |               |
| 34 SAMPLE_SAMNY_DJW_2022  | Cornell University | Trumansburg, NY - Field A    | 2022 RCBD     | Sample trial @ phenotyping_trial | 2022-05-06 2022-07-19                       | SAMPLE_SAMNY_DJW_2022-PLOT_103  | Ajax        | 103             | 1                 | 1           | 1 3              |               |
| 35 SAMPLE_SAMNY_DJW_2022  | Cornell University | Trumansburg, NY - Field A    | 2022 RCBD     | Sample trial @ phenotyping_trial | 2022-05-06 2022-07-19                       | SAMPLE_SAMNY_DJW_2022-PLOT_104  | DJW22-1006  | 104             | 1                 | 1           | 1 4              |               |
| 36 SAMPLE_SAMNY_DJW_2022  | Cornell University | Trumansburg, NY - Field A    | 2022 RCBD     | Sample trial @ phenotyping_trial | 2022-05-06 2022-07-19                       | SAMPLE_SAMNY_DJW_2022-PLOT_105  | IL16-143-3  | 105             | 1                 | 1           | 1 5              |               |
| 37 SAMPLE_SAMNY_DJW_2022  | Cornell University | Trumansburg, NY - Field A    | 2022 RCBD     | Sample trial @ phenotyping_trial | 2022-05-06 2022-07-19                       | SAMPLE_SAMNY_DJW_2022-PLOT_106  | DJW22-1004  | 106             | 1                 | 1           | 1 6              |               |
| 38 SAMPLE_SAMNY_DJW_2022  | Cornell University | Trumansburg, NY - Field A    | 2022 RCBD     | Sample trial @ phenotyping_trial | 2022-05-06 2022-07-19                       | SAMPLE_SAMNY_DJW_2022-PLOT_107  | DJW22-1002  | 107             | 1                 | 1           | 1 7              |               |
| 39 SAMPLE_SAMNY_DJW_2022  | Cornell University | Trumansburg, NY - Field A    | 2022 RCBD     | Sample trial @ phenotyping_trial | 2022-05-06 2022-07-19                       | SAMPLE_SAMNY_DJW_2022-PLOT_108  | DJW22-1001  | 108             | 1                 | 1           | 1 8              |               |
| 40 SAMPLE_SAMNY_DW_2022   | Cornell University | Trumanspurg, NY - Field A    | 2022 RCBD     | Sample trial @ phenotyping_trial | 2022-05-06 2022-07-19                       | SAMPLE_SAMNY_DJW_2022-PL01_109  | DJW22-1000  | 109             | 1 1               | 1           | 1 9              |               |
| 41 SAMPLE SAMNY DJW 2022  | Cornell University | Trumanspurg, NY - Field A    | 2022 RCBD     | Sample trial @ phenotyping_trial | 2022-05-06 2022-07-19                       | SAMPLE_SAMNY_DJW_2022-PL01_110  | DJW22-1005  | 110             | 1                 | 1           | 1 10             |               |
| 42 SAMPLE SAMINE DIW 2022 | Cornell University | Trumanshurg, NY - Field A    | 2022 5000     | Sample trial @ phonotyping_trial | 2022-05-06 2022-07-19                       | SAMPLE_SAMNY_DIW_2022-PLOT_202  | DJW22-1005  | 201             | 2                 | 2           | 2 1              |               |
| 43 SAMPLE SAMNY DIW 2022  | Cornell University | Trumanshum NY - Field A      | 2022 RCBD     | Sample trial @ phenotyping_trial | 2022-05-06 2022-07-19                       | SAMPLE SAMNY DIW 2022-FLOT 202  | D1W22-1000  | 202             | 2 1               | 2           | 2 3              |               |
| 45 SAMPLE SAMNY DIW 2022  | Cornell University | Trumanshurg, NY - Field A    | 2022 RCBD     | Sample trial @ phenotyping_trial | 2022-05-06 2022-07-19                       | SAMPLE SAMNY DIW 2022-PLOT 204  | D.IW22-1000 | 203             | 2                 | 2           | 2 4              |               |
| 46 SAMPLE SAMNY DJW 2022  | Cornell University | Trumansburg, NY - Field A    | 2022 RCBD     | Sample trial @ phenotyning trial | 2022-05-06 2022-07-19                       | SAMPLE SAMNY DJW 2022-PLOT 205  | IL16 10427  | 205             | 2                 | 2           | 2 5              |               |
| 47 SAMPLE SAMNY DJW 2022  | Cornell University | Trumansburg, NY - Field A    | 2022 RCBD     | Sample trial @ phenotyping trial | 2022-05-06 2022-07-19                       | SAMPLE SAMNY DJW 2022-PLOT 206  | Aiax        | 206             | 2                 | 2           | 2 6              |               |
| 48 SAMPLE SAMNY DJW 2022  | Cornell University | Trumansburg, NY - Field A    | 2022 RCBD     | Sample trial @ phenotyping trial | 2022-05-06 2022-07-19                       | SAMPLE SAMNY DJW 2022-PLOT 207  | DJW22-1003  | 207             | 2                 | 2           | 2 7              |               |
| 49 SAMPLE SAMNY DJW 2022  | Cornell University | Trumansburg, NY - Field A    | 2022 RCBD     | Sample trial @ phenotyping trial | 2022-05-06 2022-07-19                       | SAMPLE SAMNY DJW 2022-PLOT 208  | DJW22-1002  | 208             | 2                 | 2           | 2 8              |               |
| 50 SAMPLE_SAMNY_DJW_2022  | Cornell University | Trumansburg, NY - Field A    | 2022 RCBD     | Sample trial @ phenotyping_trial | 2022-05-06 2022-07-19                       | SAMPLE_SAMNY_DJW_2022-PLOT_209  | IL16-143-3  | 209             | 2                 | 2           | 2 9              |               |
| 51 SAMPLE_SAMNY_DJW_2022  | Cornell University | Trumansburg, NY - Field A    | 2022 RCBD     | Sample trial @ phenotyping_trial | 2022-05-06 2022-07-19                       | SAMPLE_SAMNY_DJW_2022-PLOT_210  | DJW22-1001  | 210             | 2                 | 2           | 2 10             |               |
| 52 SAMPLE_SAMNY_DJW_2022  | Cornell University | Trumansburg, NY - Field A    | 2022 RCBD     | Sample trial @ phenotyping_trial | 2022-05-06 2022-07-19                       | SAMPLE_SAMNY_DJW_2022-PLOT_301  | Ajax        | 301             | 3                 | 3           | 3 1              |               |
| 53 SAMPLE_SAMNY_DJW_2022  | Cornell University | Trumansburg, NY - Field A    | 2022 RCBD     | Sample trial @ phenotyping_trial | 2022-05-06 2022-07-19                       | SAMPLE_SAMNY_DJW_2022-PLOT_302  | DJW22-1005  | 302             | 3                 | 3           | 3 2              |               |
| 54 SAMPLE_SAMNY_DJW_2022  | Cornell University | Trumansburg, NY - Field A    | 2022 RCBD     | Sample trial @ phenotyping_trial | 2022-05-06 2022-07-19                       | SAMPLE_SAMNY_DJW_2022-PLOT_303  | DJW22-1003  | 303             | 3                 | 3           | 3 3              |               |
| 55 SAMPLE_SAMNY_DJW_2022  | Cornell University | Trumansburg, NY - Field A    | 2022 RCBD     | Sample trial @ phenotyping_trial | 2022-05-06 2022-07-19                       | SAMPLE_SAMNY_DJW_2022-PLOT_304  | DJW22-1000  | 304             | 3 1               | 3           | 3 4              |               |
| 56 SAMPLE_SAMNY_DJW_2022  | Cornell University | Trumansburg, NY - Field A    | 2022 RCBD     | Sample trial @ phenotyping_trial | 2022-05-06 2022-07-19                       | SAMPLE_SAMNY_DJW_2022-PLOT_305  | IL16_10427  | 305             | 3                 | 3           | 3 5              |               |
| 57 SAMPLE_SAMNY_DJW_2022  | Cornell University | Irumansburg, NY - Field A    | 2022 RCBD     | Sample trial @ phenotyping_trial | 2022-05-06 2022-07-19                       | SAMPLE_SAMNY_DJW_2022-PLOT_306  | DJW22-1006  | 306             | 3                 | 3           | 3 6              |               |
| 58 SAMPLE SAMNY DJW 2022  | Cornell University | Trumanspurg, NY - Field A    | 2022 RCBD     | Sample trial @ phenotyping_trial | 2022-05-06 2022-07-19                       | SAMPLE SAMNY DJW 2022-PLOT 307  | IL16-143-3  | 307             | 3                 | 3           | 3 7<br>2 0       |               |
| 59 SAMPLE SAMIN DIW 2022  | Cornell University | Termanspurg, NY - Held A     | 2022 RCBD     | Sample trial @ phenotyping_trial | 2022-05-06 2022-07-19                       | SAMPLE SAMNY DW 2022-PLOT 308   | DJW22-1004  | 308             | 3                 | 3           | 3 Ö              |               |
| C1 SAMPLE SAMIN DIM 2022  | Comell University  | Trumanshurg NV Field A       | 2022 8000     | Sample trial (phenotyping_trial  | 2022-05-06 2022-07-19                       | SAMPLE SAMINT UJW 2022 PLOT 210 | DJW22-1002  | 309             | 3                 | 3           | 3 10             |               |

### Each row represents 1 plot

| (A) |        |
|-----|--------|
|     |        |
| Ŷ.  |        |
|     | \$ Q . |

| A                                 | В                  | С                            | DE               | F G                               | H I J K                             | L             | М                               | N           | 0 P              | Q         | R S             | T   U            | v w x                    |
|-----------------------------------|--------------------|------------------------------|------------------|-----------------------------------|-------------------------------------|---------------|---------------------------------|-------------|------------------|-----------|-----------------|------------------|--------------------------|
| 1 trial_name                      | breeding_progra    | <ul> <li>location</li> </ul> | year 💌 desigr 🔻  | description Trial_type            | plot_v v plot_k v field_s planting_ | 🕶 harvest_d 💌 | plot_name                       | accession_  | plot_n 💌 block_* | ▼is_a_c ▼ | rep_n 💌 range 🔻 | row_n 💌 col_ni 🔻 | seedle v num veigh veigh |
| 2 SAMPLE_EXANY_DJW_2022           | Cornell University | Trumansburg, NY              | 2022 RCBD        | Sample trial @ phenotyping_tria   | al 2022-05-06                       | 5 2022-07-19  | SAMPLE_EXANY_DJW_2022-PLOT_101  | DJW22-1006  | 101              | 1         | 1               | 1                |                          |
| 3 SAMPLE_EXANY_DJW_2022           | Cornell University | Trumansburg, NY              | 2022 RCBD        | Sample trial (or phenotyping_tria | al 2022-05-06                       | 2022-07-19    | SAMPLE EXANY DJW 2022-PLOT_102  | IL16-143-3  | 102              | 1         | 1               | 1 1              | 5                        |
| 4 SAMPLE EXANY DW 2022            | Cornell University | Trumanspurg, NY              | 2022 RCBD        | Sample trial @ phenotyping_tria   | 2022-05-06                          | 2022-07-19    | SAMPLE EXANY DW 2022-PLOT_103   | DJW22-1005  | 103              | 1         | 1               | 1 .              |                          |
| 6 SAMPLE EXANY DIW 2022           | Cornell University | Trumanshurg, NY              | 2022 RCBD        | Sample trial @ phenotyping_tria   | 2022-05-00                          | 3 2022-07-19  | SAMPLE EXANY DIW 2022-PLOT 104  | II 16 10427 | 104              | 1         | 1               | 1 1              |                          |
| 7 SAMPLE EXANY DJW 2022           | Cornell University | Trumansburg, NY              | 2022 RCBD        | Sample trial @ phenotyping_tria   | 2022-05-06                          | 3 2022-07-19  | SAMPLE EXANY DIW 2022-PLOT 106  | D.JW22-1004 | 106              | 1         | 1               | 1                | 6                        |
| 8 SAMPLE EXANY DJW 2022           | Cornell University | Trumansburg, NY              | 2022 RCBD        | Sample trial @ phenotyping tria   | al 2022-05-06                       | 6 2022-07-19  | SAMPLE EXANY DJW 2022-PLOT 107  | Aiax        | 107              | 1         | 1               | 1                |                          |
| 9 SAMPLE EXANY DJW 2022           | Cornell University | Trumansburg, NY              | 2022 RCBD        | Sample trial @ phenotyping tria   | al 2022-05-06                       | 3 2022-07-19  | SAMPLE EXANY, DJW 2022-PLOT 108 | DJW22-1000  | 108              | 1 1       | . 1             | 1 1              | 8                        |
| 10 SAMPLE_EXANY_DJW_2022          | Cornell University | Trumansburg, NY              | 2022 RCBD        | Sample trial @ phenotyping_tria   | al 2022-05-06                       | 6 2022-07-19  | SAMPLE_EXANY_DJW_2022-PLOT_109  | DJW22-1002  | 109              | 1         | 1               | 1 9              |                          |
| 11 SAMPLE_EXANY_DJW_2022          | Cornell University | Trumansburg, NY              | 2022 RCBD        | Sample trial @ phenotyping_tria   | al 2022-05-06                       | 3 2022-07-19  | SAMPLE_EXANY_DJW_2022-PLOT_110  | DJW22-1003  | 110              | 1         | 1               | 1 10             | 5                        |
| 12 SAMPLE_EXANY_DJW_2022          | Cornell University | Trumansburg, NY              | 2022 RCBD        | Sample trial @ phenotyping_tria   | al 2022-05-06                       | 6 2022-07-19  | SAMPLE_EXANY_DJW_2022-PLOT_201  | DJW22-1001  | 201              | 2         | 2               | 2                | 4                        |
| 13 SAMPLE_EXANY_DJW_2022          | Cornell University | Trumansburg, NY              | 2022 <u>BCBD</u> | Sample trial @ phenotyping_tria   | al 2022-05-06                       | 3 2022-07-19  | SAMPLE_EXANY_DJW_2022-PLOT_202  | DJW22-1002  | 202              | 2         | 2               | 2 1              | 4                        |
| 14 SAMPLE_EXANY_DJW_2022          | Cornell University | Trumansburg, NY              | 2022 RCBD        | Sample trial @ phenotyping_tria   | al 2022-05-06                       | 5 2022-07-19  | SAMPLE_EXANY_DJW_2022-PLOT_203  | DJW22-1006  | 203              | 2         | 2               | 2                | 8                        |
| 15 SAMPLE EXANY DJW 2022          | Cornell University | Trumansburg, NY              | 2022 RCBD        | Sample trial (> phenotyping_tria  | al 2022-05-06                       | 2022-07-19    | SAMPLE EXANY DJW 2022-PLOT_204  | IL16-143-3  | 204              | 2         | 2               | 2 4              |                          |
| 16 SAMPLE EXANY DW 2022           | Comell University  | Trumanspurg, NY              | 2022 RCBD        | Sample trial @ phenotyping_tria   | al 202 35-0-                        | 20.2-07.9     | SAMPLE_EXANY_DJW_2022-PLOT_205  | DJW22-1000  | 205              | 2 1       | . 2             | 2                |                          |
| 10 SAMPLE EXAMV DIW 2022          | Comell University  | Trumansburg, NY              | 2022 5000        | Sample trial @ phenotyping_tria   | 202-00-0                            | C112-07-19    | SAMPLE EXAMV DIW 2022-PLOT 200  | Ajax        | 200              | 2         | 2               | 2                | <u></u>                  |
| 10 SAMPLE EXANY DIW 2022          | Comell University  | Trumanshurg NV               | 2022 RCBD        | Sample trial @ phenotyping_tria   | 2022-05-06                          | 3 2022-07-19  | SAMPLE EXANY DIW 2022-PLOT 208  | II 16 10427 | 208              | 2         | 2               | 2 1              |                          |
| 20 SAMPLE EXANY DJW 2022          | Cornell University | Trumansburg, NY              | 2022 RCBD        | Sample trial @ phenotyping_tria   | 2022-05-06                          | 2022-07-19    | SAMPLE EXANY DIW 2022-PLOT 209  | D.IW22-1003 | 209              | 2         | 2               | 2 9              | á                        |
| 21 SAMPLE EXANY DJW 2022          | Cornell University | Trumansburg, NY              | 2022 RCBD        | Sample trial @ phenotyping tria   | 2022-05-06                          | 6 2022-07-19  | SAMPLE EXANY DJW 2022-PLOT 210  | DJW22-1005  | 210              | 2         | 2               | 2 10             | 6                        |
| 22 SAMPLE EXANY DJW 2022          | Cornell University | Trumansburg, NY              | 2022 RCBD        | Sample trial @ phenotyping tria   | al 2022-05-06                       | 2022-07-19    | SAMPLE EXANY DJW 2022-PLOT 301  | Aiax        | 301              | 3         | 3               | 3                |                          |
| 23 SAMPLE EXANY DJW 2022          | Cornell University | Trumansburg, NY              | 2022 RCBD        | Sample trial @ phenotyping tria   | al 2022-05-06                       | 3 2022-07-19  | SAMPLE EXANY, DJW 2022-PLOT 302 | DJW22-1005  | 302              | 3         | 3               | 3 3              | 2                        |
| 24 SAMPLE EXANY DJW 2022          | Cornell University | Trumansburg, NY              | 2022 RCBD        | Sample trial @ phenotyping tria   | al 2022-05-06                       | 6 2022-07-19  | SAMPLE_EXANY_DJW_2022-PLOT_303  | DJW22-1001  | 303              | 3         | 3               | 3 3              | 8                        |
| 25 SAMPLE_EXANY_DJW_2022          | Cornell University | Trumansburg, NY              | 2022 RCBD        | Sample trial @ phenotyping_tria   | al 2022-05-06                       | 6 2022-07-19  | SAMPLE_EXANY_DJW_2022-PLOT_304  | DJW22-1004  | 304              | 3         | 3               | 3 4              | 4                        |
| 26 SAMPLE_EXANY_DJW_2022          | Cornell University | Trumansburg, NY              | 2022 RCBD        | Sample trial @ phenotyping_tria   | al 2022-05-06                       | 6 2022-07-19  | SAMPLE_EXANY_DJW_2022-PLOT_305  | DJW22-1000  | 305              | 3 1       | . 3             | 3 !              | 5                        |
| 27 SAMPLE_EXANY_DJW_2022          | Cornell University | Trumansburg, NY              | 2022 RCBD        | Sample trial @ phenotyping_tria   | al 2022-05-06                       | 6 2022-07-19  | SAMPLE_EXANY_DJW_2022-PLOT_306  | DJW22-1006  | 306              | 3         | 3               | 3 (              | 5                        |
| 28 SAMPLE_EXANY_DJW_2022          | Cornell University | Trumansburg, NY              | 2022 RCBD        | Sample trial @ phenotyping_tria   | al 2022-05-06                       | 6 2022-07-19  | SAMPLE_EXANY_DJW_2022-PLOT_307  | IL16_10427  | 307              | 3         | 3               | 3                | /                        |
| 29 SAMPLE_EXANY_DJW_2022          | Cornell University | Trumansburg, NY              | 2022 RCBD        | Sample trial @ phenotyping_tria   | al 2022-05-06                       | 6 2022-07-19  | SAMPLE_EXANY_DJW_2022-PLOT_308  | DJW22-1003  | 308              | 3         | 3               | 3 8              | 8                        |
| 30 SAMPLE_EXANY_DJW_2022          | Cornell University | Trumansburg, NY              | 2022 RCBD        | Sample trial @ phenotyping_tria   | al 2022-05-06                       | 5 2022-07-19  | SAMPLE_EXANY_DJW_2022-PLOT_309  | IL16-143-3  | 309              | 3         | 3               | 3 9              |                          |
| 31 SAMPLE_EXANY_DJW_2022          | Cornell University | Trumansburg, NY              | 2022 RCBD        | Sample trial @ phenotyping_tria   | al 2022-05-06                       | 5 2022-07-19  | SAMPLE_EXANY_DJW_2022-PLOT_310  | DJW22-1002  | 310              | 3         | 3               | 3 10             |                          |
| 32 SAMPLE SAMNY DJW 2022          | Cornell University | Trumansburg, NY - H          | eld A 2022 RCBD  | Sample trial @ phenotyping_tria   | al 2022-05-06                       | 2022-07-19    | SAMPLE SAMNY DJW 2022-PLOT_101  | DJW22-1003  | 101              | 1         | 1               | 1                | <u></u> .                |
| 33 SAMPLE SAMNY DJW 2022          | Comell University  | Trumansburg, NY - H          | eld A 2022 RCBD  | Sample trial @ phenotyping_tria   | al 2022-05-06                       | 2022-07-19    | SAMPLE SAMNY DJW 2022-PLOT_102  | IL16_10427  | 102              | 1         | 1               | 1 4              | <u></u> .                |
| 34 SAMPLE SAMINE DIW 2022         | Cornell University | Trumansburg, NY - Fi         |                  | Sample trial (* phenotyping_tria  | 2022-05-00                          | 2022-07-19    | SAMPLE SAMINY DIW 2022-PLOT_103 | Ajax        | 103              | 1         | 1               | 1 1              |                          |
| 35 SAMPLE SAMNY DIW 2022          | Cornell University | Trumanshurg NV Ei            | ield A 2022 DCBD | Sample trial (phenotyping tria    | 2022-05-00                          | 3 2022-07-19  | SAMPLE_SAMNY_D1W_2022 PLOT_104  | II 16 143 3 | 104              | 1         | 1               | 1 1              | <u> </u>                 |
| 27 SAMPLE SAMNY DIW 2022          | Cornell University | Trumanshurg NY - Fi          | ield A 2022 RCBD | Sample trial @ phenotyping_tria   | 2022-05-06                          | 3 2022-07-19  | SAMPLE SAMNY DIW 2022-PLOT 106  | D.IW22-1004 | 105              | 1         | 1               | 1 1              | 6                        |
| 38 SAMPLE SAMNY D.W 2022          | Cornell University | Trumansburg, NY - Fi         | ield A 2022 RCBD | Sample trial @ phenotyping tria   | 2022-05-06                          | 5 2022-07-19  | SAMPLE SAMNY DIW 2022-PLOT 107  | D.JW22-1002 | 107              | 1         | 1               | 1                | ,                        |
| 39 SAMPLE SAMNY DJW 2022          | Cornell University | Trumansburg, NY - Fi         | ield A 2022 RCBD | Sample trial @ phenotyping tria   | al 2022-05-06                       | 6 2022-07-19  | SAMPLE SAMNY DJW 2022-PLOT 108  | DJW22-1001  | 108              | 1         | 1               | 1 8              | 8                        |
| 40 SAMPLE SAMNY DJW 2022          | Cornell University | Trumansburg, NY - Fi         | ield A 2022 RCBD | Sample trial @ phenotyping tria   | al 2022-05-06                       | 6 2022-07-19  | SAMPLE SAMNY DJW 2022-PLOT 109  | DJW22-1000  | 109              | 1 1       | . 1             | 1 9              |                          |
| 41 SAMPLE SAMNY DJW 2022          | Cornell University | Trumansburg, NY - Fi         | ield A 2022 RCBD | Sample trial @ phenotyping tria   | al 2022-05-06                       | 6 2022-07-19  | SAMPLE SAMNY DJW 2022-PLOT 110  | DJW22-1005  | 110              | 1         | 1               | 1 10             | 5                        |
| 42 SAMPLE_SAMNY_DJW_2022          | Cornell University | Trumansburg, NY - Fi         | ield A 2022 RCBD | Sample trial @ phenotyping_tria   | al 2022-05-06                       | 6 2022-07-19  | SAMPLE_SAMNY_DJW_2022-PLOT_201  | DJW22-1005  | 201              | 2         | 2               | 2 :              | 1                        |
| 43 SAMPLE_SAMNY_DJW_2022          | Cornell University | Trumansburg, NY - Fi         | ield A 2022 RCBD | Sample trial @ phenotyping_tria   | al 2022-05-06                       | 6 2022-07-19  | SAMPLE_SAMNY_DJW_2022-PLOT_202  | DJW22-1006  | 202              | 2         | 2               | 2 2              | 2                        |
| 44 SAMPLE_ <u>SAMNY_DJW_</u> 2022 | Cornell University | Trumansburg, NY - Fi         | ield A 2022 RCBD | Sample trial @ phenotyping_tria   | al 2022-05-06                       | 6 2022-07-19  | SAMPLE_SAMNY_DJW_2022-PLOT_203  | DJW22-1000  | 203              | 2 1       | . 2             | 2 3              | 8                        |
| 45 SAMPLE_SAMNY_DJW_2022          | Cornell University | Trumansburg, NY - Fi         | ield A 2022 RCBD | Sample trial @ phenotyping_tria   | al 2022-05-06                       | 5 2022-07-19  | SAMPLE_SAMNY_DJW_2022-PLOT_204  | DJW22-1004  | 204              | 2         | 2               | 2 4              | A                        |
| 46 SAMPLE_SAMNY_DJW_2022          | Cornell University | Trumansburg, NY - Fi         | eld A 2022 RCBD  | Sample trial @ phenotyping_tria   | al 262 m <sup>15</sup> (m           | 20 2-059      | SAMPLE_SAMNY_DJW_2022-PLOT_205  | IL16_10427  | 205              | 2         | 2               | 2                | <u> </u>                 |
| 47 SAMPLE_SAMNY_DJW_2022          | Cornell University | Trumansburg, NY - Fi         | eld A 2022 RCBD  | Sample trial @ phenotyping_tria   | al 202 - C 5-C                      | 2-07-49       | SAMPLE_SAMNY_DJW_2022-PLOT_206  | Ajax        | 206              | 2         | 2               | 2 (              | <u>i</u>                 |
| 48 SAMPLE_SAMNY_DJW_2022          | Cornell University | Irumansburg, NY - H          | eld A 2022 RCBD  | Sample trial (>phenotyping_tria   | al 2022-05-06                       | 5 2022-07-19  | SAMPLE_SAMNY_DJW_2022-PLOT_207  | DJW22-1003  | 207              | 2         | 2               | 2                |                          |
| 49 SAMPLE SAMNY DJW 2022          | Cornell University | Trumansburg, NY - H          | eld A 2022 RCBD  | Sample trial @ phenotyping_tria   | al 2022-05-06                       | 2022-07-19    | SAMPLE_SAMNY_DJW_2022-PLOT_208  | DJW22-1002  | 208              | 2         | 2               | 2 0              | <u></u>                  |
| 50 SAMPLE SAMINE DIW 2022         | Comell University  | Trumansburg, NY - Fi         | ield A 2022 RCDD | Sample trial @ phenotyping_tria   | 1 2022-05-00                        | 2022-07-19    | SAMPLE_SAMINY_DJW_2022-PLUT_209 | IL10-143-3  | 209              | 2         | 2               | 2 1/             |                          |
| 5 SAMPLE SAMNY DIM 2022           | Cornell University | Trumanshurg NV - FI          |                  | Sample trial (a phenotyping tria  | al 2022-05-00<br>al 2022 05-06      | \$ 2022-07-19 | SAMPLE SAMNY DIW 2022-PLOT 201  | Δiax        | 301              | 3         | 2               | 2 1              |                          |
| 52 SAMPLE SAMNY DIM 2022          | Cornell University | Trumanshurg NV - Fi          |                  | Sample trial @ phenotyping_tria   | 2022-05-00                          | 2022-07-19    | SAMPLE SAMNY DIW 2022-PLOT_302  | D1W22-1005  | 302              | 3         | 3               | 3                | 2                        |
| 54 SAMPLE SAMNY DIW 2022          | Cornell University | Trumanshurg NY - Fi          | ield A 2022 RCBD | Sample trial @ nhenotyning_tria   | 2022-05-06                          | 6 2022-07-19  | SAMPLE SAMNY DIW 2022-PLOT 303  | DJW22-1003  | 303              | 3         | 3               | 3                | 3                        |
| 55 SAMPLE SAMNY DIW 2022          | Cornell University | Trumansburg, NY - Fi         | ield A 2022 RCBD | Sample trial @ phenotyping tria   | al 2022-05-06                       | 6 2022-07-19  | SAMPLE SAMNY DJW 2022-PLOT 304  | DJW22-1000  | 304              | 3 1       | 3               | 3                | 4                        |
| 56 SAMPLE SAMNY DJW 2022          | Cornell University | Trumansburg, NY - Fi         | ield A 2022 RCBD | Sample trial @ phenotyping tria   | al 2022-05-06                       | 6 2022-07-19  | SAMPLE SAMNY DJW 2022-PLOT 305  | IL16 10427  | 305              | 3         | 3               | 3                | 5                        |
| 57 SAMPLE SAMNY DJW 2022          | Cornell University | Trumansburg, NY - Fi         | ield A 2022 RCBD | Sample trial @ phenotyping tria   | al 2022-05-06                       | 6 2022-07-19  | SAMPLE SAMNY DJW 2022-PLOT 306  | DJW22-1006  | 306              | 3         | 3               | 3 (              | 5                        |
| 58 SAMPLE_SAMNY_DJW_2022          | Cornell University | Trumansburg, NY - Fi         | ield A 2022 RCBD | Sample trial @ phenotyping tria   | al 2022-05-06                       | 6 2022-07-19  | SAMPLE_SAMNY_DJW_2022-PLOT_307  | IL16-143-3  | 307              | 3         | 3               | 3                | /                        |
| 59 SAMPLE_SAMNY_DJW_2022          | Cornell University | Trumansburg, NY - Fi         | ield A 2022 RCBD | Sample trial @ phenotyping tria   | al 2022-05-06                       | 6 2022-07-19  | SAMPLE_SAMNY_DJW_2022-PLOT_308  | DJW22-1004  | 308              | 3         | 3               | 3 8              | 8                        |
| 60 SAMPLE_SAMNY_DJW_2022          | Cornell University | Trumansburg, NY - Fi         | ield A 2022 RCBD | Sample trial @ phenotyping_tria   | al 2022-05-06                       | 6 2022-07-19  | SAMPLE_SAMNY_DJW_2022-PLOT_309  | DJW22-1002  | 309              | 3         | 3               | 3 9              | 4                        |

Each template can contain multiple trials

| (A)       |        |
|-----------|--------|
|           |        |
| $\varphi$ |        |
| ~         | ₩Ŷ, Ø, |

|      | Α                      | В                  | С                 | DE                  | F              | G                 | н                  | JK                   | L           | м                               | N           | ΟΡ               | 0         | R          | s   т     | U       | V        | W        | x         |
|------|------------------------|--------------------|-------------------|---------------------|----------------|-------------------|--------------------|----------------------|-------------|---------------------------------|-------------|------------------|-----------|------------|-----------|---------|----------|----------|-----------|
| 1    | trial name             | breeding progra 🔻  | location          | vear design         | description -  | trial type        | plot w T plot le T | field s T planting ( | harvest d 🔻 | plot name                       | ▼ accession | plot n v block v | nis a d 🔻 | rep n 🔻 ra | nge row n | Trol nu | seedid 💌 | num 🔽 we | eight 🔻 e |
| 2    | SAMPLE_EXANY_DJW_2022  | Cornell University | Trumansburg, NY   | 2022 RCBD           | Sample trial @ | phenotyping tria  |                    | 2022-05-06           | 2022-07-19  | SAMPLE_EXANY_DJW_2022-PLOT_101  | DJW22-1006  | 101              | 1         | 1          |           | 1       | 1        |          |           |
| 3    | SAMPLE_EXANY_DJW_2022  | Cornell University | Trumansburg, NY   | 2022 RCBD           | Sample trial @ | phenotyping tria  |                    | 2022-05-06           | 2022-07-19  | SAMPLE_EXANY_DJW_2022-PLOT_102  | IL16-143-3  | 102              | 1         | 1          |           | 1       | 2        |          |           |
| 4    | SAMPLE_EXANY_DJW_2022  | Cornell University | Trumansburg, NY   | 2022 RCBD           | Sample trial @ | phenotyping_tria  |                    | 2022-05-06           | 2022-07-19  | SAMPLE_EXANY_DJW_2022-PLOT_103  | DJW22-1005  | 103              | 1         | 1          |           | 1       | 3        |          |           |
| 5    | SAMPLE_EXANY_DJW_2022  | Cornell University | Trumansburg, NY   | 2022 RCBD           | Sample trial @ | phenotyping_tria  |                    | 2022-05-06           | 2022-07-19  | SAMPLE_EXANY_DJW_2022-PLOT_104  | DJW22-1001  | 104              | 1         | 1          |           | 1       | 4        |          |           |
| 6    | SAMPLE_EXANY_DJW_2022  | Cornell University | Trumansburg, NY   | 2022 RCBD           | Sample trial @ | phenotyping_tria  |                    | 2022-05-06           | 2022-07-19  | SAMPLE_EXANY_DJW_2022-PLOT_105  | IL16_10427  | 105              | 1         | 1          |           | 1       | 5        |          |           |
| 7    | SAMPLE_EXANY_DJW_2022  | Cornell University | Trumansburg, NY   | 2022 RCBD           | Sample trial @ | phenotyping_tria  |                    | 2022-05-06           | 2022-07-19  | SAMPLE_EXANY_DJW_2022-PLOT_106  | DJW22-1004  | 106              | 1         | 1          |           | 1       | 6        |          |           |
| 8    | SAMPLE_EXANY_DJW_2022  | Cornell University | Trumansburg, NY   | 2022 RCBD           | Sample trial @ | phenotyping_tria  |                    | 2022-05-06           | 2022-07-19  | SAMPLE_EXANY_DJW_2022-PLOT_107  | Ajax        | 107              | 1         | 1          |           | 1       | 7        |          |           |
| 9    | SAMPLE_EXANY_DJW_2022  | Cornell University | Trumansburg, NY   | 2022 RCBD           | Sample trial @ | phenotyping_tria  |                    | 2022-05-06           | 2022-07-19  | SAMPLE_EXANY_DJW_2022-PLOT_108  | DJW22-1000  | 108              | 1 1       | 1          |           | 1       | 8        |          |           |
| 10   | SAMPLE_EXANY_DJW_2022  | Cornell University | Trumansburg, NY   | 2022 RCBD           | Sample trial @ | phenotyping_tria  |                    | 2022-05-06           | 2022-07-19  | SAMPLE_EXANY_DJW_2022-PLOT_109  | DJW22-1002  | 109              | 1         | 1          |           | 1       | 9        |          |           |
| 11   | SAMPLE_EXANY_DJW_2022  | Cornell University | Trumansburg, NY   | 2022 <u>RCBD</u>    | Sample trial @ | phenotyping_tria  |                    | 2022-05-06           | 2022-07-19  | SAMPLE_EXANY_DJW_2022-PLOT_110  | DJW22-1003  | 110              | 1         | 1          |           | 1 1     | 0        |          |           |
| 12   | SAMPLE_EXANY_DJW_2022  | Cornell University | Trumansburg, NY   | 2022 RCBD           | Sample trial @ | phenotyping_tria  |                    | 2022-05-06           | 2022-07-19  | SAMPLE_EXANY_DJW_2022-PLOT_201  | DJW22-1001  | 201              | 2         | 2          |           | 2       | 1        |          |           |
| 13   | SAMPLE_EXANY_DJW_2022  | Cornell University | Trumansburg, NY   | 2022 RCBD           | Sample trial @ | phenotyping_tria  |                    | 2022-05-06           | 2022-07-19  | SAMPLE_EXANY_DJW_2022-PLOT_202  | DJW22-1002  | 202              | 2         | 2          |           | 2       | 2        |          |           |
| 14   | SAMPLE_EXANY_DJW_2022  | Cornell University | Trumansburg, NY   | 2022 <u>RCBD</u>    | Sample trial @ | phenotyping_tria  |                    | 2022-05-06           | 2022-07-19  | SAMPLE_EXANY_DJW_2022-PLOT_203  | DJW22-1006  | 203              | 2         | 2          |           | 2       | 3        |          |           |
| 15   | SAMPLE_EXANY_DJW_2022  | Cornell University | Trumansburg, NY   | 2022 RCBD           | Sample trial @ | phenotyping_tria  |                    | 2022-05-06           | 2022-07-19  | SAMPLE_EXANY_DJW_2022-PLOT_204  | IL16-143-3  | 204              | 2         | 2          |           | 2       | 4        |          |           |
| 16   | SAMPLE_EXANY_DJW_2022  | Cornell University | Trumansburg, NY   | 2022 <u>RCBD</u>    | Sample trial @ | phenotyping_tria  |                    | 2022-05-06           | 2022-07-19  | SAMPLE_EXANY_DJW_2022-PLOT_205  | DJW22-1000  | 205              | 2 1       | 2          |           | 2       | 5        |          |           |
| 17   | SAMPLE_EXANY_DJW_2022  | Cornell University | Trumansburg, NY   | 2022 RCBD           | Sample trial @ | phenotyping_tria  |                    | 2022-05-06           | 2022-07-19  | SAMPLE_EXANY_DJW_2022-PLOT_206  | Ajax        | 206              | 2         | 2          |           | 2       | 6        |          |           |
| 18   | SAMPLE_EXANY_DJW_2022  | Cornell University | Trumansburg, NY   | 2022 <u>RCBD</u>    | Sample trial @ | phenotyping_tria  |                    | 2022-05-06           | 2022-07-19  | SAMPLE_EXANY_DJW_2022-PLOT_207  | DJW22-1004  | 207              | 2         | 2          |           | 2       | 7        |          |           |
| 19   | SAMPLE_EXANY_DJW_2022  | Cornell University | Trumansburg, NY   | 2022 <u>RCBD</u>    | Sample trial @ | phenotyping_tria  |                    | 2022-05-06           | 2022-07-19  | SAMPLE_EXANY_DJW_2022-PLOT_208  | IL16_10427  | 208              | 2         | 2          |           | 2       | 8        |          |           |
| 20   | SAMPLE_EXANY_DJW_2022  | Cornell University | Trumansburg, NY   | 2022 <u>RCBD</u>    | Sample trial @ | phenotyping_tria  |                    | 2022-05-06           | 2022-07-19  | SAMPLE_EXANY_DJW_2022-PLOT_209  | DJW22-1003  | 209              | 2         | 2          |           | 2       | 9        |          |           |
| 21   | SAMPLE_EXANY_DJW_2022  | Cornell University | Trumansburg, NY   | 2022 RCBD           | Sample trial @ | phenotyping_tria  |                    | 2022-05-06           | 2022-07-19  | SAMPLE_EXANY_DJW_2022-PLOT_210  | DJW22-1005  | 210              | 2         | 2          |           | 2 1     | .0       |          |           |
| 22   | SAMPLE_EXANY_DJW_2022  | Cornell University | Trumansburg, NY   | 2022 <u>RCBD</u>    | Sample trial @ | phenotyping_tria  |                    | 2022-05-06           | 2022-07-19  | SAMPLE_EXANY_DJW_2022-PLOT_301  | Ajax        | 301              | 3         | 3          |           | 3       | 1        |          |           |
| 23   | SAMPLE_EXANY_DJW_2022  | Cornell University | Trumansburg, NY   | 2022 <u>RCBD</u>    | Sample trial @ | phenotyping_tria  |                    | 2022-05-06           | 2022-07-19  | SAMPLE_EXANY_DJW_2022-PLOT_302  | DJW22-1005  | 302              | 3         | 3          |           | 3       | 2        |          |           |
| 24   | SAMPLE_EXANY_DJW_2022  | Cornell University | Trumansburg, NY   | 2022 RCBD           | Sample trial @ | phenotyping_tria  |                    | 2022-05-06           | 2022-07-19  | SAMPLE_EXANY_DJW_2022-PLOT_303  | DJW22-1001  | 303              | 3         | 3          |           | 3       | 3        |          |           |
| _25  | SAMPLE_EXANY_DJW_2022  | Cornell University | Trumansburg, NY   | 2022 <u>RCBD</u>    | Sample trial @ | phenotyping_tria  |                    | 2022-05-06           | 2022-07-19  | SAMPLE_EXANY_DJW_2022-PLOT_304  | DJW22-1004  | 304              | 3         | 3          |           | 3       | 4        |          |           |
| _26  | SAMPLE_EXANY_DJW_2022  | Cornell University | Trumansburg, NY   | 2022 <u>RCBD</u>    | Sample trial @ | phenotyping_tria  |                    | 2022-05-06           | 2022-07-19  | SAMPLE_EXANY_DJW_2022-PLOT_305  | DJW22-1000  | 305              | 3 1       | . 3        |           | 3       | 5        |          |           |
| _27_ | SAMPLE_EXANY_DJW_2022  | Cornell University | Trumansburg, NY   | 2022 <u>RCBD</u>    | Sample trial @ | phenotyping_tria  |                    | 2022-05-06           | 2022-07-19  | SAMPLE_EXANY_DJW_2022-PLOT_306  | DJW22-1006  | 306              | 3         | 3          |           | 3       | 6        |          |           |
| 28   | SAMPLE_EXANY_DJW_2022  | Cornell University | Trumansburg, NY   | 2022 RCBD           | Sample trial @ | phenotyping_tria  |                    | 2022-05-06           | 2022-07-19  | SAMPLE_EXANY_DJW_2022-PLOT_307  | IL16_10427  | 307              | 3         | 3          |           | 3       | 7        |          |           |
| 29   | SAMPLE_EXANY_DJW_2022  | Cornell University | Trumansburg, NY   | 2022 RCBD           | Sample trial @ | phenotyping_tria  |                    | 2022-05-06           | 2022-07-19  | SAMPLE_EXANY_DJW_2022-PLOT_308  | DJW22-1003  | 308              | 3         | 3          |           | 3       | 8        |          |           |
| 30   | SAMPLE_EXANY_DJW_2022  | Cornell University | Trumanspurg, NY   | 2022 RCBD           | Sample trial @ | pnenotyping that  |                    | 2022-05-06           | 2022-07-19  | SAMPLE_EXANY_DUW_2022-PLOT_309  | IL16-143-3  | 309              | 3         | 3          |           | 3       | 9        |          |           |
| 31   | SAMPLE_EXANY_UJW_2022  | Comell University  | LUUGAUS PUR AY    |                     |                |                   |                    | 2022-05-06           | 2022-07-19  | SAMPLE_EXANY_UJW_2022-PLOT_310  | DJW22-1002  | 310              | 3         | 3          |           | 3 1     | .0       |          |           |
|      | SAMPLE_SAMINT_UJW_2022 | Comell University  | LUUUBUS LU L. FC  |                     | ICLU           | uala              |                    | 2022-05-06           | 2022-07-19  | SAMPLE_SAMINE_DUV_2022-PLUT_101 | DJW22-1003  | 101              | 1         | 1          |           | 1       | 1        |          |           |
| 33   | SAMPLE SAMINY DIW 2022 | Comell University  | Trumanspurg, NY - | - Held A 2022 RCBD  | Sample trial ( | phenotyping that  |                    | 2022-05-06           | 2022-07-19  | SAMPLE_SAMINY_DUW_2022-PLOT_102 | IL16_10427  | 102              | 1         | 1          |           | 1       | 2        |          |           |
| 34   | SAMPLE SAMAN DIW 2022  | Cornell University | Trumansburg, NY - | - Held A 2022 RCDD  | Sample trial ( | phenotyping tria  |                    | 2022-05-06           | 2022-07-19  | SAMPLE_SAMINT_DUW_2022-PLOT_103 | Ajax        | 103              | 1         | 1          |           | 1       | 3        |          |           |
| 35   | SAMPLE SAMINE DIW 2022 | Comell University  | Trumanspurg, NY - | Field A 2022 RCDD   | Sample trial ( | phenotyping tria  |                    | 2022-05-06           | 2022-07-19  | SAMPLE_SAMINY_DUW_2022-PLOT_104 | UJW22-1000  | 104              | 1         | 1          |           | 1       | 4<br>E   |          |           |
|      | SAMPLE SAMAR DIW 2022  | Cornell University | Trumansburg, NY   | - Field A 2022 RCDD | Sample trial ( | phenotyping tria  |                    | 2022-05-06           | 2022-07-19  | SAMPLE_SAMINT_DUW_2022-PLOT_105 | D1W22 1004  | 105              | 1         | 1          |           | 1       | 6        |          |           |
|      | SAMPLE SAMNY DIW 2022  | Cornell University | Trumanshurg NV    | Eigld A 2022 DCBD   | Sample trial ( | phenotyping tria  |                    | 2022-05-00           | 2022-07-19  | SAMPLE_SAMNY_DIW_2022-PLOT_100  | DJW22-1004  | 100              | 1         | 1          |           | 1       | 7        |          |           |
|      | SAMPLE SAMNY DIW 2022  | Cornell University | Trumanchurg NV    | - Field A 2022 RCDD | Sample trial ( | phenotyping tria  |                    | 2022-05-06           | 2022-07-19  | SAMPLE_SAMNY_DIW_2022-PLOT_107  | DJW22-1002  | 107              | 1         | 1          |           | 1       | 0        |          |           |
| 39   | SAMPLE SAMNY DIW 2022  | Cornell University | Trumanshurg NV    | Eield A 2022 DCBD   | Sample trial ( | phenotyping tria  |                    | 2022-05-00           | 2022-07-19  | SAMPLE_SAMNY_DIW_2022-FLOT_100  | D1W22-1001  | 100              | 1 1       | 1          |           | 1       | 0        |          |           |
| 40   | SAMPLE SAMNY DIW 2022  | Cornell University | Trumanshum NV     | - Field A 2022 RCBD | Sample trial @ | henotyping tria   |                    | 2022-05-06           | 2022-07-19  | SAMPLE_SAMNY_DIW_2022-PLOT_100  | D1W22-1000  | 110              | 1 .       | 1          |           | 1 1     | 0        |          |           |
| 41   | SAMPLE SAMNY DIW 2022  | Cornell University | Trumanshurg NV    | - Field A 2022 RCBD | Sample trial @ | henotyping tria   |                    | 2022-05-06           | 2022-07-19  | SAMPLE SAMNY DIW 2022-PLOT_110  | D.IW22-1005 | 201              | 2         | 2          |           | 2       | 1        |          |           |
| 42   | SAMPLE SAMNY DIW 2022  | Cornell University | Trumanshurg NV    | - Field A 2022 RCBD | Sample trial ( | henotyping tria   |                    | 2022-05-06           | 2022-07-19  | SAMPLE SAMNY DIW 2022-PLOT 202  | D1W22-1005  | 202              | 2         | 2          |           | 2       | 2        |          |           |
| 43   | SAMPLE SAMNY DIW 2022  | Cornell University | Trumanshurg NY    | - Field A 2022 RCBD | Sample trial @ | henotyping tria   |                    | 2022-05-06           | 2022-07-19  | SAMPLE SAMNY DJW 2022-PLOT 203  | D.1W22-1000 | 202              | 2 1       | 2          |           | 2       | 3        |          |           |
| 44   | SAMPLE SAMNY DJW 2022  | Cornell University | Trumansburg NY    | - Field A 2022 RCBD | Sample trial @ | phenotyping tria  |                    | 2022-05-06           | 2022-07-19  | SAMPLE SAMNY DJW 2022-PLOT 204  | DJW22-1004  | 204              | 2         | 2          |           | 2       | 4        |          |           |
| 45   | SAMPLE SAMNY DJW 2022  | Cornell University | Trumansburg, NY - | - Field A 2022 RCBD | Sample trial @ | henotyping tria   |                    | 2022-05-06           | 2022-07-19  | SAMPLE SAMNY DJW 2022-PLOT 205  | IL 16 10427 | 205              | 2         | 2          |           | 2       | 5        |          |           |
| 47   | SAMPLE SAMNY DJW 2022  | Cornell University | Trumansburg, NY - | - Field A 2022 RCBD | Sample trial ( | phenotyping tria  |                    | 2022-05-06           | 2022-07-19  | SAMPLE SAMNY DJW 2022-PLOT 206  | Aiax        | 206              | 2         | 2          |           | 2       | 6        |          |           |
| 48   | SAMPLE SAMNY DJW 2022  | Cornell University | Trumansburg, NY - | - Field A 2022 RCBD | Sample trial @ | phenotyping tria  |                    | 2022-05-06           | 2022-07-19  | SAMPLE SAMNY DJW 2022-PLOT 207  | DJW22-1003  | 207              | 2         | 2          |           | 2       | 7        |          |           |
| 49   | SAMPLE SAMNY DJW 2022  | Cornell University | Trumansburg, NY - | - Field A 2022 RCBD | Sample trial ( | phenotyping tria  |                    | 2022-05-06           | 2022-07-19  | SAMPLE SAMNY DJW 2022-PLOT 208  | DJW22-1002  | 208              | 2         | 2          |           | 2       | 8        |          |           |
| 50   | SAMPLE SAMNY DJW 2022  | Cornell University | Trumansburg, NY - | - Field A 2022 RCBD | Sample trial ( | phenotyping tria  |                    | 2022-05-06           | 2022-07-19  | SAMPLE SAMNY DJW 2022-PLOT 209  | IL16-143-3  | 209              | 2         | 2          |           | 2       | 9        |          |           |
| 51   | SAMPLE SAMNY DJW 2022  | Cornell University | Trumansburg, NY - | - Field A 2022 RCBD | Sample trial ( | phenotyping tria  |                    | 2022-05-06           | 2022-07-19  | SAMPLE SAMNY DJW 2022-PLOT 210  | DJW22-1001  | 210              | 2         | 2          |           | 2 1     | 0        |          |           |
| 52   | SAMPLE SAMNY DJW 2022  | Cornell University | Trumansburg, NY - | - Field A 2022 RCBD | Sample trial ( | phenotyping tria  |                    | 2022-05-06           | 2022-07-19  | SAMPLE SAMNY DJW 2022-PLOT 301  | Ajax        | 301              | 3         | 3          |           | 3       | 1        |          |           |
| 53   | SAMPLE SAMNY DJW 2022  | Cornell University | Trumansburg, NY - | - Field A 2022 BCBD | Sample trial @ | phenotyping tria  |                    | 2022-05-06           | 2022-07-19  | SAMPLE SAMNY DJW 2022-PLOT 302  | DJW22-1005  | 302              | 3         | 3          |           | 3       | 2        |          |           |
| 54   | SAMPLE SAMNY DJW 2022  | Cornell University | Trumansburg, NY - | - Field A 2022 RCBD | Sample trial @ | phenotyping tria  |                    | 2022-05-06           | 2022-07-19  | SAMPLE SAMNY DJW 2022-PLOT 303  | DJW22-1003  | 303              | 3         | 3          |           | 3       | 3        |          |           |
| 55   | SAMPLE SAMNY DJW 2022  | Cornell University | Trumansburg, NY - | - Field A 2022 RCBD | Sample trial @ | phenotyping tria  |                    | 2022-05-06           | 2022-07-19  | SAMPLE_SAMNY_DJW_2022-PLOT_304  | DJW22-1000  | 304              | 3 1       | . 3        |           | 3       | 4        |          |           |
| 56   | SAMPLE_SAMNY_DJW_2022  | Cornell University | Trumansburg, NY - | - Field A 2022 RCBD | Sample trial @ | phenotyping tria  |                    | 2022-05-06           | 2022-07-19  | SAMPLE_SAMNY_DJW_2022-PLOT_305  | IL16_10427  | 305              | 3         | 3          |           | 3       | 5        |          |           |
| 57   | SAMPLE SAMNY DJW 2022  | Cornell University | Trumansburg, NY - | - Field A 2022 RCBD | Sample trial @ | phenotyping tria  |                    | 2022-05-06           | 2022-07-19  | SAMPLE_SAMNY_DJW_2022-PLOT_306  | DJW22-1006  | 306              | 3         | 3          |           | 3       | 6        |          |           |
| 58   | SAMPLE_SAMNY_DJW_2022  | Cornell University | Trumansburg, NY - | - Field A 2022 RCBD | Sample trial ( | phenotyping tria  |                    | 2022-05-06           | 2022-07-19  | SAMPLE_SAMNY_DJW_2022-PLOT_307  | IL16-143-3  | 307              | 3         | 3          |           | 3       | 7        |          |           |
| 59   | SAMPLE_SAMNY_DJW_2022  | Cornell University | Trumansburg, NY - | - Field A 2022 RCBD | Sample trial @ | phenotyping tria  |                    | 2022-05-06           | 2022-07-19  | SAMPLE_SAMNY_DJW_2022-PLOT_308  | DJW22-1004  | 308              | 3         | 3          |           | 3       | 8        |          |           |
| 60   | SAMPLE_SAMNY_DJW_2022  | Cornell University | Trumansburg, NY - | - Field A 2022 RCBD | Sample trial @ | phenotyping tria  |                    | 2022-05-06           | 2022-07-19  | SAMPLE_SAMNY_DJW_2022-PLOT_309  | DJW22-1002  | 309              | 3         | 3          |           | 3       | 9        |          |           |
| 6.4  | CAMPLE CAMPU DIM 0000  | Com all University | Townships ADV     | Field A 2022 DCPD   | Completion (   | inhonotoning trip |                    | 2022 05 06           | 2022 07 10  | CAMPLE CAMINY DIW 2022 DLOT 210 | D1W22 1001  | 210              | 2         | 2          |           | 9 4     | 0        |          |           |

The template contains trial-level metadata (trial name, location, design type, planting date, etc)

| (A) |      |
|-----|------|
|     |      |
|     |      |
| K   | al a |

|                                                                                                    | В                                                                                                    | C                                                                                                    | D E                                                                                                    | F                                                                                                    | G                                                                                                    | н і                                                                                                    | JK                                                                                                    | L                                                                                                    |                                                                                                    | M                                                                                                    | N                                                                                                    | 0                                                                                                    | P                                                                                                    | Q                   | R S                                                                                                    | T                                                                                                | U V                                                                                                    | W X               |
|----------------------------------------------------------------------------------------------------|----------------------------------------------------------------------------------------------------|----------------------------------------------------------------------------------------------------|----------------------------------------------------------------------------------------------------|----------------------------------------------------------------------------------------------------|----------------------------------------------------------------------------------------------------|----------------------------------------------------------------------------------------------------|----------------------------------------------------------------------------------------------------|----------------------------------------------------------------------------------------------------|----------------------------------------------------------------------------------------------------|----------------------------------------------------------------------------------------------------|----------------------------------------------------------------------------------------------------|----------------------------------------------------------------------------------------------------|----------------------------------------------------------------------------------------------------|---------------------|----------------------------------------------------------------------------------------------------|--------------------------------------------------------------------------------------------------|----------------------------------------------------------------------------------------------------|-------------------|
| 1 trial_name                                                                                                    | breeding_progra                                                                                                    | location 💌                                                                                                    | year 💌 desigr 🔻                                                                                                    | description 💌                                                                                                    | trial_type 🛛 💌                                                                                                    | plot_v 💌 plot_le                                                                                                    | ▼ field_s ▼ planting_                                                                                                    | harvest_d 💌 p                                                                                                    | olot_name                                                                                                    |                                                                                                    | ▼ accession_l ▼                                                                                                    | plot_n 💌 i                                                                                                    | olock 💌 is                                                                                                    | s_a_o <b>▼I</b> rep | n 🔻 range 🔻                                                                                                    | row_n 💌                                                                                          | col_ni 💌 seedid                                                                                                    | 🕶 nun : 💌 weigh 💌 |
| 2 SAMPLE_EXANY_DJW_2                                                                                                    | 22 Cornell University                                                                                                    | Trumansburg, NY                                                                                                    | 2022 RCBD                                                                                                    | Sample trial @                                                                                                    | phenotyping_trial                                                                                                    |                                                                                                    | 2022-05-06                                                                                                    | 2022-07-19                                                                                                    | SAMPLE_EXANY_                                                                                                    | DJW_2022-PLOT_101                                                                                                    | DJW22-1006                                                                                                    | 101                                                                                                    | 1                                                                                                    |                     | 1                                                                                                    | 1                                                                                                | 1                                                                                                    |                   |
| 3 SAMPLE_EXANY_DJW_2                                                                                                    | 22 Cornell University                                                                                                    | Trumansburg, NY                                                                                                    | 2022 RCBD                                                                                                    | Sample trial @                                                                                                    | phenotyping_trial                                                                                                    |                                                                                                    | 2022-05-06                                                                                                    | 2022-07-19                                                                                                    | SAMPLE_EXANY_                                                                                                    | DJW_2022-PLOT_102                                                                                                    | IL16-143-3                                                                                                    | 102                                                                                                    | 1                                                                                                    |                     | 1                                                                                                    | 1                                                                                                | 2                                                                                                    |                   |
| 4 SAMPLE_EXANY_DJW_2                                                                                                    | 22 Cornell University                                                                                                    | Trumansburg, NY                                                                                                    | 2022 RCBD                                                                                                    | Sample trial @                                                                                                    | phenotyping_trial                                                                                                    |                                                                                                    | 2022-05-06                                                                                                    | 2022-07-19                                                                                                    | SAMPLE_EXANY_                                                                                                    | DJW_2022-PLOT_103                                                                                                    | DJW22-1005                                                                                                    | 103                                                                                                    | 1                                                                                                    |                     | 1                                                                                                    | 1                                                                                                | 3                                                                                                    |                   |
| 5 SAMPLE_EXANY_DJW_2                                                                                                    | 22 Cornell University                                                                                                    | Trumansburg, NY                                                                                                    | 2022 RCBD                                                                                                    | Sample trial @                                                                                                    | phenotyping_trial                                                                                                    |                                                                                                    | 2022-05-06                                                                                                    | 2022-07-19                                                                                                    | SAMPLE_EXANY_                                                                                                    | DJW_2022-PLOT_104                                                                                                    | DJW22-1001                                                                                                    | 104                                                                                                    | 1                                                                                                    |                     | 1                                                                                                    | 1                                                                                                | 4                                                                                                    |                   |
| 6 SAMPLE_EXANY_DJW_2                                                                                                    | 22 Cornell University                                                                                                    | Trumansburg, NY                                                                                                    | 2022 RCBD                                                                                                    | Sample trial @                                                                                                    | phenotyping_trial                                                                                                    |                                                                                                    | 2022-05-06                                                                                                    | 2022-07-19                                                                                                    | SAMPLE_EXANY_                                                                                                    | DJW_2022-PLOT_105                                                                                                    | IL16_10427                                                                                                    | 105                                                                                                    | 1                                                                                                    |                     | 1                                                                                                    | 1                                                                                                | 5                                                                                                    |                   |
| 7 SAMPLE_EXANY_DJW_2                                                                                                    | 22 Cornell University                                                                                                    | Trumansburg, NY                                                                                                    | 2022 RCBD                                                                                                    | Sample trial @                                                                                                    | phenotyping_trial                                                                                                    |                                                                                                    | 2022-05-06                                                                                                    | 2022-07-19                                                                                                    | SAMPLE_EXANY_                                                                                                    | DJW_2022-PLOT_106                                                                                                    | DJW22-1004                                                                                                    | 106                                                                                                    | 1                                                                                                    |                     | 1                                                                                                    | 1                                                                                                | 6                                                                                                    |                   |
| 8 SAMPLE_EXANY_DJW_2                                                                                                    | 22 Cornell University                                                                                                    | Trumansburg, NY                                                                                                    | 2022 RCBD                                                                                                    | Sample trial @                                                                                                    | phenotyping_trial                                                                                                    |                                                                                                    | 2022-05-06                                                                                                    | 2022-07-19                                                                                                    | SAMPLE_EXANY_                                                                                                    | DJW_2022-PLOT_107                                                                                                    | Ajax                                                                                                    | 107                                                                                                    | 1                                                                                                    |                     | 1                                                                                                    | 1                                                                                                | 7                                                                                                    |                   |
| 9 SAMPLE_EXANY_DJW_2                                                                                                    | 22 Cornell University                                                                                                    | Trumansburg, NY                                                                                                    | 2022 RCBD                                                                                                    | Sample trial @                                                                                                    | phenotyping_trial                                                                                                    |                                                                                                    | 2022-05-06                                                                                                    | 2022-07-19                                                                                                    | SAMPLE_EXANY_                                                                                                    | DJW_2022-PLOT_108                                                                                                    | DJW22-1000                                                                                                    | 108                                                                                                    | 1                                                                                                    | 1                   | 1                                                                                                    | 1                                                                                                | 8                                                                                                    |                   |
| 10 SAMPLE_EXANY_DJW_2                                                                                                    | 22 Cornell University                                                                                                    | Trumansburg, NY                                                                                                    | 2022 RCBD                                                                                                    | Sample trial @                                                                                                    | phenotyping_trial                                                                                                    |                                                                                                    | 2022-05-06                                                                                                    | 2022-07-19                                                                                                    | SAMPLE_EXANY_U                                                                                                    | DJW_2022-PLOT_109                                                                                                    | DJW22-1002                                                                                                    | 109                                                                                                    | 1                                                                                                    |                     | 1                                                                                                    | 1                                                                                                | 9                                                                                                    |                   |
| 11 SAMPLE_EXANY_DJW_2                                                                                                    | 22 Cornell University                                                                                                    | Trumansburg, NY                                                                                                    | 2022 RCBD                                                                                                    | Sample trial @                                                                                                    | phenotyping_trial                                                                                                    |                                                                                                    | 2022-05-06                                                                                                    | 2022-07-19                                                                                                    | SAMPLE_EXANY_L                                                                                                    | DJW_2022-PLOT_110                                                                                                    | DJW22-1003                                                                                                    | 110                                                                                                    | 1                                                                                                    |                     | 1                                                                                                    | 1                                                                                                | 10                                                                                                    |                   |
| 12 SAMPLE_EXANY_DJW_2                                                                                                    | 22 Cornell University                                                                                                    | trumanspurg, NY                                                                                                    | 2022 RCBD                                                                                                    | Sample trial @                                                                                                    | phenotyping_trial                                                                                                    |                                                                                                    | 2022-05-06                                                                                                    | 2022-07-19                                                                                                    | SAMPLE_EXANY_L                                                                                                    | DJW_2022-PLOT_201                                                                                                    | DJW22-1001                                                                                                    | 201                                                                                                    | 2                                                                                                    |                     | 2                                                                                                    | 2                                                                                                | 1                                                                                                    |                   |
| 13 SAMPLE_EXANY_DJW_2                                                                                                    | Cornell University                                                                                                    | trumansburg, NY                                                                                                    | 2022 RCBD                                                                                                    | Sample trial @                                                                                                    | phenotyping_trial                                                                                                    |                                                                                                    | 2022-05-06                                                                                                    | 2022-07-19                                                                                                    | SAMPLE_EXANY_L                                                                                                    | DJW_2022-PLOT_202                                                                                                    | DJW22-1002                                                                                                    | 202                                                                                                    | 2                                                                                                    |                     | 2                                                                                                    | 2                                                                                                | 2                                                                                                    |                   |
| 14 SAMPLE_EXANY_UJW_2                                                                                                    | 22 Cornell University                                                                                                    | Liumanspurg, NY                                                                                                    | 2022 RCBD                                                                                                    | Sample trial @                                                                                                    | pnenotyping_trial                                                                                                    |                                                                                                    | 2022-05-06                                                                                                    | 2022-07-19                                                                                                    | SAMPLE_EXANY_L                                                                                                    | DJW_2022-PLOT_203                                                                                                    | DJW22-1006                                                                                                    | 203                                                                                                    | 2                                                                                                    |                     | 2                                                                                                    | 2                                                                                                | 3                                                                                                    |                   |
| 15 SAMPLE_EXANY_DW/2                                                                                                    | 22 Cornell University                                                                                                    | Trumanspurg, NY                                                                                                    | 2022 RCBD                                                                                                    | Sample trial @                                                                                                    | phenotyping that                                                                                                    |                                                                                                    | 2022-05-06                                                                                                    | 2022-07-19                                                                                                    | SAMPLE_EXANY_L                                                                                                    | DJW_2022-PLOT_204                                                                                                    | IL10-143-3                                                                                                    | 204                                                                                                    | 2                                                                                                    |                     | 2                                                                                                    | 2                                                                                                | 4                                                                                                    |                   |
| 16 SAMPLE_EXANY_DW/2                                                                                                    | 22 Comell University                                                                                                    | Tomansburg, NY                                                                                                    | 2022 RCDD                                                                                                    | Sample trial @                                                                                                    | phenotyping_trial                                                                                                    |                                                                                                    | 2022-05-06                                                                                                    | 2022-07-19                                                                                                    | SAMPLE_EXANY                                                                                                    | DJW_2022-PLOT_205                                                                                                    | DJWZZ-1000                                                                                                    | 205                                                                                                    | 2                                                                                                    | 1                   | 2                                                                                                    | 2                                                                                                | C                                                                                                    |                   |
| 10 SAMPLE EXAMPLE                                                                                                    | 122 Cornell University                                                                                                    | Trumanshurn NV                                                                                                    | 2022 BCBD                                                                                                    | Sample trial @                                                                                                    | phenotyping_trial                                                                                                    |                                                                                                    | 2022-05-06                                                                                                    | 2022-07-19                                                                                                    |                                                                                                    | D1W 2022-PLOT_200                                                                                                    | D1W22 1004                                                                                                    | 200                                                                                                    | 2                                                                                                    |                     | 2                                                                                                    | 2                                                                                                | 7                                                                                                    |                   |
| 10 SAMPLE EXAMY DIW 2                                                                                                    | 122 Cornell University                                                                                                    | Trumanshurg NV                                                                                                    | 2022 RCBD                                                                                                    | Sample trial @                                                                                                    | phenotyping_trial                                                                                                    |                                                                                                    | 2022-05-00                                                                                                    | 2022-07-19                                                                                                    | SAMPLE EXAMPLE                                                                                                    | D1W 2022-FLOT_207                                                                                                    | II 16 10/27                                                                                                    | 207                                                                                                    | 2                                                                                                    |                     | 2                                                                                                    | 2                                                                                                | 8                                                                                                    |                   |
| 20 SAMPLE EXANY DIW 2                                                                                                    | 122 Cornell University                                                                                                    | Trumanshurg NV                                                                                                    | 2022 RCBD                                                                                                    | Sample trial @                                                                                                    | nhenotyping_trial                                                                                                    |                                                                                                    | 2022-05-06                                                                                                    | 2022-07-19                                                                                                    | SAMPLE EXAMPLE                                                                                                    | D1W 2022-PLOT_200                                                                                                    | D1W22-1003                                                                                                    | 200                                                                                                    | 2                                                                                                    |                     | 2                                                                                                    | 2                                                                                                | 9                                                                                                    |                   |
| 21 SAMPLE EXANY DIW 2                                                                                                    | 122 Cornell University                                                                                                    | Trumanshum NY                                                                                                    | 2022 BCBD                                                                                                    | Sample trial @                                                                                                    | nhenotyping_trial                                                                                                    |                                                                                                    | 2022-05-06                                                                                                    | 2022-07-19                                                                                                    | SAMPLE EXANY                                                                                                    | D1W 2022-PLOT 210                                                                                                    | D1W22-1005                                                                                                    | 210                                                                                                    | 2                                                                                                    |                     | 2                                                                                                    | 2                                                                                                | 10                                                                                                    |                   |
| 22 SAMPLE EXANY DJW 2                                                                                                    | 22 Cornell University                                                                                                    | Trumanshurg, NY                                                                                                    | 2022 RCBD                                                                                                    | Sample trial @                                                                                                    | phenotyping trial                                                                                                    |                                                                                                    | 2022-05-06                                                                                                    | 2022-07-19                                                                                                    | SAMPLE EXANY                                                                                                    | DJW 2022-PLOT 301                                                                                                    | Aiax                                                                                                    | 301                                                                                                    | 3                                                                                                    |                     | 3                                                                                                    | - 3                                                                                              | 1                                                                                                    |                   |
| 23 SAMPLE EXANY DJW 2                                                                                                    | 22 Cornell University                                                                                                    | Trumansburg, NY                                                                                                    | 2022 RCBD                                                                                                    | Sample trial @                                                                                                    | phenotyping trial                                                                                                    |                                                                                                    | 2022-05-06                                                                                                    | 2022-07-19                                                                                                    | SAMPLE EXANY                                                                                                    | DJW 2022-PLOT 302                                                                                                    | DJW22-1005                                                                                                    | 302                                                                                                    | 3                                                                                                    |                     | 3                                                                                                    | 3                                                                                                | 2                                                                                                    |                   |
| 24 SAMPLE EXANY DJW 2                                                                                                    | 22 Cornell University                                                                                                    | Trumansburg, NY                                                                                                    | 2022 RCBD                                                                                                    | Sample trial @                                                                                                    | phenotyping trial                                                                                                    |                                                                                                    | 2022-05-06                                                                                                    | 2022-07-19                                                                                                    | SAMPLE EXANY                                                                                                    | DJW 2022-PLOT 303                                                                                                    | DJW22-1001                                                                                                    | 303                                                                                                    | 3                                                                                                    |                     | 3                                                                                                    | 3                                                                                                | 3                                                                                                    |                   |
| 25 SAMPLE EXANY DJW 2                                                                                                    | 22 Cornell University                                                                                                    | Trumansburg, NY                                                                                                    | 2022 RCBD                                                                                                    | Sample trial @                                                                                                    | phenotyping trial                                                                                                    |                                                                                                    | 2022-05-06                                                                                                    | 2022-07-19                                                                                                    | SAMPLE EXANY I                                                                                                    | DJW 2022-PLOT 304                                                                                                    | DJW22-1004                                                                                                    | 304                                                                                                    | 3                                                                                                    |                     | 3                                                                                                    | 3                                                                                                | 4                                                                                                    |                   |
| 26 SAMPLE EXANY DJW 2                                                                                                    | 22 Cornell University                                                                                                    | Trumansburg, NY                                                                                                    | 2022 RCBD                                                                                                    | Sample trial @                                                                                                    | phenotyping trial                                                                                                    |                                                                                                    | 2022-05-06                                                                                                    | 2022-07-19                                                                                                    | SAMPLE EXANY I                                                                                                    | DJW 2022-PLOT 305                                                                                                    | DJW22-1000                                                                                                    | 305                                                                                                    | 3                                                                                                    | 1                   | 3                                                                                                    | 3                                                                                                | 5                                                                                                    |                   |
| 27 SAMPLE EXANY DJW 2                                                                                                    | 22 Cornell University                                                                                                    | Trumansburg, NY                                                                                                    | 2022 RCBD                                                                                                    | Sample trial @                                                                                                    | phenotyping trial                                                                                                    |                                                                                                    | 2022-05-06                                                                                                    | 2022-07-19                                                                                                    | SAMPLE EXANY I                                                                                                    | DJW_2022-PLOT_306                                                                                                    | DJW22-1006                                                                                                    | 306                                                                                                    | 3                                                                                                    |                     | 3                                                                                                    | 3                                                                                                | 6                                                                                                    |                   |
| 28 SAMPLE_EXANY_DJW_2                                                                                                    | 22 Cornell University                                                                                                    | Trumansburg, NY                                                                                                    | 2022 RCBD                                                                                                    | Sample trial @                                                                                                    | phenotyping_trial                                                                                                    |                                                                                                    | 2022-05-06                                                                                                    | 2022-07-19                                                                                                    | SAMPLE_EXANY                                                                                                    | DJW_2022-PLOT_307                                                                                                    | IL16_10427                                                                                                    | 307                                                                                                    | 3                                                                                                    |                     | 3                                                                                                    | 3                                                                                                | 7                                                                                                    |                   |
| 29 SAMPLE_EXANY_DJW_2                                                                                                    | 22 Cornell University                                                                                                    | Trumansburg, NY                                                                                                    | 2022 RCBD                                                                                                    | Sample trial @                                                                                                    | phenotyping_trial                                                                                                    |                                                                                                    | 2022-05-06                                                                                                    | 2022-07-19                                                                                                    | SAMPLE_EXANY_                                                                                                    | DJW_2022-PLOT_308                                                                                                    | DJW22-1003                                                                                                    | 308                                                                                                    | 3                                                                                                    |                     | 3                                                                                                    | 3                                                                                                | 8                                                                                                    |                   |
| 30 SAMPLE_EXANY_DJW_2                                                                                                    | 22 Cornell University                                                                                                    | Trumansburg, NY                                                                                                    | 2022 RCBD                                                                                                    | Sample trial @                                                                                                    | phenotyping_trial                                                                                                    |                                                                                                    | 2022-05-06                                                                                                    | 2022-07-19                                                                                                    | SAMPLE_EXANY_                                                                                                    | DJW_2022-PLOT_309                                                                                                    | IL16-143-3                                                                                                    | 309                                                                                                    | 3                                                                                                    |                     | 3                                                                                                    | 3                                                                                                | 9                                                                                                    |                   |
| 31 SAMPLE_EXANY_DJW_2                                                                                                    | 22 Cornell University                                                                                                    | Trumansburg, NY                                                                                                    | 2022 RCBD                                                                                                    | Sample trial @                                                                                                    | phenotyping_trial                                                                                                    |                                                                                                    | 2022-05-06                                                                                                    | 2022-07-19                                                                                                    | SAMPLE_EXANY_                                                                                                    | DJW_2022-PLOT_310                                                                                                    | Po V 2-1001                                                                                                    | 310                                                                                                    | 3                                                                                                    | mot                 | adat                                                                                                    | 3                                                                                                | 10                                                                                                    |                   |
| 32 SAMPLE_SAMNY_DJW_2                                                                                                    | 022 Cornell University                                                                                                    | Trumansburg, NY - Field A                                                                                                    | 2022 RCBD                                                                                                    | Sample trial @                                                                                                    | phenotyping_trial                                                                                                    |                                                                                                    | 2022-05-06                                                                                                    | 2022-07-19                                                                                                    | SAMPLE_SAMNY_                                                                                                    | DJW_2022-PLOT_101                                                                                                    | DJW 1 U J                                                                                                    | HEW                                                                                                    |                                                                                                    |                     |                                                                                                    | 1                                                                                                | 1                                                                                                    |                   |
| 33 SAMPLE_SAMNY_DJW_2                                                                                                    | 22 Cornell University                                                                                                    | T 1 10/ T 11 4                                                                                                    |                                                                                                    |                                                                                                    |                                                                                                    |                                                                                                    |                                                                                                    |                                                                                                    |                                                                                                    |                                                                                                    |                                                                                                    |                                                                                                    |                                                                                                    |                     |                                                                                                    |                                                                                                  |                                                                                                    |                   |
|                                                                                                    |                                                                                                    | Trumanspurg, NY - Field A                                                                                                    | 2022 RCBD                                                                                                    | Sample trial @                                                                                                    | phenotyping_trial                                                                                                    |                                                                                                    | 2022-05-06                                                                                                    | 2022-07-19                                                                                                    | SAMPLE_SAMNY                                                                                                    | DJW_2022-PLOT_102                                                                                                    | IL16_10427                                                                                                    | 102                                                                                                    | 1                                                                                                    |                     | 1                                                                                                    | 1                                                                                                | 2                                                                                                    |                   |
| 34 SAMPLE_SAMNY_DJW_2                                                                                                    | 022 Cornell University                                                                                                    | Trumansburg, NY - Field A<br>Trumansburg, NY - Field A                                                                                                    | 2022 RCBD<br>2022 RCBD                                                                                                    | Sample trial @                                                                                                    | phenotyping_trial<br>phenotyping_trial                                                                                                    |                                                                                                    | 2022-05-06<br>2022-05-06                                                                                                    | 2022-07-19<br>2022-07-19                                                                                                    | SAMPLE <u>SAMNY</u><br>SAMPLE <u>SAMNY</u>                                                                                                    | DJW_2022-PLOT_102<br>DJW_2022-PLOT_103                                                                                                    | IL16_10427<br>Ajax                                                                                                    | 102<br>103                                                                                                    | 1                                                                                                    |                     |                                                                                                    | 1                                                                                                | 2                                                                                                    |                   |
| 34 SAMPLE_SAMNY_DJW_2<br>35 SAMPLE_SAMNY_DJW_2                                                                                                    | 022 Cornell University<br>022 Cornell University                                                                                                    | Trumansburg, NY - Field A<br>Trumansburg, NY - Field A<br>Trumansburg, NY - Field A                                                                                                    | 2022 RCBD<br>2022 RCBD<br>2022 RCBD                                                                                                    | Sample trial @<br>Sample trial @<br>Sample trial @                                                                                                    | phenotyping_trial<br>phenotyping_trial<br>phenotyping_trial                                                                                                    |                                                                                                    | 2022-05-06<br>2022-05-06<br>2022-05-06                                                                                                    | 2022-07-19<br>2022-07-19<br>2022-07-19                                                                                                    | SAMPLE <u>SAMNY</u><br>SAMPLE <u>SAMNY</u><br>SAMPLE <u>SAMNY</u>                                                                                                    | DJW_2022-PLOT_102<br>DJW_2022-PLOT_103<br>DJW_2022-PLOT_104                                                                                                    | IL16_10427<br>Ajax<br>DJW22-1006                                                                                                    | 102<br>103<br>104                                                                                                    | 1 1 1                                                                                                    |                     | 1<br>1<br>1                                                                                                    | 1                                                                                                | 2 3 4                                                                                                    |                   |
| 34 SAMPLE_SAMNY_DUW_2<br>35 SAMPLE_SAMNY_DUW_2<br>36 SAMPLE_SAMNY_DUW_2                                                                                                    | 022 Cornell University<br>022 Cornell University<br>022 Cornell University<br>022 Cornell University                                                                                                    | Tournansburg, NY - Field A<br>Tournansburg, NY - Field A<br>Tournansburg, NY - Field A<br>Tournansburg, NY - Field A                                                                                                    | 2022 RCBD<br>2022 RCBD<br>2022 RCBD<br>2022 RCBD<br>2022 RCBD                                                                                                    | Sample trial @<br>Sample trial @<br>Sample trial @<br>Sample trial @                                                                                                    | phenotyping_trial<br>phenotyping_trial<br>phenotyping_trial<br>phenotyping_trial                                                                                                    |                                                                                                    | 2022-05-06<br>2022-05-06<br>2022-05-06<br>2022-05-06                                                                                                    | 2022-07-19<br>2022-07-19<br>2022-07-19<br>2022-07-19<br>2022-07-19                                                                                                    | SAMPLE_SAMNY_<br>SAMPLE_SAMNY_I<br>SAMPLE_SAMNY_I<br>SAMPLE_SAMNY_I                                                                                                    | DJW_2022-PLOT_102<br>DJW_2022-PLOT_103<br>DJW_2022-PLOT_104<br>DJW_2022-PLOT_105                                                                                                    | IL16_10427<br>Ajax<br>DJW22-1006<br>IL16-143-3                                                                                                    | 102<br>103<br>104<br>105                                                                                                    | 1<br>1<br>1<br>1                                                                                                    |                     | 1<br>1<br>1<br>1                                                                                                    | 1                                                                                                | 2<br>3<br>4<br>5                                                                                                    |                   |
| 34 SAMPLE SAMIN DUV 2<br>35 SAMPLE SAMIN DUV 2<br>36 SAMPLE SAMIN DUV 2<br>37 SAMPLE SAMIN DUV 2                                                                                                    | Openation         Cornell University           Openation         Cornell University           Openation         Cornell University           Openation         Cornell University           Openation         Cornell University           Openation         Cornell University           Openation         Cornell University                                                                                                    | Jumanspurg, NY - Heid A<br>Jumanspurg, NY - Field A<br>Jumanspurg, NY - Field A<br>Jumanspurg, NY - Field A<br>Jumanspurg, NY - Field A<br>Jumanspurg, NY - Field A                                                                                                    | 2022 RCBD<br>2022 RCBD<br>2022 RCBD<br>2022 RCBD<br>2022 RCBD<br>2022 RCBD<br>2022 RCBD                                                                                                    | Sample trial @<br>Sample trial @<br>Sample trial @<br>Sample trial @<br>Sample trial @                                                                                                    | phenotyping_trial<br>phenotyping_trial<br>phenotyping_trial<br>phenotyping_trial<br>phenotyping_trial                                                                                                    |                                                                                                    | 2022-05-06<br>2022-05-06<br>2022-05-06<br>2022-05-06<br>2022-05-06<br>2022-05-06                                                                                                    | 2022-07-19<br>2022-07-19<br>2022-07-19<br>2022-07-19<br>2022-07-19<br>2022-07-19                                                                                                    | SAMPLE_ <u>SAMNY</u><br>SAMPLE_SAMNY<br>SAMPLE_SAMNY<br>SAMPLE_SAMNY<br>SAMPLE_SAMNY                                                                                                    | DJW_2022-PLOT_102<br>DJW_2022-PLOT_103<br>DJW_2022-PLOT_104<br>DJW_2022-PLOT_105<br>DJW_2022-PLOT_106<br>DJW_2022-PLOT_106                                                                                                    | IL16_10427<br>Ajax<br>DJW22-1006<br>IL16-143-3<br>DJW22-1004                                                                                                    | 102<br>103<br>104<br>105<br>106                                                                                                    | 1<br>1<br>1<br>1<br>1                                                                                                    |                     |                                                                                                    | 1 1 1 1 1 1 1 1 1 1 1 1 1 1 1 1 1 1 1 1                                                          | 2<br>3<br>4<br>5<br>6                                                                                                    |                   |
| 34 SAMPLE SAMINY UW 2<br>35 SAMPLE SAMINY DJW 2<br>36 SAMPLE SAMINY DJW 2<br>37 SAMPLE SAMINY DJW 2<br>38 SAMPLE SAMINY DJW 2                                                                                                    | D22         Cornell University           D22         Cornell University           D22         Cornell University           D22         Cornell University           D22         Cornell University           D22         Cornell University           D22         Cornell University                                                                                                    | Turnansburg, NY - Field A<br>Turnansburg, NY - Field A<br>Turnansburg, NY - Field A<br>Turnansburg, NY - Field A<br>Turnansburg, NY - Field A<br>Turnansburg, NY - Field A                                                                                                    | 2022 RCBD<br>2022 RCBD<br>2022 RCBD<br>2022 RCBD<br>2022 RCBD<br>2022 RCBD<br>2022 RCBD                                                                                                    | Sample trial @<br>Sample trial @<br>Sample trial @<br>Sample trial @<br>Sample trial @<br>Sample trial @                                                                                                    | phenotyping_trial<br>phenotyping_trial<br>phenotyping_trial<br>phenotyping_trial<br>phenotyping_trial<br>phenotyping_trial                                                                                                    |                                                                                                    | 2022-05-06<br>2022-05-06<br>2022-05-06<br>2022-05-06<br>2022-05-06<br>2022-05-06<br>2022-05-06                                                                                                    | 2022-07-19<br>2022-07-19<br>2022-07-19<br>2022-07-19<br>2022-07-19<br>2022-07-19<br>2022-07-19                                                                                                    | SAMPLE_SAMNY_<br>SAMPLE_SAMNY_<br>SAMPLE_SAMNY_<br>SAMPLE_SAMNY_<br>SAMPLE_SAMNY_<br>SAMPLE_SAMNY_                                                                                                    | DJW 2022-PLOT_102<br>DJW 2022-PLOT_103<br>DJW 2022-PLOT_104<br>DJW 2022-PLOT_105<br>DJW 2022-PLOT_105<br>DJW 2022-PLOT_107<br>DJW 2022-PLOT_107                                                                                                    | IL16_10427<br>Ajax<br>DJW22-1006<br>IL16-143-3<br>DJW22-1004<br>DJW22-1002<br>DJW22-1002                                                                                                    | 102<br>103<br>104<br>105<br>106<br>107                                                                                                    | 1<br>1<br>1<br>1<br>1<br>1                                                                                                    |                     |                                                                                                    | 1<br>1<br>1<br>1<br>1<br>1<br>1                                                                  | 2<br>3<br>4<br>5<br>6<br>7                                                                                                    |                   |
| 34. SAMPLE SAMINY DUW 2<br>35. SAMPLE SAMINY DUW 2<br>36. SAMPLE SAMINY DUW 2<br>37. SAMPLE SAMINY DUW 2<br>38. SAMPLE SAMINY DUW 2<br>39. SAMPLE SAMINY DUW 2<br>40. SAMPLE SAMINY DUW 2                                                                                                    | 222         Cornell University           222         Cornell University           222         Cornell University           222         Cornell University           222         Cornell University           222         Cornell University           222         Cornell University           222         Cornell University           222         Cornell University                                                                                                    | International States of the second states of the second states of the se | 2022 RCBD<br>2022 RCBD<br>2022 RCBD<br>2022 RCBD<br>2022 RCBD<br>2022 RCBD<br>2022 RCBD<br>2022 RCBD                                                                                                    | Sample trial @<br>Sample trial @<br>Sample trial @<br>Sample trial @<br>Sample trial @<br>Sample trial @<br>Sample trial @                                                                                                    | phenotyping_trial<br>phenotyping_trial<br>phenotyping_trial<br>phenotyping_trial<br>phenotyping_trial<br>phenotyping_trial<br>phenotyping_trial                                                                                                    | Image: Constraint of the second second sec | 2022-05-06<br>2022-05-06<br>2022-05-06<br>2022-05-06<br>2022-05-06<br>2022-05-06<br>2022-05-06<br>2022-05-06                                                                                                    | 2022-07-19<br>2022-07-19<br>2022-07-19<br>2022-07-19<br>2022-07-19<br>2022-07-19<br>2022-07-19<br>2022-07-19                                                                                                    | SAMPLE_SAMNY<br>SAMPLE_SAMNY<br>SAMPLE_SAMNY<br>SAMPLE_SAMNY<br>SAMPLE_SAMNY<br>SAMPLE_SAMNY<br>SAMPLE_SAMNY                                                                                                    | DJW 2022-PLOT_102<br>DJW 2022-PLOT_103<br>DJW 2022-PLOT_104<br>DJW 2022-PLOT_105<br>DJW 2022-PLOT_105<br>DJW 2022-PLOT_106<br>DJW 2022-PLOT_107<br>DJW 2022-PLOT_108                                                                                                    | IL16_10427<br>Ajax<br>DJW22-1006<br>IL16-143-3<br>DJW22-1004<br>DJW22-1002<br>DJW22-1001<br>DJW22-1001                                                                                                    | 102<br>103<br>104<br>105<br>106<br>107<br>108                                                                                                    | 1<br>1<br>1<br>1<br>1<br>1<br>1                                                                                                    | 1                   | 1<br>1<br>1<br>1<br>1<br>1<br>1                                                                                           | 1<br>1<br>1<br>1<br>1<br>1<br>1<br>1                                                             | 2<br>3<br>4<br>5<br>6<br>7<br>8                                                                                                    |                   |
| 34. SAMPLE SAMINY, DW. 2<br>35. SAMPLE SAMINY, DW. 2<br>36. SAMPLE SAMINY, DW. 2<br>37. SAMPLE SAMINY, DW. 2<br>38. SAMPLE SAMINY, DW. 2<br>39. SAMPLE SAMINY, DW. 2<br>40. SAMPLE SAMINY, DW. 2<br>41. SAMPLE SAMINY, DW. 2                                                                                                    | D22         Cornell University           D22         Cornell University           D22         Cornell University           D22         Cornell University           D22         Cornell University           D22         Cornell University           D22         Cornell University           D22         Cornell University           D22         Cornell University           D22         Cornell University           D23         Cornell University                                                                                                    | Lumansburg, NY - Field A<br><u>Jumansburg</u> , NY - Field A<br><u>Jumansburg</u> , NY - Field A<br><u>Jumansburg</u> , NY - Field A<br><u>Jumansburg</u> , NY - Field A<br><u>Jumansburg</u> , NY - Field A<br><u>Jumansburg</u> , NY - Field A<br><u>Jumansburg</u> , NY - Field A                                                                                                    | 2022 RCBD<br>2022 RCBD<br>2022 RCBD<br>2022 RCBD<br>2022 RCBD<br>2022 RCBD<br>2022 RCBD<br>2022 RCBD<br>2022 RCBD<br>2022 RCBD                                                                                                    | Sample trial @<br>Sample trial @<br>Sample trial @<br>Sample trial @<br>Sample trial @<br>Sample trial @<br>Sample trial @<br>Sample trial @                                                                                                    | phenotyping_trial<br>phenotyping_trial<br>phenotyping_trial<br>phenotyping_trial<br>phenotyping_trial<br>phenotyping_trial<br>phenotyping_trial<br>phenotyping_trial                                                                                                    | -         -           -         -           -         -           -         -           -         -           -         -           -         -           -         -           -         -           -         -           -         -           -         -           -         -                                                                                                    | 2022-05-06<br>2022-05-06<br>2022-05-06<br>2022-05-06<br>2022-05-06<br>2022-05-06<br>2022-05-06<br>2022-05-06<br>2022-05-06                                                                                                    | 2022-07-19<br>2022-07-19<br>2022-07-19<br>2022-07-19<br>2022-07-19<br>2022-07-19<br>2022-07-19<br>2022-07-19<br>2022-07-19                                                                                                    | SAMPLE_SAMNY_<br>SAMPLE_SAMNY_<br>SAMPLE_SAMNY_<br>SAMPLE_SAMNY_<br>SAMPLE_SAMNY_<br>SAMPLE_SAMNY_<br>SAMPLE_SAMNY_<br>SAMPLE_SAMNY_                                                                                                    | DIW_2022-PLOT_102<br>DIW_2022-PLOT_103<br>DIW_2022-PLOT_104<br>DIW_2022-PLOT_105<br>DIW_2022-PLOT_105<br>DIW_2022-PLOT_106<br>DIW_2022-PLOT_108<br>DIW_2022-PLOT_108<br>DIW_2022-PLOT_109<br>DIW_2022-PLOT_110                                                                                                    | IL16_10427<br>Ajax<br>DJW22-1006<br>IL16-143-3<br>DJW22-1004<br>DJW22-1002<br>DJW22-1001<br>DJW22-1000<br>DJW22-1000                                                                                                    | 102<br>103<br>104<br>105<br>106<br>107<br>108<br>109                                                                                                    | 1<br>1<br>1<br>1<br>1<br>1<br>1<br>1<br>1                                                                                                    | 1                   | 1<br>1<br>1<br>1<br>1<br>1<br>1<br>1                                                                                      | 1<br>1<br>1<br>1<br>1<br>1<br>1<br>1<br>1                                                        | 2<br>3<br>4<br>5<br>6<br>7<br>8<br>9                                                                                                    |                   |
| 34. SAMPLE SAMIY DW 2<br>35. SAMPLE SAMIY DW 2<br>36. SAMPLE SAMIY DW 2<br>37. SAMPLE SAMIY DW 2<br>38. SAMPLE SAMIY DW 2<br>39. SAMPLE SAMIY DW 2<br>40. SAMPLE SAMIY DW 2<br>41. SAMPLE SAMIY DW 2<br>41. SAMPLE SAMIY DW 2<br>42. SAMPLE SAMIY DW 2<br>43. SAMPLE SAMIY DW 2<br>44. SAMPLE SAMIY DW 2<br>45. SAMPLE SAMIY DW 2<br>45. SAMPLE SAMIY DW 2<br>46. SAMPLE SAMIY DW 2<br>47. SAMPLE SAMIY DW 2<br>47. SAMPLE SAMIY DW 2 | 222         Cornell University           222         Cornell University           222         Cornell University           222         Cornell University           222         Cornell University           222         Cornell University           222         Cornell University           222         Cornell University           222         Cornell University           222         Cornell University           222         Cornell University           222         Cornell University           222         Cornell University                                                                                                    | Iumansbug, NY - Field A<br>Iumansbug, NY - Field A<br>Iumansbug, NY - Field A<br>Iumansbug, NY - Field A<br>Iumansbug, NY - Field A<br>Iumansbug, NY - Field A<br>Iumansbug, NY - Field A<br>Iumansbug, NY - Field A<br>Iumansbug, NY - Field A                                                                                                    | 2022 RCBD<br>2022 RCBD<br>2022 RCBD<br>2022 RCBD<br>2022 RCBD<br>2022 RCBD<br>2022 RCBD<br>2022 RCBD<br>2022 RCBD<br>2022 RCBD<br>2022 RCBD                                                                                                    | Sample trial @<br>Sample trial @<br>Sample trial @<br>Sample trial @<br>Sample trial @<br>Sample trial @<br>Sample trial @<br>Sample trial @                                                                                                    | phenotyping trial<br>phenotyping trial<br>phenotyping trial<br>phenotyping trial<br>phenotyping trial<br>phenotyping trial<br>phenotyping trial<br>phenotyping trial<br>phenotyping trial                                                                                                    |                                                                                                    | 2022-05-06<br>2022-05-06<br>2022-05-06<br>2022-05-06<br>2022-05-06<br>2022-05-06<br>2022-05-06<br>2022-05-06<br>2022-05-06<br>2022-05-06                                                                                                    | 2022-07-19<br>2022-07-19<br>2022-07-19<br>2022-07-19<br>2022-07-19<br>2022-07-19<br>2022-07-19<br>2022-07-19<br>2022-07-19<br>2022-07-19                                                                                                    | SAMPLE_SAMUX_<br>SAMPLE_SAMUX_<br>SAMPLE_SAMUX_<br>SAMPLE_SAMUX_<br>SAMPLE_SAMUX_<br>SAMPLE_SAMUX_<br>SAMPLE_SAMUX_<br>SAMPLE_SAMUX_                                                                                                    | DW 2022-PLOT_102<br>DW 2022-PLOT_103<br>DW 2022-PLOT_104<br>DW 2022-PLOT_105<br>DW 2022-PLOT_105<br>DW 2022-PLOT_106<br>DW 2022-PLOT_108<br>DW 2022-PLOT_109<br>DW 2022-PLOT_109<br>DW 2022-PLOT_109<br>DW 2022-PLOT_101                                                                                                    | IL16_10427<br>Ajax<br>DJW22-1006<br>IL16-143-3<br>DJW22-1004<br>DJW22-1002<br>DJW22-1001<br>DJW22-1005<br>DJW22-1005                                                                                                    | 102<br>103<br>104<br>105<br>106<br>107<br>108<br>109<br>110<br>201                                                                                                    | 1<br>1<br>1<br>1<br>1<br>1<br>1<br>1<br>1<br>1<br>2                                                                                                    | 1                   | 1<br>1<br>1<br>1<br>1<br>1<br>1<br>1<br>1<br>2                                                                            | 1<br>1<br>1<br>1<br>1<br>1<br>1<br>1<br>1<br>1<br>1<br>1<br>1<br>2                               | 2<br>3<br>4<br>5<br>6<br>7<br>8<br>9<br>10                                                                                                    |                   |
| AAMPLE_SAMMY_DUW_2     SAMPLE_SAMMY_DUW_2     SAMPLE_SAMMY_DUW_2     SAMPLE_SAMMY_DUW_2     SAMPLE_SAMMY_DUW_2     SAMPLE_SAMMY_DUW_2     SAMPLE_SAMMY_DUW_2     SAMPLE_SAMMY_DUW_2     SAMPLE_SAMMY_DUW_2     SAMPLE_SAMMY_DUW_2     SAMPLE_SAMMY_DUW_2     SAMPLE_SAMMY_DUW_2                                                                                                    | 222         Cornell University           222         Cornell University           222         Cornell University           222         Cornell University           222         Cornell University           222         Cornell University           222         Cornell University           222         Cornell University           222         Cornell University           222         Cornell University           222         Cornell University           222         Cornell University           222         Cornell University           222         Cornell University                                                                                                    | Lumansburg, NY - Field A<br>Lumansburg, NY - Field A<br>Lumansburg, NY - Field A<br>Lumansburg, NY - Field A<br>Lumansburg, NY - Field A<br>Lumansburg, NY - Field A<br>Lumansburg, NY - Field A<br>Lumansburg, NY - Field A<br>Lumansburg, NY - Field A<br>Lumansburg, NY - Field A                                                                                                    | 2022 BCBD<br>2022 BCBD<br>2022 BCBD<br>2022 BCBD<br>2022 BCBD<br>2022 BCBD<br>2022 BCBD<br>2022 BCBD<br>2022 BCBD<br>2022 BCBD<br>2022 BCBD<br>2022 BCBD<br>2022 BCBD                                                                                                    | Sample trial @<br>Sample trial @<br>Sample trial @<br>Sample trial @<br>Sample trial @<br>Sample trial @<br>Sample trial @<br>Sample trial @<br>Sample trial @                                                                                                    | phenotyping_trial<br>phenotyping_trial<br>phenotyping_trial<br>phenotyping_trial<br>phenotyping_trial<br>phenotyping_trial<br>phenotyping_trial<br>phenotyping_trial<br>phenotyping_trial                                                                                                    |                                                                                                    | 2022.05.06<br>2022.05.06<br>2022.05.06<br>2022.05.06<br>2022.05.06<br>2022.05.06<br>2022.05.06<br>2022.05.06<br>2022.05.06<br>2022.05.06<br>2022.05.06                                                                                                    | 2022-07-19<br>2022-07-19<br>2022-07-19<br>2022-07-19<br>2022-07-19<br>2022-07-19<br>2022-07-19<br>2022-07-19<br>2022-07-19<br>2022-07-19<br>2022-07-19                                                                                                    | SAMPLE SAMNY<br>SAMPLE SAMNY<br>SAMPLE SAMNY<br>SAMPLE SAMNY<br>SAMPLE SAMNY<br>SAMPLE SAMNY<br>SAMPLE SAMNY<br>SAMPLE SAMNY<br>SAMPLE SAMNY                                                                                                    | <u>DW</u> 2022-PLOT_102<br><u>DW</u> 2022-PLOT_103<br><u>DW</u> 2022-PLOT_104<br><u>DW</u> 2022-PLOT_106<br><u>DW</u> 2022-PLOT_106<br><u>DW</u> 2022-PLOT_107<br><u>DW</u> 2022-PLOT_108<br><u>DW</u> 2022-PLOT_101<br><u>DW</u> 2022-PLOT_101<br><u>DW</u> 2022-PLOT_201<br><u>DW</u> 2022-PLOT_201<br><u>DW</u> 2022-PLOT_201                                                                                                    | IL16_10427<br>Ajax<br>DJW22-1006<br>IL16-143-3<br>DJW22-1004<br>DJW22-1002<br>DJW22-1000<br>DJW22-1000<br>DJW22-1005<br>DJW22-1005<br>DJW22-1006                                                                                                    | 102<br>103<br>104<br>105<br>106<br>107<br>108<br>109<br>110<br>201<br>202                                                                                                    | 1<br>1<br>1<br>1<br>1<br>1<br>1<br>1<br>1<br>2<br>2                                                                                                    | 1                   | 1<br>1<br>1<br>1<br>1<br>1<br>1<br>1<br>1<br>2<br>2                                                                       | 1<br>1<br>1<br>1<br>1<br>1<br>1<br>1<br>1<br>1<br>1<br>1<br>1<br>2<br>2                          | 2<br>3<br>4<br>5<br>6<br>7<br>8<br>9<br>10<br>1<br>2                                                                                                    |                   |
| 34, SAMPLE SAMIVE, DW. 2     35, SAMPLE SAMIVE, DW. 2     36, SAMPLE SAMIVE, DW. 2     37, SAMPLE SAMIVE, DW. 2     39, SAMPLE SAMIVE, DW. 2     39, SAMPLE SAMIVE, DW. 2     40, SAMPLE SAMIVE, DW. 2     41, SAMPLE SAMIVE, DW. 2     42, SAMPLE SAMIVE, DW. 2     43, SAMPLE SAMIVE, DW. 2     44, SAMPLE SAMIVE, DW. 2                                                                                                    | 222         Cornell University           222         Cornell University           222         Cornell University           222         Cornell University           222         Cornell University           222         Cornell University           222         Cornell University           222         Cornell University           222         Cornell University           222         Cornell University           222         Cornell University           222         Cornell University           222         Cornell University           222         Cornell University                                                                                                    | Lumansburg, NY - Field A<br>Jumansburg, NY - Field A<br>Jumansburg, NY - Field A<br>Jumansburg, NY - Field A<br>Jumansburg, NY - Field A<br>Jumansburg, NY - Field A<br>Jumansburg, NY - Field A<br>Jumansburg, NY - Field A<br>Jumansburg, NY - Field A<br>Jumansburg, NY - Field A<br>Jumansburg, NY - Field A<br>Jumansburg, NY - Field A                                                                                                    | 2022 BCBD<br>2022 BCBD<br>2022 BCBD<br>2022 BCBD<br>2022 BCBD<br>2022 BCBD<br>2022 BCBD<br>2022 BCBD<br>2022 BCBD<br>2022 BCBD<br>2022 BCBD<br>2022 BCBD<br>2022 BCBD<br>2022 BCBD<br>2022 BCBD                                                                                                    | Sample trial @<br>Sample trial @<br>Sample trial @<br>Sample trial @<br>Sample trial @<br>Sample trial @<br>Sample trial @<br>Sample trial @<br>Sample trial @<br>Sample trial @                                                                                                    | phenotyping trial<br>phenotyping trial<br>phenotyping trial<br>phenotyping trial<br>phenotyping trial<br>phenotyping trial<br>phenotyping trial<br>phenotyping trial<br>phenotyping trial<br>phenotyping trial                                                                                                    |                                                                                                    | 2022.05.06<br>2022.05.06<br>2022.05.06<br>2022.05.06<br>2022.05.06<br>2022.05.06<br>2022.05.06<br>2022.05.06<br>2022.05.06<br>2022.05.06<br>2022.05.06<br>2022.05.06                                                                                                    | 2022-07-19<br>2022-07-19<br>2022-07-19<br>2022-07-19<br>2022-07-19<br>2022-07-19<br>2022-07-19<br>2022-07-19<br>2022-07-19<br>2022-07-19<br>2022-07-19<br>2022-07-19                                                                                                    | SAMPLE_SAMNY_<br>SAMPLE_SAMNY_<br>SAMPLE_SAMNY_<br>SAMPLE_SAMNY_<br>SAMPLE_SAMNY_<br>SAMPLE_SAMNY_<br>SAMPLE_SAMNY_<br>SAMPLE_SAMNY_<br>SAMPLE_SAMNY_                                                                                                    | DW 2022-PLOT_102<br>DW 2022-PLOT_103<br>DW 2022-PLOT_104<br>DW 2022-PLOT_105<br>DW 2022-PLOT_105<br>DW 2022-PLOT_106<br>DW 2022-PLOT_108<br>DW 2022-PLOT_109<br>DW 2022-PLOT_101<br>DW 2022-PLOT_201<br>DW 2022-PLOT_201<br>DW 2022-PLOT_202<br>DW 2022-PLOT_202                                                                                                    | IL16_10427<br>Ajax<br>DJW22-1006<br>IL16-143-3<br>DJW22-1004<br>DJW22-1002<br>DJW22-1000<br>DJW22-1000<br>DJW22-1005<br>DJW22-1005<br>DJW22-1006<br>DJW22-1006                                                                                                    | 102<br>103<br>104<br>105<br>106<br>107<br>108<br>109<br>110<br>201<br>202<br>203                                                                                                    | 1<br>1<br>1<br>1<br>1<br>1<br>1<br>1<br>1<br>2<br>2<br>2<br>2<br>2                                                                                                    | 1                   | 1<br>1<br>1<br>1<br>1<br>1<br>1<br>1<br>1<br>2<br>2<br>2                                                                  | 1<br>1<br>1<br>1<br>1<br>1<br>1<br>1<br>1<br>1<br>1<br>1<br>1<br>1<br>1<br>2<br>2<br>2<br>2      | 2<br>3<br>4<br>5<br>6<br>7<br>8<br>9<br>10<br>1<br>2<br>3                                                                                                    |                   |
| 34. SAMPLE SAMINY, DW, 2<br>35. SAMPLE SAMINY, DW, 2<br>36. SAMPLE SAMINY, DW, 2<br>37. SAMPLE SAMINY, DW, 2<br>38. SAMPLE SAMINY, DW, 2<br>40. SAMPLE SAMINY, DW, 2<br>41. SAMPLE SAMINY, DW, 2<br>43. SAMPLE SAMINY, DW, 2<br>43. SAMPLE SAMINY, DW, 2<br>44. SAMPLE SAMINY, DW, 2<br>44. SAMPLE SAMINY, DW, 2<br>45. SAMPLE SAMINY, DW, 2<br>45. SAMPLE SAMINY,                    | 222         Camell University           222         Camell University           222         Camell University           222         Camell University           222         Camell University           222         Camell University           222         Camell University           222         Camell University           222         Camell University           222         Camell University           222         Camell University           222         Camell University           222         Camell University           222         Camell University           232         Camell University           242         Camell University           252         Camell University           253         Camell University           254         Camell University           255         Camell University           252         Camell University                                                                                                    | Luthadsburg, NY - Field A<br>Jumansburg, NY - Field A<br>Jumansburg, NY - Field A<br>Jumansburg, NY - Field A<br>Jumansburg, NY - Field A<br>Jumansburg, NY - Field A<br>Jumansburg, NY - Field A<br>Jumansburg, NY - Field A<br>Jumansburg, NY - Field A<br>Jumansburg, NY - Field A<br>Jumansburg, NY - Field A<br>Jumansburg, NY - Field A                                                                                                    | 2022 BCBD<br>2022 BCBD<br>2022 BCBD<br>2022 BCBD<br>2022 BCBD<br>2022 BCBD<br>2022 BCBD<br>2022 BCBD<br>2022 BCBD<br>2022 BCBD<br>2022 BCBD<br>2022 BCBD<br>2022 BCBD<br>2022 BCBD<br>2022 BCBD                                                                                                    | Sample trial @<br>Sample trial @<br>Sample trial @<br>Sample trial @<br>Sample trial @<br>Sample trial @<br>Sample trial @<br>Sample trial @<br>Sample trial @<br>Sample trial @<br>Sample trial @                                                                                                    | phenotyping_trial<br>phenotyping_trial<br>phenotyping_trial<br>phenotyping_trial<br>phenotyping_trial<br>phenotyping_trial<br>phenotyping_trial<br>phenotyping_trial<br>phenotyping_trial<br>phenotyping_trial<br>phenotyping_trial<br>phenotyping_trial                                                                                                    |                                                                                                    | 2022.05.06<br>2022.05.06<br>2022.05.06<br>2022.05.06<br>2022.05.06<br>2022.05.06<br>2022.05.06<br>2022.05.06<br>2022.05.06<br>2022.05.06<br>2022.05.06<br>2022.05.06<br>2022.05.06                                                                                                    | 2022-07-19<br>2022-07-19<br>2022-07-19<br>2022-07-19<br>2022-07-19<br>2022-07-19<br>2022-07-19<br>2022-07-19<br>2022-07-19<br>2022-07-19<br>2022-07-19<br>2022-07-19                                                                                                    | SAMPLE SAMNY<br>SAMPLE SAMNY<br>SAMPLE SAMNY<br>SAMPLE SAMNY<br>SAMPLE SAMNY<br>SAMPLE SAMNY<br>SAMPLE SAMNY<br>SAMPLE SAMNY<br>SAMPLE SAMNY<br>SAMPLE SAMNY<br>SAMPLE SAMNY                                                                                                    | DW 2022-PLOT_102<br>DW 2022-PLOT_103<br>DW 2022-PLOT_104<br>DW 2022-PLOT_105<br>DW 2022-PLOT_105<br>DW 2022-PLOT_106<br>DW 2022-PLOT_108<br>DW 2022-PLOT_108<br>DW 2022-PLOT_109<br>DW 2022-PLOT_201<br>DW 2022-PLOT_201<br>DW 2022-PLOT_202<br>DW 2022-PLOT_202<br>DW 2022-PLOT_203<br>DW 2022-PLOT_203<br>DW 2022-PLOT                                                                                                    | II.16_10427<br>Ajax<br>DJW22-1006<br>II.16-143-3<br>DJW22-1004<br>DJW22-1002<br>DJW22-1001<br>DJW22-1005<br>DJW22-1005<br>DJW22-1005<br>DJW22-1006<br>DJW22-1000                                                                                                    | 102<br>103<br>104<br>105<br>106<br>107<br>108<br>109<br>110<br>201<br>202<br>203<br>203                                                                                                    | 1<br>1<br>1<br>1<br>1<br>1<br>1<br>1<br>1<br>2<br>2<br>2<br>2<br>2<br>2                                                                                                    | 1                   | 1<br>1<br>1<br>1<br>1<br>1<br>1<br>1<br>1<br>2<br>2<br>2<br>2<br>2                                                        | 1<br>1<br>1<br>1<br>1<br>1<br>1<br>1<br>1<br>1<br>2<br>2<br>2<br>2<br>2                          | 2<br>3<br>4<br>5<br>6<br>7<br>8<br>9<br>10<br>1<br>1<br>2<br>3<br>3<br>4                                                                                                    |                   |
| 34.     SAMPLE_SAMMY_DW_2       35.     SAMPLE_SAMMY_DW_2       36.     SAMPLE_SAMMY_DW_2       37.     SAMPLE_SAMMY_DW_2       38.     SAMPLE_SAMMY_DW_2       39.     SAMPLE_SAMMY_DW_2       40.     SAMPLE_SAMMY_DW_2       41.     SAMPLE_SAMMY_DW_2       42.     SAMPLE_SAMMY_DW_2       43.     SAMPLE_SAMMY_DW_2       43.     SAMPLE_SAMMY_DW_2       44.     SAMPLE_SAMMY_DW_2       45.     SAMPLE_SAMMY_DW_2       46.     SAMPLE_SAMMY_DW_2                                                                                                    | 222         Cornell University           222         Cornell University           224         Cornell University           225         Cornell University           226         Cornell University           226         Cornell University                                                                                                    | Jumansburg, NY - Field A<br>Jumansburg, NY - Field A<br>Jumansburg, NY - Field A<br>Jumansburg, NY - Field A<br>Jumansburg, NY - Field A<br>Jumansburg, NY - Field A<br>Jumansburg, NY - Field A<br>Jumansburg, NY - Field A<br>Jumansburg, NY - Field A<br>Jumansburg, NY - Field A<br>Jumansburg, NY - Field A<br>Jumansburg, NY - Field A<br>Jumansburg, NY - Field A<br>Jumansburg, NY - Field A                                                                                                    | 2022 BCBD<br>2022 BCBD<br>2022 BCBD<br>2022 BCBD<br>2022 BCBD<br>2022 BCBD<br>2022 BCBD<br>2022 BCBD<br>2022 BCBD<br>2022 BCBD<br>2022 BCBD<br>2022 BCBD<br>2022 BCBD<br>2022 BCBD<br>2022 BCBD<br>2022 BCBD                                                                                                    | Sample trial @<br>Sample trial @<br>Sample trial @<br>Sample trial @<br>Sample trial @<br>Sample trial @<br>Sample trial @<br>Sample trial @<br>Sample trial @<br>Sample trial @<br>Sample trial @<br>Sample trial @                                                                                                    | phenotyping, trial<br>phenotyping, trial<br>phenotyping, trial<br>phenotyping, trial<br>phenotyping, trial<br>phenotyping, trial<br>phenotyping, trial<br>phenotyping, trial<br>phenotyping, trial<br>phenotyping, trial<br>phenotyping, trial<br>phenotyping, trial<br>phenotyping, trial                                                                                                    |                                                                                                    | 2022.05.06<br>2022.05.06<br>2022.05.06<br>2022.05.06<br>2022.05.06<br>2022.05.06<br>2022.05.06<br>2022.05.06<br>2022.05.06<br>2022.05.06<br>2022.05.06<br>2022.05.06<br>2022.05.06<br>2022.05.06                                                                                                    | 2022-07-19<br>2022-07-19<br>2022-07-19<br>2022-07-19<br>2022-07-19<br>2022-07-19<br>2022-07-19<br>2022-07-19<br>2022-07-19<br>2022-07-19<br>2022-07-19<br>2022-07-19<br>2022-07-19                                                                                                    | SAMPLE SAMNX<br>SAMPLE SAMNX<br>SAMPLE SAMNX<br>SAMPLE SAMNX<br>SAMPLE SAMNX<br>SAMPLE SAMNX<br>SAMPLE SAMNX<br>SAMPLE SAMNX<br>SAMPLE SAMNX<br>SAMPLE SAMNX<br>SAMPLE SAMNX<br>SAMPLE SAMNX                                                                                                    | DW 2022-PLOT_102<br>DW 2022-PLOT_103<br>DW 2022-PLOT_104<br>DW 2022-PLOT_105<br>DW 2022-PLOT_105<br>DW 2022-PLOT_106<br>DW 2022-PLOT_108<br>DW 2022-PLOT_109<br>DW 2022-PLOT_109<br>DW 2022-PLOT_201<br>DW 2022-PLOT_202<br>DW 2022-PLOT_203<br>DW 2022-PLOT_204<br>DW 2022-PLOT_204<br>DW 2022-PLOT                                                                                                    | IL16_10427<br>Ajax<br>DJW22-1006<br>IL16-143-3<br>DJW22-1002<br>DJW22-1002<br>DJW22-1000<br>DJW22-1000<br>DJW22-1005<br>DJW22-1006<br>DJW22-1006<br>DJW22-1006<br>DJW22-1004<br>IL16 10427                                                                                                    | 102<br>103<br>104<br>105<br>106<br>107<br>108<br>109<br>110<br>201<br>202<br>203<br>204<br>205                                                                                                    | 1<br>1<br>1<br>1<br>1<br>1<br>1<br>1<br>2<br>2<br>2<br>2<br>2<br>2<br>2<br>2<br>2<br>2<br>2                                                                                 | 1                   | 1<br>1<br>1<br>1<br>1<br>1<br>1<br>1<br>1<br>2<br>2<br>2<br>2<br>2<br>2<br>2<br>2                                         | 1<br>1<br>1<br>1<br>1<br>1<br>1<br>1<br>1<br>1<br>1<br>1<br>2<br>2<br>2<br>2<br>2<br>2<br>2<br>2 | 2<br>3<br>4<br>5<br>6<br>7<br>7<br>8<br>9<br>9<br>10<br>1<br>2<br>3<br>4<br>4<br>5                                                                                                    |                   |
| 34.         SAMPLE. SAMIVE, DW. 2           35.         SAMPLE. SAMIVE, DW. 2           36.         SAMPLE. SAMIVE, DW. 2           37.         SAMPLE. SAMIVE, DW. 2           38.         SAMPLE. SAMIVE, DW. 2           39.         SAMPLE. SAMIVE, DW. 2           39.         SAMPLE. SAMIVE, DW. 2           40.         SAMPLE. SAMIVE, DW. 2           41.         SAMPLE. SAMIVE, DW. 2           42.         SAMPLE. SAMIVE, DW. 2           43.         SAMPLE. SAMIVE, DW. 2           44.         SAMPLE. SAMIVE, DW. 2           45.         SAMPLE. SAMIVE, DW. 2           46.         SAMPLE. SAMIVE, DW. 2           47.         SAMPLE. SAMIVE, DW. 2           46.         SAMPLE. SAMIVE, DW. 2           47.         SAMPLE. SAMIVE, DW. 2           47.         SAMPLE. SAMIVE, DW. 2                                                                                                    | 222         Cornell University           222         Cornell University           222         Cornell University           222         Cornell University           222         Cornell University           222         Cornell University           222         Cornell University           222         Cornell University           222         Cornell University           222         Cornell University           222         Cornell University           222         Cornell University           222         Cornell University           222         Cornell University           232         Cornell University           242         Cornell University           252         Cornell University           262         Cornell University           27         Cornell University           262         Cornell University           262         Cornell University                                                                                                    | Lumansburg, NY - Field A<br>Lumansburg, NY - Field A<br>Lumansburg, NY - Field A<br>Lumansburg, NY - Field A<br>Lumansburg, NY - Field A<br>Lumansburg, NY - Field A<br>Lumansburg, NY - Field A<br>Lumansburg, NY - Field A<br>Lumansburg, NY - Field A<br>Lumansburg, NY - Field A<br>Lumansburg, NY - Field A<br>Lumansburg, NY - Field A<br>Lumansburg, NY - Field A<br>Lumansburg, NY - Field A<br>Lumansburg, NY - Field A                                                                                                    | 2022 BCBD<br>2022 BCBD<br>2022 BCBD<br>2022 BCBD<br>2022 BCBD<br>2022 BCBD<br>2022 BCBD<br>2022 BCBD<br>2022 BCBD<br>2022 BCBD<br>2022 BCBD<br>2022 BCBD<br>2022 BCBD<br>2022 BCBD<br>2022 BCBD<br>2022 BCBD<br>2022 BCBD<br>2022 BCBD<br>2022 BCBD<br>2022 BCBD                                                                                                    | Sample trial @<br>Sample trial @<br>Sample trial @<br>Sample trial @<br>Sample trial @<br>Sample trial @<br>Sample trial @<br>Sample trial @<br>Sample trial @<br>Sample trial @<br>Sample trial @<br>Sample trial @<br>Sample trial @                                                                                                    | phenostyping, trial<br>phenostyping, trial<br>phenostyping, trial<br>phenostyping, trial<br>phenostyping, trial<br>phenostyping, trial<br>phenostyping, trial<br>phenostyping, trial<br>phenostyping, trial<br>phenostyping, trial<br>phenostyping, trial<br>phenostyping, trial<br>phenostyping, trial                                                                                                    |                                                                                                    | 2022.05.06<br>2022.05.06<br>2022.05.06<br>2022.05.06<br>2022.05.06<br>2022.05.06<br>2022.05.06<br>2022.05.06<br>2022.05.06<br>2022.05.06<br>2022.05.06<br>2022.05.06<br>2022.05.06<br>2022.05.06<br>2022.05.06                                                                                                    | 2022-07-19<br>2022-07-19<br>2022-07-19<br>2022-07-19<br>2022-07-19<br>2022-07-19<br>2022-07-19<br>2022-07-19<br>2022-07-19<br>2022-07-19<br>2022-07-19<br>2022-07-19<br>2022-07-19<br>2022-07-19                                                                                                    | SAMPLE SAMNY<br>SAMPLE SAMNY<br>SAMPLE SAMNY<br>SAMPLE SAMNY<br>SAMPLE SAMNY<br>SAMPLE SAMNY<br>SAMPLE SAMNY<br>SAMPLE SAMNY<br>SAMPLE SAMNY<br>SAMPLE SAMNY<br>SAMPLE SAMNY<br>SAMPLE SAMNY<br>SAMPLE SAMNY                                                                                                    | DW 2022-PLOT 102<br>DW 2022-PLOT 103<br>DW 2022-PLOT 104<br>DW 2022-PLOT 106<br>DW 2022-PLOT 106<br>DW 2022-PLOT 107<br>DW 2022-PLOT 109<br>DW 2022-PLOT 109<br>DW 2022-PLOT 201<br>DW 2022-PLOT 201<br>DW 2022-PLOT 201<br>DW 2022-PLOT 202<br>DW 2022-PLOT 203<br>DW 2022-PLOT 204<br>DW 2022-PLOT 204<br>DW 2022-PLOT 205<br>DW 2022-PLOT 205                                                                                                    | II.16_10427           Ajax           DJW22-1006           II.16-143-3           DJW22-1002           DJW22-1002           DJW22-1002           DJW22-1000           DJW22-1000           DJW22-1000           DJW22-1005           DJW22-1006           DJW22-1006           DJW22-1006           DJW22-1006           DJW22-1004           II.16_10427           Ajax                                                                                                    | 102<br>103<br>104<br>105<br>106<br>107<br>108<br>109<br>110<br>201<br>202<br>203<br>204<br>205<br>206                                                                                                    | 1<br>1<br>1<br>1<br>1<br>1<br>1<br>1<br>1<br>2<br>2<br>2<br>2<br>2<br>2<br>2<br>2<br>2<br>2<br>2                                                                            | 1                   | 1<br>1<br>1<br>1<br>1<br>1<br>1<br>1<br>1<br>2<br>2<br>2<br>2<br>2<br>2<br>2<br>2                                         | 1<br>1<br>1<br>1<br>1<br>1<br>1<br>1<br>1<br>1<br>1<br>1<br>1<br>1<br>1<br>1<br>1<br>1<br>1      | 2<br>3<br>5<br>6<br>7<br>8<br>9<br>10<br>1<br>1<br>2<br>3<br>3<br>4<br>5<br>6                                                                                                    |                   |
| 34.         SAMPLE. SAMIVE, DW. 2           35.         SAMPLE. SAMIVE, DW. 2           36.         SAMPLE. SAMIVE, DW. 2           37.         SAMPLE. SAMIVE, DW. 2           38.         SAMPLE. SAMIVE, DW. 2           39.         SAMPLE. SAMIVE, DW. 2           39.         SAMPLE. SAMIVE, DW. 2           40.         SAMPLE. SAMIVE, DW. 2           41.         SAMPLE. SAMIVE, DW. 2           42.         SAMPLE. SAMIVE, DW. 2           43.         SAMPLE. SAMIVE, DW. 2           44.         SAMPLE. SAMIVE, DW. 2           45.         SAMPLE. SAMIVE, DW. 2           46.         SAMPLE. SAMIVE, DW. 2           47.         SAMPLE. SAMIVE, DW. 2           48.         SAMPLE. SAMIVE, DW. 2           47.         SAMPLE. SAMIVE, DW. 2           47.         SAMPLE. SAMIVE, DW. 2           48.         SAMPLE. SAMIVE, DW. 2                                                                                                    | 222         Camell University           222         Camell University                                                                                                    | Lumansburg, NY - Field A<br>Lumansburg, NY - Field A<br>Lumansburg, NY - Field A                                                                                                    | 2022 BCBD<br>2022 BCBD<br>2022 BCBD<br>2022 BCBD<br>2022 BCBD<br>2022 BCBD<br>2022 BCBD<br>2022 BCBD<br>2022 BCBD<br>2022 BCBD<br>2022 BCBD<br>2022 BCBD<br>2022 BCBD<br>2022 BCBD<br>2022 BCBD<br>2022 BCBD<br>2022 BCBD<br>2022 BCBD<br>2022 BCBD<br>2022 BCBD<br>2022 BCBD                                                                                                    | Sample trial @<br>Sample trial @<br>Sample trial @<br>Sample trial @<br>Sample trial @<br>Sample trial @<br>Sample trial @<br>Sample trial @<br>Sample trial @<br>Sample trial @<br>Sample trial @<br>Sample trial @<br>Sample trial @<br>Sample trial @<br>Sample trial @                                                                                                    | phenostyping, trial<br>phenostyping, trial<br>phenostyping, trial                                                                                                    |                                                                                                    | 2022.05.06<br>2022.05.06<br>2022.05.06<br>2022.05.06<br>2022.05.06<br>2022.05.06<br>2022.05.06<br>2022.05.06<br>2022.05.06<br>2022.05.06<br>2022.05.06<br>2022.05.06<br>2022.05.06<br>2022.05.06<br>2022.05.06<br>2022.05.06                                                                                                    | 2022-07-19<br>2022-07-19<br>2022-07-19<br>2022-07-19<br>2022-07-19<br>2022-07-19<br>2022-07-19<br>2022-07-19<br>2022-07-19<br>2022-07-19<br>2022-07-19<br>2022-07-19<br>2022-07-19<br>2022-07-19<br>2022-07-19<br>2022-07-19                                                                                                    | SAMPLE SAMNY<br>SAMPLE SAMNY<br>SAMPLE SAMNY<br>SAMPLE SAMNY<br>SAMPLE SAMNY<br>SAMPLE SAMNY<br>SAMPLE SAMNY<br>SAMPLE SAMNY<br>SAMPLE SAMNY<br>SAMPLE SAMNY<br>SAMPLE SAMNY<br>SAMPLE SAMNY<br>SAMPLE SAMNY<br>SAMPLE SAMNY                                                                                                    | DW 2022-PLOT_102<br>DW 2022-PLOT_103<br>DW 2022-PLOT_104<br>DW 2022-PLOT_105<br>DW 2022-PLOT_105<br>DW 2022-PLOT_106<br>DW 2022-PLOT_108<br>DW 2022-PLOT_100<br>DW 2022-PLOT_101<br>DW 2022-PLOT_201<br>DW 2022-PLOT_201<br>DW 2022-PLOT_202<br>DW 2022-PLOT_204<br>DW 2022-PLOT_205<br>DW 2022-PLOT_206<br>DW 2022-PLOT_206<br>DW 2022-PLOT_206                                                                                                    | II.16_10427           Ajax           DJW22-1006           II.16-143-3           DJW22-1002           DJW22-1002           DJW22-1001           DJW22-1002           DJW22-1005           DJW22-1005           DJW22-1006           DJW22-1006           DJW22-1006           DJW22-1006           DJW22-1006           DJW22-1004           II.16_10427           Ajax           DJW22-1003                                                                                                    | 102<br>103<br>104<br>105<br>106<br>107<br>108<br>109<br>110<br>201<br>202<br>203<br>204<br>205<br>206<br>205<br>206<br>207                                                                                            | 1<br>1<br>1<br>1<br>1<br>1<br>1<br>1<br>2<br>2<br>2<br>2<br>2<br>2<br>2<br>2<br>2<br>2<br>2<br>2                                                                            | 1                   | 1<br>1<br>1<br>1<br>1<br>1<br>1<br>1<br>1<br>2<br>2<br>2<br>2<br>2<br>2<br>2<br>2<br>2<br>2<br>2                          | 1<br>1<br>1<br>1<br>1<br>1<br>1<br>1<br>1<br>1<br>1<br>1<br>1<br>1<br>2<br>2<br>2<br>2<br>2<br>2 | 2<br>3<br>4<br>5<br>6<br>7<br>8<br>9<br>10<br>1<br>2<br>3<br>3<br>4<br>5<br>6<br>7                                                                                                    |                   |
| 34.         SAMPLE_SAMMY_DUW_2           35.         SAMPLE_SAMMY_DUW_2           36.         SAMPLE_SAMMY_DUW_2           37.         SAMPLE_SAMMY_DUW_2           38.         SAMPLE_SAMMY_DUW_2           39.         SAMPLE_SAMMY_DUW_2           40.         SAMPLE_SAMMY_DUW_2           40.         SAMPLE_SAMMY_DUW_2           41.         SAMPLE_SAMMY_DUW_2           42.         SAMPLE_SAMMY_DUW_2           43.         SAMPLE_SAMMY_DUW_2           44.         SAMPLE_SAMMY_DUW_2           45.         SAMPLE_SAMMY_DUW_2           46.         SAMPLE_SAMMY_DUW_2           47.         SAMPLE_SAMMY_DUW_2           48.         SAMPLE_SAMMY_DUW_2           48.         SAMPLE_SAMMY_DUW_2           49.         SAMPLE_SAMMY_DUW_2                                                                                                    | 222         Carnell University           222         Carnell University           222         Cornell University           222         Carnell University           222         Carnell University           232         Carnell University           242         Carnell University           252         Carnell University                                                                                                    | Lutransburg, NY - Field A<br>Lutransburg, NY - Field A<br>Lutransburg, NY - Field A                                                                                                    | 2022 BCBD<br>2022 BCBD<br>2022 B | Sample trial @<br>Sample trial @<br>Sample trial @<br>Sample trial @<br>Sample trial @<br>Sample trial @<br>Sample trial @<br>Sample trial @<br>Sample trial @<br>Sample trial @<br>Sample trial @<br>Sample trial @<br>Sample trial @<br>Sample trial @<br>Sample trial @                                                                                                    | phenostyping, trial<br>phenostyping, trial<br>phenostyping, trial                                                                                                    |                                                                                                    | 2022.05.06<br>2022.45.06<br>2022.05.06<br>2022.05.06<br>2022.05.06<br>2022.05.06<br>2022.05.06<br>2022.05.06<br>2022.05.06<br>2022.05.06<br>2022.05.06<br>2022.05.06<br>2022.05.06<br>2022.05.06<br>2022.05.06<br>2022.05.06                                                                                                    | 2022-07-19<br>2022-07-19<br>2022-07-19<br>2022-07-19<br>2022-07-19<br>2022-07-19<br>2022-07-19<br>2022-07-19<br>2022-07-19<br>2022-07-19<br>2022-07-19<br>2022-07-19<br>2022-07-19<br>2022-07-19<br>2022-07-19<br>2022-07-19<br>2022-07-19                                                                                                    | SAMPLE SAMNY<br>SAMPLE SAMNY<br>SAMPLE SAMNY<br>SAMPLE SAMNY<br>SAMPLE SAMNY<br>SAMPLE SAMNY<br>SAMPLE SAMNY<br>SAMPLE SAMNY<br>SAMPLE SAMNY<br>SAMPLE SAMNY<br>SAMPLE SAMNY<br>SAMPLE SAMNY<br>SAMPLE SAMNY<br>SAMPLE SAMNY                                                                                                    | DW 2022-PLOT_102<br>DW 2022-PLOT_103<br>DW 2022-PLOT_105<br>DW 2022-PLOT_105<br>DW 2022-PLOT_105<br>DW 2022-PLOT_106<br>DW 2022-PLOT_108<br>DW 2022-PLOT_108<br>DW 2022-PLOT_109<br>DW 2022-PLOT_201<br>DW 2022-PLOT_201<br>DW 2022-PLOT_202<br>DW 2022-PLOT_203<br>DW 2022-PLOT_203<br>DW 2022-PLOT_205<br>DW 2022-PLOT_206<br>DW 2022-PLOT_206<br>DW 2022-PLOT_206<br>DW 2022-PLOT_207<br>DW 2022-PLOT_207<br>DW 2022-PLOT                                                                                                    | II.16_10427           Ajax           DJW22-1006           II.16-143-3           DJW22-1002           DJW22-1001           DJW22-1001           DJW22-1005           DJW22-1005           DJW22-1006           DJW22-1006           DJW22-1006           DJW22-1006           DJW22-1004           DJW22-1006           DJW22-1007           DJW22-1004           IL16_10427           Ajax           DJW22-1003           DJW22-1002                                                                                                    | 102<br>103<br>104<br>105<br>106<br>107<br>108<br>109<br>110<br>201<br>203<br>204<br>205<br>206<br>207<br>207<br>208                                                                                                   | 1<br>1<br>1<br>1<br>1<br>1<br>1<br>1<br>1<br>1<br>2<br>2<br>2<br>2<br>2<br>2<br>2<br>2<br>2<br>2                                                                            | 1                   | 1<br>1<br>1<br>1<br>1<br>1<br>1<br>1<br>1<br>2<br>2<br>2<br>2<br>2<br>2<br>2<br>2<br>2<br>2<br>2                          | 1<br>1<br>1<br>1<br>1<br>1<br>1<br>1<br>1<br>1<br>1<br>1<br>1<br>1<br>1<br>1<br>1<br>1<br>1      | 2<br>3<br>4<br>5<br>6<br>7<br>8<br>9<br>10<br>1<br>2<br>3<br>4<br>5<br>6<br>7<br>8                                                                                                    |                   |
| 34.         SAMPLE. SAMINY, D.W. 2           35.         SAMPLE. SAMINY, D.W. 2           36.         SAMPLE. SAMINY, D.W. 2           37.         SAMPLE. SAMINY, D.W. 2           38.         SAMPLE. SAMINY, D.W. 2           39.         SAMPLE. SAMINY, D.W. 2           39.         SAMPLE. SAMINY, D.W. 2           40.         SAMPLE. SAMINY, D.W. 2           41.         SAMPLE. SAMINY, D.W. 2           42.         SAMPLE. SAMINY, D.W. 2           43.         SAMPLE. SAMINY, D.W. 2           44.         SAMPLE. SAMINY, D.W. 2           45.         SAMPLE. SAMINY, D.W. 2           45.         SAMPLE. SAMINY, D.W. 2           46.         SAMPLE. SAMINY, D.W. 2           47.         SAMPLE. SAMINY, D.W. 2           48.         SAMPLE. SAMINY, D.W. 2           49.         SAMPLE. SAMINY, D.W. 2           49.         SAMPLE. SAMINY, D.W. 2           49.         SAMPLE. SAMINY, D.W. 2           49.         SAMPLE. SAMINY, D.W. 2           49.         SAMPLE. SAMINY, D.W. 2           50.         SAMPLE. SAMINY, D.W. 2                                                                                                    | 222         Cornell University           222         Cornell University                                                                                                    | Lutransburg, NY - Field A<br>Lutransburg, NY - Field A<br>Lutransburg, NY - Field A                                                                                                    | 2022 BCBD<br>2022 BCBD<br>2022 BCBD                                                                                                    | Sample trial @<br>Sample trial @<br>Sample trial @<br>Sample trial @<br>Sample trial @<br>Sample trial @<br>Sample trial @<br>Sample trial @<br>Sample trial @<br>Sample trial @<br>Sample trial @<br>Sample trial @<br>Sample trial @<br>Sample trial @<br>Sample trial @<br>Sample trial @                                                                                                    | phenostyping, trial<br>phenostyping, trial<br>phenostyping, trial                                                                                                    |                                                                                                    | 2022.05.06<br>2022.05.06<br>2022.05.06<br>2022.05.06<br>2022.05.06<br>2022.05.06<br>2022.05.06<br>2022.05.06<br>2022.05.06<br>2022.05.06<br>2022.05.06<br>2022.05.06<br>2022.05.06<br>2022.05.06<br>2022.05.06<br>2022.05.06<br>2022.05.06                                                                                                    | 2022-07-19<br>2022-07-19<br>2022-07-19<br>2022-07-19<br>2022-07-19<br>2022-07-19<br>2022-07-19<br>2022-07-19<br>2022-07-19<br>2022-07-19<br>2022-07-19<br>2022-07-19<br>2022-07-19<br>2022-07-19<br>2022-07-19<br>2022-07-19<br>2022-07-19                                                                                                    | SAMPLE SAMNY<br>SAMPLE SAMNY<br>SAMPLE SAMNY<br>SAMPLE SAMNY<br>SAMPLE SAMNY<br>SAMPLE SAMNY<br>SAMPLE SAMNY<br>SAMPLE SAMNY<br>SAMPLE SAMNY<br>SAMPLE SAMNY<br>SAMPLE SAMNY<br>SAMPLE SAMNY<br>SAMPLE SAMNY<br>SAMPLE SAMNY<br>SAMPLE SAMNY<br>SAMPLE SAMNY                                                                                                    | DW 2022-PLOT_102           DW 2022-PLOT_103           DW 2022-PLOT_104           DW 2022-PLOT_105           DW 2022-PLOT_106           DW 2022-PLOT_107           DW 2022-PLOT_108           DW 2022-PLOT_109           DW 2022-PLOT_101           DW 2022-PLOT_101           DW 2022-PLOT_101           DW 2022-PLOT_201           DW 2022-PLOT_202           DW 2022-PLOT_203           DW 2022-PLOT_204           DW 2022-PLOT_204           DW 2022-PLOT_205           DW 2022-PLOT_206           DW 2022-PLOT_207           DW 2022-PLOT_206           DW 2022-PLOT_207           DW 2022-PLOT_208           DW 2022-PLOT_207           DW 2022-PLOT_208           DW 2022-PLOT_208           DW 2022-PLOT_208                                                                                                    | II.16, 10427           Ajax           DJW22-1006           II.16-143-3           DJW22-1002           DJW22-1002           DJW22-1001           DJW22-1005           DJW22-1005           DJW22-1006           DJW22-1006           DJW22-1006           DJW22-1006           DJW22-1000           DJW22-1000           DJW22-1000           DJW22-1000           DJW22-1002           II.16-143-3                                                                                                    | 102<br>103<br>104<br>105<br>106<br>107<br>108<br>109<br>110<br>201<br>202<br>203<br>204<br>205<br>206<br>207<br>208<br>209                                                                                            | 1<br>1<br>1<br>1<br>1<br>1<br>1<br>1<br>1<br>1<br>1<br>1<br>1<br>1<br>1<br>1<br>1<br>1<br>2<br>2<br>2<br>2<br>2<br>2<br>2<br>2<br>2<br>2<br>2<br>2<br>2<br>2<br>2<br>2<br>2 | 1                   | 1<br>1<br>1<br>1<br>1<br>1<br>1<br>1<br>1<br>2<br>2<br>2<br>2<br>2<br>2<br>2<br>2<br>2<br>2<br>2                          | 1<br>1<br>1<br>1<br>1<br>1<br>1<br>1<br>1<br>1<br>1<br>1<br>1<br>1<br>1<br>1<br>1<br>1<br>1      | 2<br>3<br>4<br>5<br>6<br>7<br>8<br>9<br>10<br>1<br>1<br>2<br>3<br>3<br>4<br>4<br>5<br>6<br>6<br>7<br>8<br>8<br>9                                                                                                    |                   |
| 34.         SAMPLE. SAMINY, D.W. 2           35.         SAMPLE, SAMINY, D.W. 2           36.         SAMPLE, SAMINY, D.W. 2           37.         SAMPLE, SAMINY, D.W. 2           38.         SAMPLE, SAMINY, D.W. 2           39.         SAMPLE, SAMINY, D.W. 2           39.         SAMPLE, SAMINY, D.W. 2           40.         SAMPLE, SAMINY, D.W. 2           41.         SAMPLE, SAMINY, D.W. 2           42.         SAMPLE, SAMINY, D.W. 2           43.         SAMPLE, SAMINY, D.W. 2           44.         SAMPLE, SAMINY, D.W. 2           45.         SAMPLE, SAMINY, D.W. 2           46.         SAMPLE, SAMINY, D.W. 2           47.         SAMPLE, SAMINY, D.W. 2           48.         SAMPLE, SAMINY, D.W. 2           49.         SAMPLE, SAMINY, D.W. 2           49.         SAMPLE, SAMINY, D.W. 2           50.         SAMPLE, SAMINY, D.W. 2           50.         SAMPLE, SAMINY, D.W. 2           51.         SAMPLE, SAMINY, D.W. 2                                                                                                    | 222         Carnell University           222         Carnell University                                                                                                    | Luthansburg, NY - Field A<br>Jumansburg, NY - Field A<br>Jumansburg, NY - Field A                                                                                                    | 2022 BCBD<br>2022 BCBD<br>2022 BCBD                                                                                                    | Sample trial @<br>Sample trial @<br>Sample trial @                                                                                                    | phenostyping, trial<br>phenostyping, trial<br>phenostyping, trial                                                                                                    | -         -           -         -           -         -           -         -           -         -           -         -           -         -           -         -           -         -           -         -           -         -           -         -           -         -           -         -           -         -           -         -           -         -           -         -           -         -           -         -           -         -           -         -           -         -           -         -           -         -           -         -           -         -           -         -           -         -           -         -           -         -           -         -           -         -           -         -           -         -           -         -                                                                                                              | 2022.05.06<br>2022.05.06<br>2022.05.06<br>2022.05.06<br>2022.05.06<br>2022.05.06<br>2022.05.06<br>2022.05.06<br>2022.05.06<br>2022.05.06<br>2022.05.06<br>2022.05.06<br>2022.05.06<br>2022.05.06<br>2022.05.06<br>2022.05.06<br>2022.05.06                                                                                                    | 2022-07-19<br>2022-07-19<br>2022-07-19<br>2022-07-19<br>2022-07-19<br>2022-07-19<br>2022-07-19<br>2022-07-19<br>2022-07-19<br>2022-07-19<br>2022-07-19<br>2022-07-19<br>2022-07-19<br>2022-07-19<br>2022-07-19<br>2022-07-19<br>2022-07-19<br>2022-07-19<br>2022-07-19                                                                                                    | SAMPLE SAMNY<br>SAMPLE SAMNY<br>SAMPLE SAMNY<br>SAMPLE SAMNY<br>SAMPLE SAMNY<br>SAMPLE SAMNY<br>SAMPLE SAMNY<br>SAMPLE SAMNY<br>SAMPLE SAMNY<br>SAMPLE SAMNY<br>SAMPLE SAMNY<br>SAMPLE SAMNY<br>SAMPLE SAMNY<br>SAMPLE SAMNY                                                                                                    | DW 2022-PLOT 102<br>DW 2022-PLOT 103<br>DW 2022-PLOT 104<br>DW 2022-PLOT 105<br>DW 2022-PLOT 106<br>DW 2022-PLOT 107<br>DW 2022-PLOT 108<br>DW 2022-PLOT 109<br>DW 2022-PLOT 101<br>DW 2022-PLOT 201<br>DW 2022-PLOT 201<br>DW 2022-PLOT 202<br>DW 2022-PLOT 203<br>DW 2022-PLOT 204<br>DW 2022-PLOT 205<br>DW 2022-PLOT 205<br>DW 2022-PLOT 205<br>DW 2022-PLOT 205<br>DW 2022-PLOT 206<br>DW 2022-PLOT 208<br>DW 2022-PLOT 208<br>DW 2022-PLOT 208<br>DW 2022-PLOT 208<br>DW 2022-PLOT 208<br>DW 2022-PLOT 208                                                                                                    | II.16_10427           Ajax           DJW22-1006           II.16-143-3           DJW22-1002           DJW22-1002           DJW22-1001           DJW22-1005           DJW22-1005           DJW22-1005           DJW22-1005           DJW22-1005           DJW22-1006           DJW22-1006           DJW22-1004           II.16_10427           Ajax           DJW22-1003           DJW22-1003           DJW22-1002           II.16-143-3           DJW22-1001                                                                                                    | 102<br>103<br>104<br>105<br>106<br>107<br>108<br>109<br>110<br>201<br>202<br>203<br>204<br>205<br>206<br>207<br>208<br>209<br>210                                                                                     | 1<br>1<br>1<br>1<br>1<br>1<br>1<br>1<br>1<br>1<br>1<br>1<br>1<br>1<br>1<br>1<br>1<br>1<br>1                                                                                 | 1                   | 1<br>1<br>1<br>1<br>1<br>1<br>1<br>1<br>1<br>2<br>2<br>2<br>2<br>2<br>2<br>2<br>2<br>2<br>2<br>2                          | 1<br>1<br>1<br>1<br>1<br>1<br>1<br>1<br>1<br>1<br>1<br>1<br>1<br>1<br>1<br>1<br>1<br>1<br>1      | 2<br>3<br>4<br>5<br>6<br>7<br>8<br>9<br>10<br>1<br>2<br>3<br>3<br>4<br>5<br>6<br>7<br>8<br>9<br>9<br>10                                                                                                    |                   |
| 34.         SAMPLE_SAMMY_DUW_2           35.         SAMPLE_SAMMY_DUW_2           36.         SAMPLE_SAMMY_DUW_2           37.         SAMPLE_SAMMY_DUW_2           38.         SAMPLE_SAMMY_DUW_2           39.         SAMPLE_SAMMY_DUW_2           40.         SAMPLE_SAMMY_DUW_2           40.         SAMPLE_SAMMY_DUW_2           41.         SAMPLE_SAMMY_DUW_2           42.         SAMPLE_SAMMY_DUW_2           43.         SAMPLE_SAMMY_DUW_2           44.         SAMPLE_SAMMY_DUW_2           45.         SAMPLE_SAMMY_DUW_2           46.         SAMPLE_SAMMY_DUW_2           47.         SAMPLE_SAMMY_DUW_2           48.         SAMPLE_SAMMY_DUW_2           49.         SAMPLE_SAMMY_DUW_2           49.         SAMPLE_SAMMY_DUW_2           50.         SAMPLE_SAMMY_DUW_2           51.         SAMPLE_SAMMY_DUW_2           52.         SAMPLE_SAMMY_DUW_2                                                                                                    | 222         Carnell University           222         Cornell University           222         Cornell University           222         Carnell University           222         Carnell University                                                                                                    | Lumansburg, NY - Field A<br>Lumansburg, NY - Field A<br>Lumansburg, NY - Field A                                                                                                    | 2022 BCBD<br>2022 BCBD<br>2022 BCBD                                                                                                    | Sample trial @<br>Sample trial @<br>Sample trial @                                                                                                    | phenostyping, trial<br>phenostyping, trial<br>phenostyping, trial                                                                                                    |                                                                                                    | 2022.05.06<br>2022.05.06<br>2022.05.06<br>2022.05.06<br>2022.05.06<br>2022.05.06<br>2022.05.06<br>2022.05.06<br>2022.05.06<br>2022.05.06<br>2022.05.06<br>2022.05.06<br>2022.05.06<br>2022.05.06<br>2022.05.06<br>2022.05.06<br>2022.05.06<br>2022.05.06                                                                                                    | 2022-07-19<br>2022-07-19<br>2022-07-19<br>2022-07-19<br>2022-07-19<br>2022-07-19<br>2022-07-19<br>2022-07-19<br>2022-07-19<br>2022-07-19<br>2022-07-19<br>2022-07-19<br>2022-07-19<br>2022-07-19<br>2022-07-19<br>2022-07-19<br>2022-07-19<br>2022-07-19<br>2022-07-19<br>2022-07-19<br>2022-07-19                                                                                                    | SAMPLE SAMNY<br>SAMPLE SAMNY<br>SAMPLE SAMNY<br>SAMPLE SAMNY<br>SAMPLE SAMNY<br>SAMPLE SAMNY<br>SAMPLE SAMNY<br>SAMPLE SAMNY<br>SAMPLE SAMNY<br>SAMPLE SAMNY<br>SAMPLE SAMNY<br>SAMPLE SAMNY<br>SAMPLE SAMNY<br>SAMPLE SAMNY<br>SAMPLE SAMNY<br>SAMPLE SAMNY                                                                                                    | DW 2022-PLOT_102<br>DW 2022-PLOT_103<br>DW 2022-PLOT_105<br>DW 2022-PLOT_105<br>DW 2022-PLOT_105<br>DW 2022-PLOT_106<br>DW 2022-PLOT_108<br>DW 2022-PLOT_109<br>DW 2022-PLOT_201<br>DW 2022-PLOT_201<br>DW 2022-PLOT_201<br>DW 2022-PLOT_202<br>DW 2022-PLOT_204<br>DW 2022-PLOT_205<br>DW 2022-PLOT_205<br>DW 2022-PLOT_205<br>DW 2022-PLOT_206<br>DW 2022-PLOT_206<br>DW 2022-PLOT_208<br>DW 2022-PLOT_208<br>DW 2022-PLOT_209<br>DW 2022-PLOT_209<br>DW 2022-PLOT_209<br>DW 2022-PLOT_209<br>DW 2022-PLOT_201                                                                                                    | II.16_10427           Ajax           DJW22-1006           II.16-143-3           DJW22-1002           DJW22-1002           DJW22-1001           DJW22-1005           DJW22-1005           DJW22-1005           DJW22-1006           DJW22-1006           DJW22-1006           DJW22-1006           DJW22-1006           DJW22-1000           DJW22-1004           II.16_10427           Ajax           DJW22-1002           II.16-143-3           DJW22-1001           Ajax                                                                                                    | 102<br>103<br>104<br>105<br>106<br>107<br>108<br>109<br>110<br>201<br>202<br>203<br>204<br>205<br>206<br>207<br>208<br>209<br>210<br>301                                                                              | 1<br>1<br>1<br>1<br>1<br>1<br>1<br>1<br>1<br>2<br>2<br>2<br>2<br>2<br>2<br>2<br>2<br>2<br>2<br>2                                                                            | 1                   | 1<br>1<br>1<br>1<br>1<br>1<br>1<br>1<br>1<br>1<br>1<br>2<br>2<br>2<br>2<br>2<br>2<br>2<br>2<br>2<br>2<br>2<br>2<br>2      | 1<br>1<br>1<br>1<br>1<br>1<br>1<br>1<br>1<br>1<br>1<br>1<br>1<br>1<br>1<br>1<br>1<br>1<br>1      | 2<br>3<br>4<br>5<br>6<br>7<br>8<br>9<br>10<br>1<br>1<br>2<br>3<br>3<br>4<br>5<br>6<br>7<br>7<br>8<br>9<br>10<br>1                                                                                                    |                   |
| 34.         SAMPLE. SAMINY, D.W. 2           35.         SAMPLE, SAMINY, D.W. 2           36.         SAMPLE, SAMINY, D.W. 2           37.         SAMPLE, SAMINY, D.W. 2           38.         SAMPLE, SAMINY, D.W. 2           39.         SAMPLE, SAMINY, D.W. 2           39.         SAMPLE, SAMINY, D.W. 2           40.         SAMPLE, SAMINY, D.W. 2           41.         SAMPLE, SAMINY, D.W. 2           42.         SAMPLE, SAMINY, D.W. 2           43.         SAMPLE, SAMINY, D.W. 2           44.         SAMPLE, SAMINY, D.W. 2           45.         SAMPLE, SAMINY, D.W. 2           46.         SAMPLE, SAMINY, D.W. 2           47.         SAMPLE, SAMINY, D.W. 2           48.         SAMPLE, SAMINY, D.W. 2           49.         SAMPLE, SAMINY, D.W. 2           49.         SAMPLE, SAMINY, D.W. 2           49.         SAMPLE, SAMINY, D.W. 2           50.         SAMPLE, SAMINY, D.W. 2           51.         SAMPLE, SAMINY, D.W. 2           52.         SAMPLE, SAMINY, D.W. 2           53.         SAMPLE, SAMINY, D.W. 2                                                                                                    | 222         Cornell University           222         Cornell University            233         Cornell University                                                                                                    | Luthansburg, NY - Field A<br>Luthansburg, NY - Field A<br>Luthansburg, NY - Field A                                                                                                    | 2022 BCBD<br>2022 BCBD<br>2022 BCBD                                                                                                    | Sample trial @<br>Sample trial @<br>Sample trial @                                                                                                    | phenostyping, trial<br>phenostyping, trial<br>phenostyping, trial                                                                                                    | -         -           -         -           -         -           -         -           -         -           -         -           -         -           -         -           -         -           -         -           -         -           -         -           -         -           -         -           -         -           -         -           -         -           -         -           -         -           -         -           -         -           -         -           -         -           -         -           -         -           -         -           -         -           -         -           -         -           -         -           -         -           -         -           -         -           -         -           -         -           -         -                                                                                                              | 2022.05.06<br>2022.05.06<br>2022.05.06<br>2022.05.06<br>2022.05.06<br>2022.05.06<br>2022.05.06<br>2022.05.06<br>2022.05.06<br>2022.05.06<br>2022.05.06<br>2022.05.06<br>2022.05.06<br>2022.05.06<br>2022.05.06<br>2022.05.06<br>2022.05.06<br>2022.05.06<br>2022.05.06<br>2022.05.06                                                                                                    | 2022-07-19<br>2022-07-19<br>2022-07-19<br>2022-07-19<br>2022-07-19<br>2022-07-19<br>2022-07-19<br>2022-07-19<br>2022-07-19<br>2022-07-19<br>2022-07-19<br>2022-07-19<br>2022-07-19<br>2022-07-19<br>2022-07-19<br>2022-07-19<br>2022-07-19<br>2022-07-19<br>2022-07-19<br>2022-07-19<br>2022-07-19<br>2022-07-19                                                                                                    | SAMPLE SAMNY<br>SAMPLE SAMNY<br>SAMPLE SAMNY<br>SAMPLE SAMNY<br>SAMPLE SAMNY<br>SAMPLE SAMNY<br>SAMPLE SAMNY<br>SAMPLE SAMNY<br>SAMPLE SAMNY<br>SAMPLE SAMNY<br>SAMPLE SAMNY<br>SAMPLE SAMNY<br>SAMPLE SAMNY<br>SAMPLE SAMNY<br>SAMPLE SAMNY<br>SAMPLE SAMNY<br>SAMPLE SAMNY<br>SAMPLE SAMNY                                                                                                    | DW_2022-PLOT_102           DW_2022-PLOT_103           DW_2022-PLOT_104           DW_2022-PLOT_105           DW_2022-PLOT_106           DW_2022-PLOT_107           DW_2022-PLOT_108           DW_2022-PLOT_109           DW_2022-PLOT_109           DW_2022-PLOT_109           DW_2022-PLOT_201           DW_2022-PLOT_201           DW_2022-PLOT_203           DW_2022-PLOT_204           DW_2022-PLOT_206           DW_2022-PLOT_206           DW_2022-PLOT_206           DW_2022-PLOT_207           DW_2022-PLOT_206           DW_2022-PLOT_207           DW_2022-PLOT_208           DW_2022-PLOT_209           DW_2022-PLOT_209           DW_2022-PLOT_209           DW_2022-PLOT_301           DW_2022-PLOT_302                                                                                                    | II.16, 10427           Ajax           DJW22-1006           II.16-143-3           DJW22-1002           DJW22-1003           DJW22-1005           DJW22-1005           DJW22-1006           DJW22-1006           DJW22-1006           DJW22-1006           DJW22-1006           DJW22-1006           DJW22-1006           DJW22-1007           DJW22-1008           DJW22-1002           II.16-143-3           DJW22-1005                                                                                                    | 102<br>103<br>104<br>105<br>106<br>107<br>108<br>109<br>109<br>201<br>203<br>204<br>205<br>206<br>206<br>207<br>208<br>209<br>210<br>301<br>302                                                                       | 1<br>1<br>1<br>1<br>1<br>1<br>1<br>1<br>1<br>1<br>1<br>1<br>1<br>1<br>1<br>1<br>1<br>1<br>1                                                                                 | 1                   | 1<br>1<br>1<br>1<br>1<br>1<br>1<br>1<br>1<br>1<br>1<br>1<br>2<br>2<br>2<br>2<br>2<br>2<br>2<br>2<br>2<br>2<br>2<br>2<br>2 | 1<br>1<br>1<br>1<br>1<br>1<br>1<br>1<br>1<br>1<br>1<br>1<br>1<br>1<br>1<br>1<br>1<br>1<br>1      | 2<br>3<br>4<br>5<br>6<br>7<br>7<br>8<br>9<br>10<br>1<br>2<br>3<br>4<br>5<br>6<br>6<br>7<br>7<br>8<br>9<br>9<br>10<br>1<br>2                                                                                                    |                   |
| 34.         SAMPLE. SAMIVL: DW. 2           35.         SAMPLE. SAMIVL: DW. 2           36.         SAMPLE. SAMIVL: DW. 2           37.         SAMPLE. SAMIVL: DW. 2           38.         SAMPLE. SAMIVL: DW. 2           39.         SAMPLE. SAMIVL: DW. 2           39.         SAMPLE. SAMIVL: DW. 2           40.         SAMPLE. SAMIVL: DW. 2           41.         SAMPLE. SAMIVL: DW. 2           42.         SAMPLE. SAMIVL: DW. 2           43.         SAMPLE. SAMIVL: DW. 2           44.         SAMPLE. SAMIVL: DW. 2           45.         SAMPLE. SAMIVL: DW. 2           46.         SAMPLE. SAMIVL: DW. 2           47.         SAMPLE. SAMIVL: DW. 2           48.         SAMPLE. SAMIVL: DW. 2           49.         SAMPLE. SAMIVL: DW. 2           40.         SAMPLE. SAMIVL: DW. 2           50.         SAMPLE. SAMIVL: DW. 2           51.         SAMPLE. SAMIVL: DW. 2           52.         SAMPLE. SAMIVL: DW. 2           53.         SAMPLE. SAMIVL: DW. 2           54.         SAMPLE. SAMIVL: DW. 2                                                                                                    | 222         Cornell University           222         Cornell University                                                                                                    | Luthansburg, NY - Field A<br>Turnansburg, NY - Field A<br>Turnansburg, NY - Field A                                                                                                    | 2022 BCBD<br>2022 BCBD<br>2022 BCBD                                                                                                    | Sample trial @<br>Sample trial @<br>Sample trial @                                                                                                    | phenostyping, trial<br>phenostyping, trial<br>phenostyping, trial                                                                                                    | -         -           -         -           -         -           -         -           -         -           -         -           -         -           -         -           -         -           -         -           -         -           -         -           -         -           -         -           -         -           -         -           -         -           -         -           -         -           -         -           -         -           -         -           -         -           -         -           -         -           -         -           -         -           -         -           -         -           -         -           -         -           -         -           -         -           -         -           -         -           -         -                                                                                                              | 2022.05.06<br>2022.05.06<br>2022.05.06<br>2022.05.06<br>2022.05.06<br>2022.05.06<br>2022.05.06<br>2022.05.06<br>2022.05.06<br>2022.05.06<br>2022.05.06<br>2022.05.06<br>2022.05.06<br>2022.05.06<br>2022.05.06<br>2022.05.06<br>2022.05.06<br>2022.05.06<br>2022.05.06<br>2022.05.06<br>2022.05.06<br>2022.05.06                                                                                                    | 2022-07-19<br>2022-07-19<br>2022-07-19                                                                                                    | SAMPLE SAMNY<br>SAMPLE SAMNY<br>SAMPLE SAMNY<br>SAMPLE SAMNY<br>SAMPLE SAMNY<br>SAMPLE SAMNY<br>SAMPLE SAMNY<br>SAMPLE SAMNY<br>SAMPLE SAMNY<br>SAMPLE SAMNY<br>SAMPLE SAMNY<br>SAMPLE SAMNY<br>SAMPLE SAMNY<br>SAMPLE SAMNY<br>SAMPLE SAMNY<br>SAMPLE SAMNY<br>SAMPLE SAMNY<br>SAMPLE SAMNY<br>SAMPLE SAMNY                                                                                                 | DW 2022-PLOT 102<br>DW 2022-PLOT 103<br>DW 2022-PLOT 104<br>DW 2022-PLOT 105<br>DW 2022-PLOT 106<br>DW 2022-PLOT 107<br>DW 2022-PLOT 107<br>DW 2022-PLOT 109<br>DW 2022-PLOT 100<br>DW 2022-PLOT 201<br>DW 2022-PLOT 201<br>DW 2022-PLOT 201<br>DW 2022-PLOT 203<br>DW 2022-PLOT 203<br>DW 2022-PLOT 205<br>DW 2022-PLOT 205<br>DW 2022-PLOT 205<br>DW 2022-PLOT 205<br>DW 2022-PLOT 207<br>DW 2022-PLOT 208<br>DW 2022-PLOT 208<br>DW 2022-PLOT 201<br>DW 2022-PLOT 201<br>DW 2022-PLOT 201<br>DW 2022-PLOT 201<br>DW 2022-PLOT 201<br>DW 2022-PLOT 201<br>DW 2022-PLOT 201<br>DW 2022-PLOT 201<br>DW 2022-PLOT 301<br>DW 2022-PLOT 303                                                                                                    | II.16_10427           Ajax           DJW22-1006           II.16-143-3           DJW22-1002           DJW22-1002           DJW22-1002           DJW22-1005           DJW22-1005           DJW22-1005           DJW22-1006           DJW22-1006           DJW22-1006           DJW22-1006           DJW22-1006           DJW22-1004           II.16-143-3           DJW22-1001           Ajax           DJW22-1001           Ajax           DJW22-1005           DJW22-1003           DJW22-1003                                                                                                    | 102<br>103<br>104<br>105<br>106<br>107<br>108<br>109<br>110<br>201<br>202<br>203<br>204<br>205<br>206<br>207<br>208<br>209<br>210<br>301<br>302<br>303                                                                | 1<br>1<br>1<br>1<br>1<br>1<br>1<br>1<br>1<br>1<br>1<br>1<br>1<br>1<br>1<br>1<br>1<br>1<br>1                                                                                 | 1                   | 1<br>1<br>1<br>1<br>1<br>1<br>1<br>1<br>1<br>1<br>1<br>1<br>2<br>2<br>2<br>2<br>2<br>2<br>2<br>2<br>2<br>2<br>2<br>2<br>2 | 1<br>1<br>1<br>1<br>1<br>1<br>1<br>1<br>1<br>1<br>1<br>1<br>1<br>1<br>1<br>1<br>1<br>1<br>1      | 2<br>3<br>4<br>5<br>6<br>7<br>8<br>9<br>10<br>1<br>2<br>3<br>4<br>4<br>5<br>6<br>6<br>7<br>8<br>9<br>9<br>10<br>1<br>1<br>2<br>3<br>3                                                                                                    |                   |
| 34.         SAMPLE. SAMINY, D.W. 2           35.         SAMPLE, SAMINY, D.W. 2           36.         SAMPLE, SAMINY, D.W. 2           37.         SAMPLE, SAMINY, D.W. 2           38.         SAMPLE, SAMINY, D.W. 2           39.         SAMPLE, SAMINY, D.W. 2           39.         SAMPLE, SAMINY, D.W. 2           40.         SAMPLE, SAMINY, D.W. 2           41.         SAMPLE, SAMINY, D.W. 2           42.         SAMPLE, SAMINY, D.W. 2           43.         SAMPLE, SAMINY, D.W. 2           44.         SAMPLE, SAMINY, D.W. 2           45.         SAMPLE, SAMINY, D.W. 2           46.         SAMPLE, SAMINY, D.W. 2           47.         SAMPLE, SAMINY, D.W. 2           48.         SAMPLE, SAMINY, D.W. 2           49.         SAMPLE, SAMINY, D.W. 2           50.         SAMPLE, SAMINY, D.W. 2           51.         SAMPLE, SAMINY, D.W. 2           52.         SAMPLE, SAMINY, D.W. 2           53.         SAMPLE, SAMINY, D.W. 2           54.         SAMPLE, SAMINY, D.W. 2           55.         SAMPLE, SAMINY, D.W. 2           55.         SAMPLE, SAMINY, D.W. 2                                                                                                    | 222         Camell University           222         Camell University           223         Camell University           234         Camell University           235         Camell University           236         Camell University           237         Camell University <t< th=""><th>Lumansburg, NY - Field A<br/>Jumansburg, NY - Field A<br/>Jumansburg, NY - Field A</th><th>2022 BCBD<br/>2022 BCBD<br/>2022 BCBD</th><th>Sample trial @<br/>Sample trial @<br/>Sample trial @</th><th>phenostyping, trial<br/>phenostyping, trial<br/>phenostyping, trial</th><th></th><th>2022.05.06<br/>2022.05.06<br/>2022.05.06</th><th>2022-07-19<br/>2022-07-19<br/>2022-07-19</th><th>SAMPLE SAMNY<br/>SAMPLE SAMNY<br/>SAMPLE SAMNY</th><th>DW 2022-PLOT 102<br/>DW 2022-PLOT 103<br/>DW 2022-PLOT 104<br/>DW 2022-PLOT 105<br/>DW 2022-PLOT 105<br/>DW 2022-PLOT 107<br/>DW 2022-PLOT 107<br/>DW 2022-PLOT 100<br/>DW 2022-PLOT 201<br/>DW 2022-PLOT 201<br/>DW 2022-PLOT 201<br/>DW 2022-PLOT 204<br/>DW 2022-PLOT 204<br/>DW 2022-PLOT 205<br/>DW 2022-PLOT 205<br/>DW 2022-PLOT 207<br/>DW 2022-PLOT 207<br/>DW 2022-PLOT 207<br/>DW 2022-PLOT 209<br/>DW 2022-PLOT 209<br/>DW 2022-PLOT 301<br/>DW 2022-PLOT 301<br/>DW 2022-PLOT 302<br/>DW 2022-PLOT 302<br/>DW 2022-PLOT 303<br/>DW 2022-PLOT 304</th><th>II.16_10427           Ajax           DJW22-1006           II.16-143-3           DJW22-1001           DJW22-1002           DJW22-1005           DJW22-1005           DJW22-1005           DJW22-1005           DJW22-1006           DJW22-1005           DJW22-1006           DJW22-1006           DJW22-1007           DJW22-1004           II.16_10427           Ajax           DJW22-1003           DJW22-1001           Ajax           DJW22-1001           Ajax           DJW22-1001           Ajax           DJW22-1001           Ajax           DJW22-1005           DJW22-1005           DJW22-1005</th><th>102<br/>103<br/>104<br/>105<br/>106<br/>107<br/>108<br/>109<br/>110<br/>201<br/>202<br/>203<br/>204<br/>205<br/>206<br/>207<br/>208<br/>209<br/>210<br/>301<br/>301<br/>302<br/>303<br/>304</th><th>1<br/>1<br/>1<br/>1<br/>1<br/>1<br/>1<br/>1<br/>1<br/>1<br/>1<br/>1<br/>1<br/>1<br/>1<br/>1<br/>1<br/>1<br/>1</th><th>1</th><th>1<br/>1<br/>1<br/>1<br/>1<br/>1<br/>1<br/>1<br/>1<br/>1<br/>1<br/>1<br/>2<br/>2<br/>2<br/>2<br/>2<br/>2<br/>2<br/>2<br/>2<br/>2<br/>2<br/>2<br/>2</th><th>1<br/>1<br/>1<br/>1<br/>1<br/>1<br/>1<br/>1<br/>1<br/>1<br/>1<br/>1<br/>1<br/>1<br/>1<br/>1<br/>1<br/>1<br/>1</th><th>2<br/>3<br/>4<br/>5<br/>6<br/>7<br/>8<br/>9<br/>10<br/>1<br/>2<br/>3<br/>3<br/>4<br/>5<br/>6<br/>6<br/>7<br/>7<br/>8<br/>9<br/>9<br/>10<br/>1<br/>2<br/>3<br/>3<br/>4<br/>4</th><th></th></t<>                                                                                                    | Lumansburg, NY - Field A<br>Jumansburg, NY - Field A<br>Jumansburg, NY - Field A                                                                                                    | 2022 BCBD<br>2022 BCBD<br>2022 BCBD                                                                                                    | Sample trial @<br>Sample trial @<br>Sample trial @                                                                                                    | phenostyping, trial<br>phenostyping, trial<br>phenostyping, trial                                                                                                    |                                                                                                    | 2022.05.06<br>2022.05.06<br>2022.05.06<br>2022.05.06<br>2022.05.06<br>2022.05.06<br>2022.05.06<br>2022.05.06<br>2022.05.06<br>2022.05.06<br>2022.05.06<br>2022.05.06<br>2022.05.06<br>2022.05.06<br>2022.05.06<br>2022.05.06<br>2022.05.06<br>2022.05.06<br>2022.05.06<br>2022.05.06<br>2022.05.06<br>2022.05.06                                                                                                    | 2022-07-19<br>2022-07-19<br>2022-07-19                                                                                                    | SAMPLE SAMNY<br>SAMPLE SAMNY<br>SAMPLE SAMNY                                                                                 | DW 2022-PLOT 102<br>DW 2022-PLOT 103<br>DW 2022-PLOT 104<br>DW 2022-PLOT 105<br>DW 2022-PLOT 105<br>DW 2022-PLOT 107<br>DW 2022-PLOT 107<br>DW 2022-PLOT 100<br>DW 2022-PLOT 201<br>DW 2022-PLOT 201<br>DW 2022-PLOT 201<br>DW 2022-PLOT 204<br>DW 2022-PLOT 204<br>DW 2022-PLOT 205<br>DW 2022-PLOT 205<br>DW 2022-PLOT 207<br>DW 2022-PLOT 207<br>DW 2022-PLOT 207<br>DW 2022-PLOT 209<br>DW 2022-PLOT 209<br>DW 2022-PLOT 301<br>DW 2022-PLOT 301<br>DW 2022-PLOT 302<br>DW 2022-PLOT 302<br>DW 2022-PLOT 303<br>DW 2022-PLOT 304                                                                                                    | II.16_10427           Ajax           DJW22-1006           II.16-143-3           DJW22-1001           DJW22-1002           DJW22-1005           DJW22-1005           DJW22-1005           DJW22-1005           DJW22-1006           DJW22-1005           DJW22-1006           DJW22-1006           DJW22-1007           DJW22-1004           II.16_10427           Ajax           DJW22-1003           DJW22-1001           Ajax           DJW22-1001           Ajax           DJW22-1001           Ajax           DJW22-1001           Ajax           DJW22-1005           DJW22-1005           DJW22-1005                                                                                                    | 102<br>103<br>104<br>105<br>106<br>107<br>108<br>109<br>110<br>201<br>202<br>203<br>204<br>205<br>206<br>207<br>208<br>209<br>210<br>301<br>301<br>302<br>303<br>304                                                  | 1<br>1<br>1<br>1<br>1<br>1<br>1<br>1<br>1<br>1<br>1<br>1<br>1<br>1<br>1<br>1<br>1<br>1<br>1                                                                                 | 1                   | 1<br>1<br>1<br>1<br>1<br>1<br>1<br>1<br>1<br>1<br>1<br>1<br>2<br>2<br>2<br>2<br>2<br>2<br>2<br>2<br>2<br>2<br>2<br>2<br>2 | 1<br>1<br>1<br>1<br>1<br>1<br>1<br>1<br>1<br>1<br>1<br>1<br>1<br>1<br>1<br>1<br>1<br>1<br>1      | 2<br>3<br>4<br>5<br>6<br>7<br>8<br>9<br>10<br>1<br>2<br>3<br>3<br>4<br>5<br>6<br>6<br>7<br>7<br>8<br>9<br>9<br>10<br>1<br>2<br>3<br>3<br>4<br>4                                                                                                    |                   |
| 34.         SAMPLE SAMMY, DW, 22           35.         SAMPLE SAMMY, DW, 22           36.         SAMPLE SAMMY, DW, 23           37.         SAMPLE SAMMY, DW, 23           38.         SAMPLE SAMMY, DW, 24           39.         SAMPLE SAMMY, DW, 24           40.         SAMPLE SAMMY, DW, 24           40.         SAMPLE SAMMY, DW, 24           41.         SAMPLE SAMMY, DW, 24           43.         SAMPLE SAMMY, DW, 24           43.         SAMPLE SAMMY, DW, 24           43.         SAMPLE SAMMY, DW, 24           44.         SAMPLE SAMMY, DW, 24           45.         SAMPLE SAMMY, DW, 24           46.         SAMPLE SAMMY, DW, 24           47.         SAMPLE SAMMY, DW, 24           48.         SAMPLE SAMMY, DW, 24           49.         SAMPLE SAMMY, DW, 25           50.         SAMPLE SAMMY, DW, 25           51.         SAMPLE SAMMY, DW, 25           52.         SAMPLE SAMMY, DW, 25           53.         SAMPLE SAMMY, DW, 25           54.         SAMPLE SAMMY, DW, 25           55.         SAMPLE SAMMY, DW, 25           56.         SAMPLE SAMMY, DW, 25           56.         SAMPLE SAMMY, DW, 25                                                                                                    | 222         Cornell University           222         Cornell University           22         Cornell University           22         Cornell University           22         Cornell University           22         Cornell University           22         Cornell University           23         Cornell University           24         Cornell University                                                                                                    | Jumansburg, NY - Field A<br>Jumansburg, NY - Field A<br>Jumansburg, NY - Field A                                                                                                    | 2022 BCBD<br>2022 BCBD<br>2022 BCBD                                                                                                    | Sample trial @<br>Sample trial @<br>Sample trial @                                                                                                    | phenosypolog trial<br>phenosypolog trial<br>phenosypolog trial                                                                                                    |                                                                                                    | 2022.05.06<br>2022.05.06<br>2020.05.06<br>2020.05.06<br>2020.05.06<br>2020.05.06<br>2020.05.06<br>2020.05.06<br>2020.05.06<br>2020.05.06<br>2020.05.06<br>2020.05.06<br>2020.05.06<br>2020.05.06<br>2020.05.06<br>2020.06<br>2020.05.06<br>2020.06<br>2020.06<br>2020.06<br>2020.06<br>2020.06<br>2020.06<br>2020.06<br>2020.06<br>200.06<br>2020.06<br>2 | 2022-07-19<br>2022-07-19<br>2022-07-19                                                                                                    | SAMPLE SAMNX<br>SAMPLE SAMNX<br>SAMPLE SAMNX                                                 | DW_2022-PLOT_102           DW_2022-PLOT_103           DW_2022-PLOT_104           DW_2022-PLOT_105           DW_2022-PLOT_106           DW_2022-PLOT_107           DW_2022-PLOT_108           DW_2022-PLOT_108           DW_2022-PLOT_109           DW_2022-PLOT_201           DW_2022-PLOT_201           DW_2022-PLOT_203           DW_2022-PLOT_204           DW_2022-PLOT_206           DW_2022-PLOT_206           DW_2022-PLOT_206           DW_2022-PLOT_207           DW_2022-PLOT_208           DW_2022-PLOT_209           DW_2022-PLOT_301           DW_2022-PLOT_302           DW_2022-PLOT_303           DW_2022-PLOT_303           DW_2022-PLOT_303           DW_2022-PLOT_303           DW_2022-PLOT_303           DW_2022-PLOT_303           DW_2022-PLOT_303           DW_2022-PLOT_303           DW_2022-PLOT_304                                                                                                    | II.16, 10427           Ajax           DJW22-1006           II.16-143-3           DJW22-1002           DJW22-1003           DJW22-1005           DJW22-1005           DJW22-1005           DJW22-1005           DJW22-1006           DJW22-1005           DJW22-1006           DJW22-1000           DJW22-1000           DJW22-1000           DJW22-1000           DJW22-1001           II.16-10427           Ajax           DJW22-1005           DJW22-1005           DJW22-1006           L16_10427 | 102<br>103<br>104<br>105<br>106<br>107<br>108<br>109<br>109<br>201<br>202<br>203<br>204<br>205<br>206<br>207<br>208<br>209<br>210<br>301<br>302<br>303<br>304<br>305                                                  | 1<br>1<br>1<br>1<br>1<br>1<br>1<br>1<br>1<br>1<br>1<br>1<br>1<br>1                                                                                                    | 1                   | 1<br>1<br>1<br>1<br>1<br>1<br>1<br>1<br>1<br>1<br>1<br>1<br>1<br>1                                                        | 1<br>1<br>1<br>1<br>1<br>1<br>1<br>1<br>1<br>1<br>1<br>1<br>1<br>1<br>1<br>1<br>1<br>1<br>1      | 2<br>3<br>4<br>5<br>6<br>7<br>8<br>9<br>10<br>1<br>2<br>3<br>4<br>5<br>6<br>7<br>8<br>9<br>10<br>1<br>2<br>3<br>1<br>2<br>3<br>4<br>4<br>5<br>5<br>6<br>7<br>7<br>8<br>9<br>10<br>1<br>2<br>3<br>4<br>5<br>5<br>6<br>7<br>7<br>8<br>9<br>9<br>10<br>1<br>2<br>3<br>4<br>5<br>5<br>6<br>7<br>8<br>9<br>9<br>10<br>10<br>11<br>2<br>5<br>5<br>6<br>7<br>8<br>9<br>9<br>10<br>10<br>11<br>2<br>10<br>10<br>10<br>10<br>10<br>10<br>10<br>10<br>10<br>10<br>10<br>10<br>10                                                                                                    |                   |
| 34.         SAMPLE. SAMIVL: DW. 2           35.         SAMPLE. SAMIVL: DW. 2           36.         SAMPLE. SAMIVL: DW. 2           37.         SAMPLE. SAMIVL: DW. 2           38.         SAMPLE. SAMIVL: DW. 2           39.         SAMPLE. SAMIVL: DW. 2           39.         SAMPLE. SAMIVL: DW. 2           40.         SAMPLE. SAMIVL: DW. 2           41.         SAMPLE. SAMIVL: DW. 2           42.         SAMPLE. SAMIVL: DW. 2           43.         SAMPLE. SAMIVL: DW. 2           44.         SAMPLE. SAMIVL: DW. 2           45.         SAMPLE. SAMIVL: DW. 2           46.         SAMPLE. SAMIVL: DW. 2           47.         SAMPLE. SAMIVL: DW. 2           48.         SAMPLE. SAMIVL: DW. 2           49.         SAMPLE. SAMIVL: DW. 2           50.         SAMPLE. SAMIVL: DW. 2           51.         SAMPLE. SAMIVL: DW. 2           52.         SAMPLE. SAMIVL: DW. 2           53.         SAMPLE. SAMIVL: DW. 2           54.         SAMPLE. SAMIVL: DW. 2           55.         SAMPLE. SAMIVL: DW. 2           56.         SAMPLE. SAMIVL: DW. 2           57.         SAMPLE. SAMIVL: DW. 2           56.         SAMPLE. SAMIVL: DW. 2                                                                                                    | 222         Cornell University           222         Cornell University                                                                                                    | Lutransburg, NY - Field A<br>Lutransburg, NY - Field A<br>Lutransburg, NY - Field A                                                                                                    | 2022 BCBD<br>2022 BCBD<br>2022 BCBD                                                                                                    | Sample trial @<br>Sample trial @<br>Sample trial @                                                                                                    | phenostyping, trial<br>phenostyping, trial<br>phenostyping, trial                                                                      | -         -           -         -           -         -           -         -           -         -           -         -           -         -           -         -           -         -           -         -           -         -           -         -           -         -           -         -           -         -           -         -           -         -           -         -           -         -           -         -           -         -           -         -           -         -           -         -           -         -           -         -           -         -           -         -           -         -           -         -           -         -           -         -           -         -           -         -           -         -           -         -                                                                                                              | 2022.05.06<br>2022.05.06<br>2022.05.06                                                                                                    | 2022-07-19<br>2022-07-19<br>2022-07-19                                                                                                    | SAMPLE SAMNY<br>SAMPLE SAMNY<br>SAMPLE SAMNY | DW         2022-PLOT         102           DW         2022-PLOT         103           DW         2022-PLOT         104           DW         2022-PLOT         105           DW         2022-PLOT         106           DW         2022-PLOT         107           DW         2022-PLOT         107           DW         2022-PLOT         100           DW         2022-PLOT         201           DW         2022-PLOT         201           DW         2022-PLOT         202           DW         2022-PLOT         202           DW         2022-PLOT         203           DW         2022-PLOT         204           DW         2022-PLOT         205           DW         2022-PLOT         208           DW         2022-PLOT         208           DW         2022-PLOT         208           DW         2022-PLOT         201           DW         2022-PLOT         301           DW         2022-PLOT         303           DW         2022-PLOT         304           DW         2022-PLOT         306           DW         20                                                                                                    | II.16         10427           Ajax         DJW22-1006           II.16-143-3         DJW22-1002           DJW22-1002         DJW22-1002           DJW22-1005         DJW22-1005           DJW22-1006         DJW22-1006           DJW22-1006         DJW22-1006           DJW22-1006         DJW22-1000           DJW22-1000         DJW22-1004           II.16-143-3         DJW22-1001           Ajax         DJW22-1001           Ajax         DJW22-1005           DJW22-1005         DJW22-1005           DJW22-1000         II.16-10427           DJW22-1000         II.16-10427           DJW22-1000         DJW22-1005           DJW22-1000         II.16-10427                                                                                                    | 102<br>103<br>104<br>105<br>106<br>107<br>108<br>109<br>110<br>201<br>202<br>203<br>204<br>205<br>206<br>207<br>208<br>209<br>210<br>301<br>301<br>302<br>303<br>304<br>305<br>306                                    | 1<br>1<br>1<br>1<br>1<br>1<br>1<br>1<br>1<br>1<br>1<br>1<br>1<br>1<br>1<br>1<br>1<br>1<br>1                                                                                 | 1                   | 1<br>1<br>1<br>1<br>1<br>1<br>1<br>1<br>1<br>1<br>1<br>1<br>1<br>1                                                        | 1<br>1<br>1<br>1<br>1<br>1<br>1<br>1<br>1<br>1<br>1<br>1<br>1<br>1<br>1<br>1<br>1<br>1<br>1      | 2<br>3<br>4<br>5<br>6<br>7<br>8<br>9<br>10<br>1<br>2<br>3<br>4<br>4<br>5<br>6<br>7<br>7<br>8<br>9<br>9<br>10<br>1<br>1<br>2<br>3<br>3<br>4<br>5<br>5<br>6                                                                                                    |                   |
| 34.         SAMPLE. SAMINY, D.W. 2           35.         SAMPLE. SAMINY, D.W. 2           36.         SAMPLE. SAMINY, D.W. 2           37.         SAMPLE. SAMINY, D.W. 2           38.         SAMPLE. SAMINY, D.W. 2           39.         SAMPLE. SAMINY, D.W. 2           39.         SAMPLE. SAMINY, D.W. 2           40.         SAMPLE. SAMINY, D.W. 2           41.         SAMPLE. SAMINY, D.W. 2           42.         SAMPLE. SAMINY, D.W. 2           43.         SAMPLE. SAMINY, D.W. 2           44.         SAMPLE. SAMINY, D.W. 2           45.         SAMPLE. SAMINY, D.W. 2           46.         SAMPLE. SAMINY, D.W. 2           47.         SAMPLE. SAMINY, D.W. 2           48.         SAMPLE. SAMINY, D.W. 2           49.         SAMPLE. SAMINY, D.W. 2           50.         SAMPLE. SAMINY, D.W. 2           51.         SAMPLE. SAMINY, D.W. 2           52.         SAMPLE. SAMINY, D.W. 2           53.         SAMPLE. SAMINY, D.W. 2           54.         SAMPLE. SAMINY, D.W. 2           55.         SAMPLE. SAMINY, D.W. 2           56.         SAMPLE. SAMINY, D.W. 2           57.         SAMPLE. SAMINY, D.W. 2           58.         SA                                                                                                    | 222         Camell University           222         Cornell University           222         Cornell University           222         Camell University           222         Camell University           232         Camell University           24         Camell University           <                                                                                                    | Luthansburg, NY - Field A<br>Jumansburg, NY - Field A<br>Jumansburg, NY - Field A                                                                                                    | 2022 BCBD<br>2022 BCBD<br>2022 B | Sample trial @<br>Sample trial @<br>Sample trial @                                                                         | phenosybying, trial<br>phenosybying, trial<br>phenosybying, trial                                               | -           -           -           -           -           -           -           -           -           -           -           -           -           -           -           -           -           -           -           -           -           -           -           -           -           -           -           -           -           -           -           -           -           -           -           -           -           -           -           -           -           -           -           -           -           -           -           -           -           -           -           -           -           -                                                                                                              | 2022.05.06<br>2022.05.06<br>2022.05.06              | 2022-07-19<br>2022-07-19<br>2022-07-19                                                                                                   | SAMPLE SAMNY<br>SAMPLE SAMNY<br>SAMPLE SAMNY                                                 | DW 2022-PLOT 102<br>DW 2022-PLOT 103<br>DW 2022-PLOT 104<br>DW 2022-PLOT 105<br>DW 2022-PLOT 105<br>DW 2022-PLOT 105<br>DW 2022-PLOT 107<br>DW 2022-PLOT 107<br>DW 2022-PLOT 109<br>DW 2022-PLOT 201<br>DW 2022-PLOT 201<br>DW 2022-PLOT 201<br>DW 2022-PLOT 203<br>DW 2022-PLOT 204<br>DW 2022-PLOT 205<br>DW 2022-PLOT 205<br>DW 2022-PLOT 205<br>DW 2022-PLOT 205<br>DW 2022-PLOT 205<br>DW 2022-PLOT 201<br>DW 2022-PLOT 201<br>DW 2022-PLOT 201<br>DW 2022-PLOT 201<br>DW 2022-PLOT 301<br>DW 2022-PLOT 303<br>DW 2022-PLOT 304<br>DW 2022-PLOT 305<br>DW 2022-PLOT 305<br>DW 202 | II.16.10427           Ajax           DJW22-1006           II.16.143-3           DJW22-1002           DJW22-1002           DJW22-1001           DJW22-1005           DJW22-1005           DJW22-1005           DJW22-1005           DJW22-1005           DJW22-1006           DJW22-1007           DJW22-1008           DJW22-1000           DJW22-1001           Ajax           DJW22-1001           Ajax           DJW22-1005           DJW22-1001           Ajax           DJW22-1001           Ajax           DJW22-1000           DJW22-1001           Ajax           DJW22-1005           DJW22-1006           II.16-143-3           DJW22-1006           II.16-143-3           DJW22-1006           II.16-143-3           DJW22-1006           II.16-143-3                      | 102<br>103<br>104<br>105<br>106<br>107<br>108<br>107<br>201<br>201<br>202<br>203<br>204<br>205<br>206<br>207<br>208<br>209<br>200<br>200<br>200<br>200<br>301<br>301<br>300<br>303<br>304<br>305<br>306<br>307<br>207 | 1<br>1<br>1<br>1<br>1<br>1<br>1<br>1<br>1<br>1<br>1<br>1<br>1<br>1                                                                                                    | 1                   | 1<br>1<br>1<br>1<br>1<br>1<br>1<br>1<br>1<br>1<br>1<br>1<br>1<br>1                                                        | 1<br>1<br>1<br>1<br>1<br>1<br>1<br>1<br>1<br>1<br>1<br>1<br>1<br>1                               | 2<br>3<br>4<br>5<br>6<br>7<br>8<br>9<br>10<br>1<br>2<br>3<br>4<br>5<br>6<br>6<br>7<br>8<br>9<br>9<br>10<br>1<br>1<br>2<br>3<br>4<br>4<br>5<br>5<br>6<br>7<br>7                                                                                                    |                   |
| 34.         SAMPLE_SAMINY_DUW_2           35.         SAMPLE_SAMINY_DUW_2           36.         SAMPLE_SAMINY_DUW_2           37.         SAMPLE_SAMINY_DUW_2           38.         SAMPLE_SAMINY_DUW_2           39.         SAMPLE_SAMINY_DUW_2           40.         SAMPLE_SAMINY_DUW_2           40.         SAMPLE_SAMINY_DUW_2           41.         SAMPLE_SAMINY_DUW_2           42.         SAMPLE_SAMINY_DUW_2           43.         SAMPLE_SAMINY_DUW_2           44.         SAMPLE_SAMINY_DUW_2           45.         SAMPLE_SAMINY_DUW_2           46.         SAMPLE_SAMINY_DUW_2           47.         SAMPLE_SAMINY_DUW_2           48.         SAMPLE_SAMINY_DUW_2           49.         SAMPLE_SAMINY_DUW_2           50.         SAMPLE_SAMINY_DUW_2           51.         SAMPLE_SAMINY_DUW_2           52.         SAMPLE_SAMINY_DUW_2           53.         SAMPLE_SAMINY_DUW_2           54.         SAMPLE_SAMINY_DUW_2           55.         SAMPLE_SAMINY_DUW_2           56.         SAMPLE_SAMINY_DUW_2           57.         SAMPLE_SAMINY_DUW_2           58.         SAMPLE_SAMINY_DUW_2           59.                                                                                                    | 222         Camell University           222         Camell University           232         Camell University           242         Camell University           252         Camell University <t< td=""><th>Lutransburg, NY - Field A<br/>Lutransburg, NY - Field A<br/>Lutransburg, NY - Field A</th><td>2022 BCBD<br/>2022 BCBD<br/>2022 B</td><td>Sample trial ©<br/>Sample trial ©<br/>Sample trial ©</td><td>phenosypolog, trial<br/>phenosypolog, trial<br/>phenosypolog, trial</td><td></td><td>2022.05.06<br/>2022.05.06<br/>2022.05.06</td><td>2022-07-19<br/>2022-07-19<br/>2022-07-19</td><td>SAMPLE SAMNX<br/>SAMPLE SAMNX<br/>SAMPLE SAMNX</td><td>DW 2022-PLOT 102<br/>DW 2022-PLOT 103<br/>DW 2022-PLOT 103<br/>DW 2022-PLOT 105<br/>DW 2022-PLOT 106<br/>DW 2022-PLOT 106<br/>DW 2022-PLOT 107<br/>DW 2022-PLOT 109<br/>DW 2022-PLOT 201<br/>DW 2022-PLOT 201<br/>DW 2022-PLOT 201<br/>DW 2022-PLOT 203<br/>DW 2022-PLOT 203<br/>DW 2022-PLOT 206<br/>DW 2022-PLOT 206<br/>DW 2022-PLOT 206<br/>DW 2022-PLOT 206<br/>DW 2022-PLOT 206<br/>DW 2022-PLOT 206<br/>DW 2022-PLOT 206<br/>DW 2022-PLOT 206<br/>DW 2022-PLOT 303<br/>DW 2022-PLOT 306<br/>DW 2022-PLOT 306<br/>DW 2022-PLOT 307<br/>DW 2022-PLOT 307<br/>DW 202</td><td>II.16, 10427           Ajax           DJW22-1006           II.16-143-3           DJW22-1002           DJW22-1003           DJW22-1005           DJW22-1005           DJW22-1005           DJW22-1005           DJW22-1005           DJW22-1005           DJW22-1006           DJW22-1006           DJW22-1000           DJW22-1000           DJW22-1000           DJW22-1003           DJW22-1001           Ajax           DJW22-1003           DJW22-1000           IL16-143-3           DJW22-1000           IL16-143-3           DJW22-1000           IL16-143-3           DJW22-1000           IL16-143-3           DJW22-1006           IL16-143-3           DJW22-1006</td><td>102<br/>103<br/>104<br/>105<br/>106<br/>107<br/>108<br/>109<br/>109<br/>201<br/>202<br/>203<br/>204<br/>205<br/>206<br/>207<br/>208<br/>209<br/>210<br/>301<br/>302<br/>303<br/>304<br/>305<br/>306<br/>307<br/>308</td><td>1<br/>1<br/>1<br/>1<br/>1<br/>1<br/>1<br/>1<br/>1<br/>1<br/>1<br/>1<br/>1<br/>1<br/>1<br/>1<br/>1<br/>1<br/>1</td><td>1</td><td>1<br/>1<br/>1<br/>1<br/>1<br/>1<br/>1<br/>1<br/>1<br/>1<br/>1<br/>1<br/>1<br/>1</td><td>1<br/>1<br/>1<br/>1<br/>1<br/>1<br/>1<br/>1<br/>1<br/>1<br/>1<br/>1<br/>1<br/>1</td><td>2<br/>3<br/>4<br/>5<br/>6<br/>7<br/>8<br/>9<br/>10<br/>1<br/>1<br/>2<br/>3<br/>3<br/>4<br/>5<br/>6<br/>7<br/>7<br/>8<br/>9<br/>10<br/>1<br/>1<br/>2<br/>3<br/>4<br/>4<br/>5<br/>6<br/>7<br/>8<br/>9<br/>10<br/>1<br/>1<br/>2<br/>3<br/>4<br/>4<br/>5<br/>6<br/>7<br/>7<br/>8<br/>9<br/>9<br/>10<br/>1<br/>1<br/>2<br/>8<br/>9<br/>10<br/>1<br/>1<br/>2<br/>8<br/>9<br/>10<br/>1<br/>1<br/>8<br/>9<br/>10<br/>1<br/>1<br/>8<br/>9<br/>10<br/>1<br/>1<br/>8<br/>9<br/>10<br/>1<br/>1<br/>8<br/>9<br/>10<br/>1<br/>1<br/>1<br/>8<br/>9<br/>10<br/>10<br/>1<br/>1<br/>8<br/>9<br/>10<br/>1<br/>1<br/>8<br/>9<br/>10<br/>1<br/>1<br/>1<br/>8<br/>9<br/>10<br/>1<br/>1<br/>1<br/>8<br/>9<br/>10<br/>1<br/>1<br/>1<br/>8<br/>9<br/>10<br/>1<br/>1<br/>1<br/>8<br/>9<br/>10<br/>1<br/>1<br/>1<br/>8<br/>9<br/>10<br/>1<br/>1<br/>1<br/>8<br/>9<br/>10<br/>1<br/>1<br/>1<br/>8<br/>9<br/>10<br/>1<br/>1<br/>1<br/>8<br/>9<br/>10<br/>1<br/>1<br/>1<br/>8<br/>9<br/>10<br/>1<br/>1<br/>1<br/>8<br/>9<br/>10<br/>1<br/>1<br/>1<br/>8<br/>9<br/>10<br/>1<br/>1<br/>1<br/>8<br/>8<br/>9<br/>10<br/>1<br/>1<br/>1<br/>1<br/>2<br/>8<br/>8<br/>9<br/>10<br/>1<br/>1<br/>1<br/>8<br/>8<br/>9<br/>10<br/>1<br/>1<br/>1<br/>2<br/>8<br/>8<br/>9<br/>10<br/>1<br/>1<br/>1<br/>2<br/>8<br/>8<br/>8<br/>9<br/>10<br/>1<br/>1<br/>1<br/>2<br/>8<br/>8<br/>9<br/>10<br/>1<br/>1<br/>1<br/>2<br/>8<br/>8<br/>8<br/>9<br/>10<br/>1<br/>1<br/>2<br/>8<br/>8<br/>8<br/>9<br/>10<br/>1<br/>1<br/>1<br/>2<br/>8<br/>8<br/>8<br/>9<br/>9<br/>10<br/>1<br/>1<br/>1<br/>2<br/>8<br/>8<br/>8<br/>9<br/>10<br/>1<br/>1<br/>1<br/>2<br/>8<br/>8<br/>8<br/>9<br/>10<br/>1<br/>1<br/>2<br/>8<br/>8<br/>8<br/>9<br/>9<br/>10<br/>1<br/>1<br/>2<br/>8<br/>8<br/>8<br/>9<br/>10<br/>1<br/>1<br/>8<br/>8<br/>8<br/>9<br/>10<br/>1<br/>1<br/>8<br/>8<br/>8<br/>9<br/>10<br/>1<br/>1<br/>8<br/>8<br/>8<br/>9<br/>10<br/>1<br/>1<br/>8<br/>8<br/>8<br/>9<br/>10<br/>1<br/>1<br/>1<br/>8<br/>8<br/>8<br/>9<br/>10<br/>1<br/>1<br/>8<br/>8<br/>8<br/>9<br/>10<br/>1<br/>8<br/>8<br/>8<br/>8<br/>8<br/>8<br/>8<br/>8<br/>8<br/>8<br/>8<br/>8<br/>8<br/>8<br/>8<br/>8<br/>8</td><td></td></t<> | Lutransburg, NY - Field A<br>Lutransburg, NY - Field A<br>Lutransburg, NY - Field A                                                                                                    | 2022 BCBD<br>2022 BCBD<br>2022 B | Sample trial ©<br>Sample trial ©<br>Sample trial © | phenosypolog, trial<br>phenosypolog, trial<br>phenosypolog, trial |                                                                                                    | 2022.05.06<br>2022.05.06<br>2022.05.06              | 2022-07-19<br>2022-07-19<br>2022-07-19 | SAMPLE SAMNX<br>SAMPLE SAMNX<br>SAMPLE SAMNX | DW 2022-PLOT 102<br>DW 2022-PLOT 103<br>DW 2022-PLOT 103<br>DW 2022-PLOT 105<br>DW 2022-PLOT 106<br>DW 2022-PLOT 106<br>DW 2022-PLOT 107<br>DW 2022-PLOT 109<br>DW 2022-PLOT 201<br>DW 2022-PLOT 201<br>DW 2022-PLOT 201<br>DW 2022-PLOT 203<br>DW 2022-PLOT 203<br>DW 2022-PLOT 206<br>DW 2022-PLOT 206<br>DW 2022-PLOT 206<br>DW 2022-PLOT 206<br>DW 2022-PLOT 206<br>DW 2022-PLOT 206<br>DW 2022-PLOT 206<br>DW 2022-PLOT 206<br>DW 2022-PLOT 303<br>DW 2022-PLOT 306<br>DW 2022-PLOT 306<br>DW 2022-PLOT 307<br>DW 2022-PLOT 307<br>DW 202 | II.16, 10427           Ajax           DJW22-1006           II.16-143-3           DJW22-1002           DJW22-1003           DJW22-1005           DJW22-1005           DJW22-1005           DJW22-1005           DJW22-1005           DJW22-1005           DJW22-1006           DJW22-1006           DJW22-1000           DJW22-1000           DJW22-1000           DJW22-1003           DJW22-1001           Ajax           DJW22-1003           DJW22-1000           IL16-143-3           DJW22-1000           IL16-143-3           DJW22-1000           IL16-143-3           DJW22-1000           IL16-143-3           DJW22-1006           IL16-143-3           DJW22-1006                                                                                                    | 102<br>103<br>104<br>105<br>106<br>107<br>108<br>109<br>109<br>201<br>202<br>203<br>204<br>205<br>206<br>207<br>208<br>209<br>210<br>301<br>302<br>303<br>304<br>305<br>306<br>307<br>308                             | 1<br>1<br>1<br>1<br>1<br>1<br>1<br>1<br>1<br>1<br>1<br>1<br>1<br>1<br>1<br>1<br>1<br>1<br>1                                                                                 | 1                   | 1<br>1<br>1<br>1<br>1<br>1<br>1<br>1<br>1<br>1<br>1<br>1<br>1<br>1                                                        | 1<br>1<br>1<br>1<br>1<br>1<br>1<br>1<br>1<br>1<br>1<br>1<br>1<br>1                               | 2<br>3<br>4<br>5<br>6<br>7<br>8<br>9<br>10<br>1<br>1<br>2<br>3<br>3<br>4<br>5<br>6<br>7<br>7<br>8<br>9<br>10<br>1<br>1<br>2<br>3<br>4<br>4<br>5<br>6<br>7<br>8<br>9<br>10<br>1<br>1<br>2<br>3<br>4<br>4<br>5<br>6<br>7<br>7<br>8<br>9<br>9<br>10<br>1<br>1<br>2<br>8<br>9<br>10<br>1<br>1<br>2<br>8<br>9<br>10<br>1<br>1<br>8<br>9<br>10<br>1<br>1<br>8<br>9<br>10<br>1<br>1<br>8<br>9<br>10<br>1<br>1<br>8<br>9<br>10<br>1<br>1<br>1<br>8<br>9<br>10<br>10<br>1<br>1<br>8<br>9<br>10<br>1<br>1<br>8<br>9<br>10<br>1<br>1<br>1<br>8<br>9<br>10<br>1<br>1<br>1<br>8<br>9<br>10<br>1<br>1<br>1<br>8<br>9<br>10<br>1<br>1<br>1<br>8<br>9<br>10<br>1<br>1<br>1<br>8<br>9<br>10<br>1<br>1<br>1<br>8<br>9<br>10<br>1<br>1<br>1<br>8<br>9<br>10<br>1<br>1<br>1<br>8<br>9<br>10<br>1<br>1<br>1<br>8<br>9<br>10<br>1<br>1<br>1<br>8<br>9<br>10<br>1<br>1<br>1<br>8<br>9<br>10<br>1<br>1<br>1<br>8<br>8<br>9<br>10<br>1<br>1<br>1<br>1<br>2<br>8<br>8<br>9<br>10<br>1<br>1<br>1<br>8<br>8<br>9<br>10<br>1<br>1<br>1<br>2<br>8<br>8<br>9<br>10<br>1<br>1<br>1<br>2<br>8<br>8<br>8<br>9<br>10<br>1<br>1<br>1<br>2<br>8<br>8<br>9<br>10<br>1<br>1<br>1<br>2<br>8<br>8<br>8<br>9<br>10<br>1<br>1<br>2<br>8<br>8<br>8<br>9<br>10<br>1<br>1<br>1<br>2<br>8<br>8<br>8<br>9<br>9<br>10<br>1<br>1<br>1<br>2<br>8<br>8<br>8<br>9<br>10<br>1<br>1<br>1<br>2<br>8<br>8<br>8<br>9<br>10<br>1<br>1<br>2<br>8<br>8<br>8<br>9<br>9<br>10<br>1<br>1<br>2<br>8<br>8<br>8<br>9<br>10<br>1<br>1<br>8<br>8<br>8<br>9<br>10<br>1<br>1<br>8<br>8<br>8<br>9<br>10<br>1<br>1<br>8<br>8<br>8<br>9<br>10<br>1<br>1<br>8<br>8<br>8<br>9<br>10<br>1<br>1<br>1<br>8<br>8<br>8<br>9<br>10<br>1<br>1<br>8<br>8<br>8<br>9<br>10<br>1<br>8<br>8<br>8<br>8<br>8<br>8<br>8<br>8<br>8<br>8<br>8<br>8<br>8<br>8<br>8<br>8<br>8 |                   |

### The template contains plot-level metadata (Plot name, accession, row / col positions, etc)

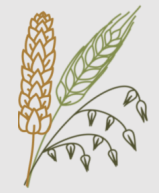

### Trial-level metadata (repeated for each plot in the trial)

| Column            | Description                                               | Examples                              |
|-------------------|-----------------------------------------------------------|---------------------------------------|
| trial_name        | The unique name of the Trial                              | CUMaster_2021_Snyder                  |
| breeding_program  | The name of the Breeding Program that performed the Trial | Cornell University                    |
| location          | The name of the Trial's location (must exist in the DB)   | Ithaca, NY                            |
| <mark>year</mark> | The harvest year of the Trial                             | 2022                                  |
| design_type       | The abbreviation of the experimental design               | RCBD, MAD, p-rep, etc                 |
| description       | Additional text about the Trial                           | Advanced Yield Trial, very dry spring |
| plot_width        | The width of a plot (in m)                                | 1                                     |
| plot_length       | The length of a plot (in m)                               | 1                                     |
| planting_date     | The date of planting                                      | 2022-05-01                            |
| harvest_date      | The date of harvest                                       | 2022-07-19                            |

### Required fields

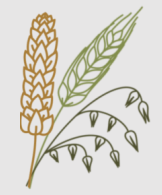

### Plot-level metadata (different for each plot in the trial)

| Column                        | Description                                                                      | Examples                     |
|-------------------------------|----------------------------------------------------------------------------------|------------------------------|
| plot_name                     | The unique name of the Plot<br>Must be unique across ALL trials in the database  | CUMaster_2021_Snyder-PLOT101 |
| accession_name                | The name of the Accession in the Plot                                            | Ajax                         |
| plot_number                   | The plot number of the Plot within the Trial                                     | 101                          |
| block_number                  | The block number of the Plot within the Trial                                    | 1                            |
| rep_number                    | The replicate number of the Plot within the Trial                                | 1                            |
| row_number                    | The row position of the Plot                                                     | 1                            |
| col_number                    | The column position of the Plot                                                  | 1                            |
| seedlot_name                  | The name of the Seedlot where seed for the Plot came from                        | Ajax-2022-SL1                |
| num_seed_per_plot             | The count of seed taken from the Seedlot and planted in the Plot                 | 250                          |
| weight_gram_seed_<br>per_plot | The weight (in grams) of the seed taken from the Seedlot and planted in the Plot | 50                           |

# **Observations Template**

### Each row is a plot Each column is a trait Multiple trials can share the same template

| Column                                    | Description                                                                                                    | Examples                     |
|-------------------------------------------|----------------------------------------------------------------------------------------------------|------------------------------|
| observationunit_name                      | The name of the Plot from the trial template                                                                                                    | CUMaster_2021_Snyder-PLOT101 |
| { <i>TRAIT_NAME</i> } { <i>TRAIT_ID</i> } | The column header is the trait name and<br>trait id separated by a vertical pipe<br>character  <br>The values are the trait values for each plot<br>Missing observations should be left blank | 7906.3422                    |
| more traits                               | Add an additional column for each trait you want to upload                                                                                                    |                              |

### **Required fields**

# **Observations Template**

### Each row is a plot Each column is a trait Multiple trials can share the same template

| Column                  | Description                                                                                                    | Examples                     |
|-------------------------|----------------------------------------------------------------------------------------------------|------------------------------|
| observationunit_name    | The name of the Plot from the trial template                                                                                                    | CUMaster_2021_Snyder-PLOT101 |
| {TRAIT_NAME} {TRAIT_ID} | The column header is the trait name and<br>trait id separated by a vertical pipe<br>character  <br>The values are the trait values for each plot<br>Missing observations should be left blank | 7906.3422                    |
| more traits             | Add an additional column for each trait you want to upload                                                                                                    |                              |
|                         | These can be found from the                                                                                                    |                              |

Search > Traits page

**Required fields** 

## **Observations** Template

**Example Template:** 

|    | A                            | В                                  | С                                |
|----|------------------------------|------------------------------------|----------------------------------|
| 1  | observationunit_name         | Grain yield - kg/ha CO_321:0001218 | Plant height - cm CO_321:0001301 |
| 2  | CUMaster_2021_Snyder-PLOT101 | 7906.342221                        | 80.98518516                      |
| 3  | CUMaster_2021_Snyder-PLOT102 | 6705.001181                        | 173.6942365                      |
| 4  | CUMaster_2021_Snyder-PLOT103 | 6027.165311                        | 365.2943156                      |
| 5  | CUMaster_2021_Snyder-PLOT104 | 3269.901347                        | 192.4721788                      |
| 6  | CUMaster_2021_Snyder-PLOT105 | 4176.461344                        | 136.5286419                      |
| 7  | CUMaster_2021_Snyder-PLOT106 | 5868.602177                        | 77.04386138                      |
| 8  | CUMaster_2021_Snyder-PLOT107 | 2988.553619                        | 67.19944176                      |
| 9  | CUMaster_2021_Snyder-PLOT108 | 1210.94745                         | 23.81049032                      |
| 10 | CUMaster_2021_Snyder-PLOT109 | 2967.699851                        | 107.3495368                      |
| 11 | CUMaster_2021_Snyder-PLOT110 | 9410.667473                        | 90.72844769                      |

# Template Upload (Optional)

### **Test load templates to Sandbox**

### Go to Sandbox database:

https://wheat-sandbox.triticeaetoolbox.org https://barley-sandbox.triticeaetoolbox.org https://oat-sandbox.triticeaetoolbox.org

### **Guided Workflow:**

• Step-by-step instructions on how to upload each data type

### **Detailed Upload Instructions:**

- Single page of upload instructions for each data type
- More information about the template requirements

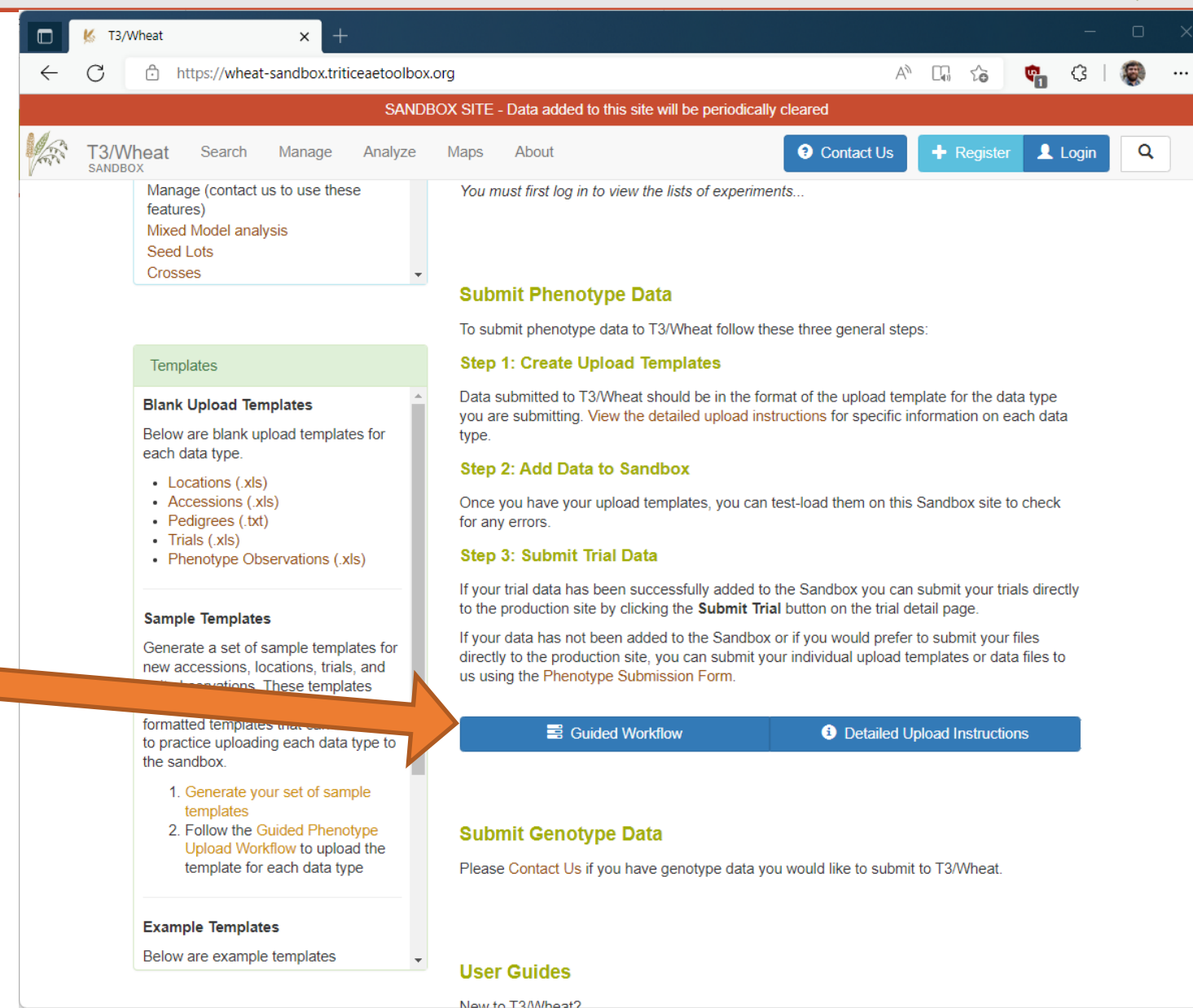

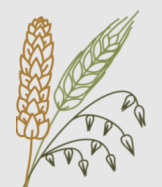

# **Template Upload (Optional)**

### Test load templates to Sandbox

Go to Sandbox database: https://wheat-sandbox.triticeaetoolbox.org https://barley-sandbox.triticeaetoolbox.org https://oat-sandbox.triticeaetoolbox.org

#### About > Field Trial Tutorial

- 2020 Workshop on Uploading Trials
- Includes sample data
- Video recordings going through each step

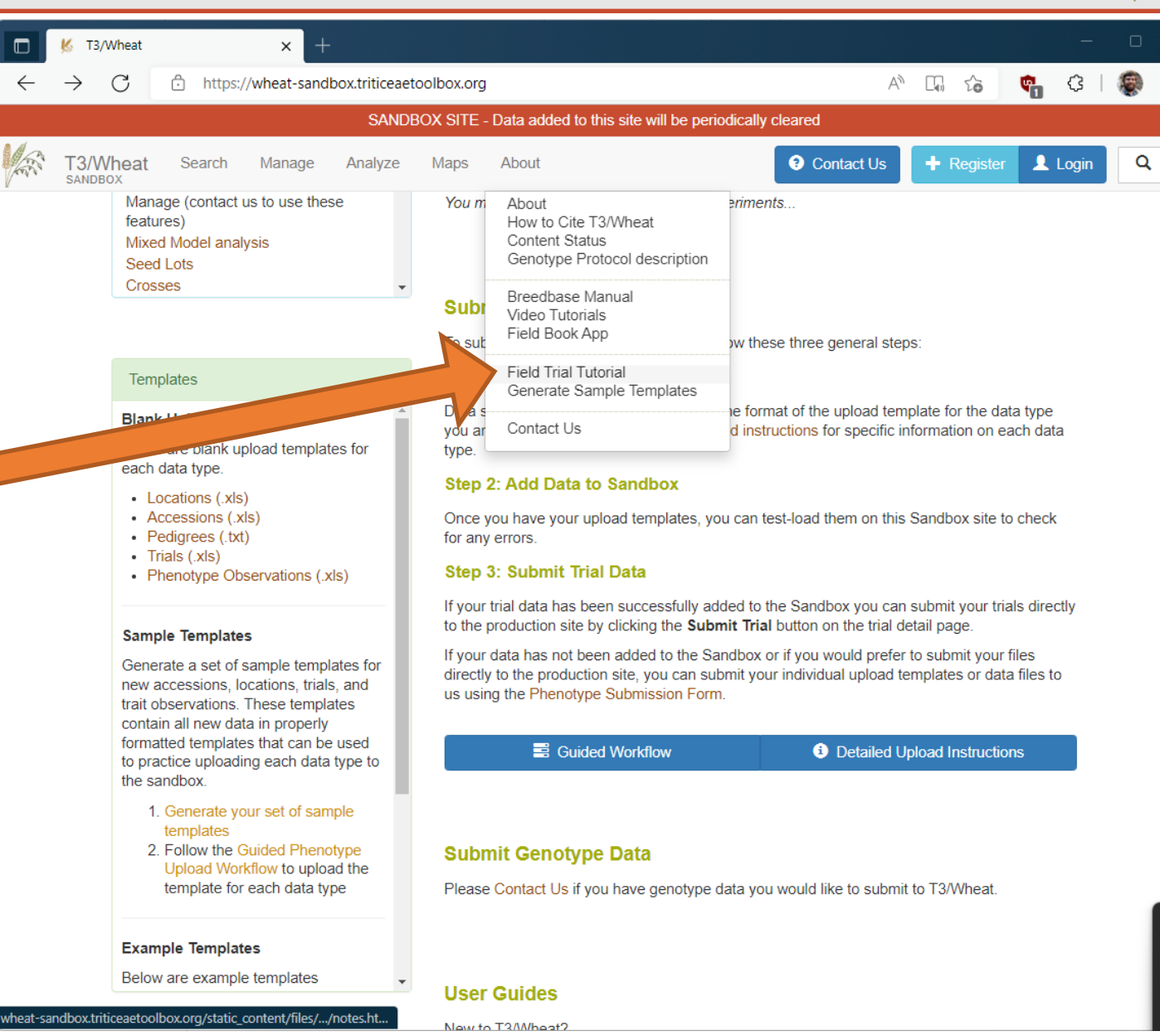

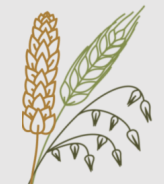

# **Template Submission**

Send us templates without uploading them first

Go to Production database: <u>https://wheat.triticeaetoolbox.org</u> <u>https://barley.triticeaetoolbox.org</u> <u>https://oat.triticeaetoolbox.org</u>

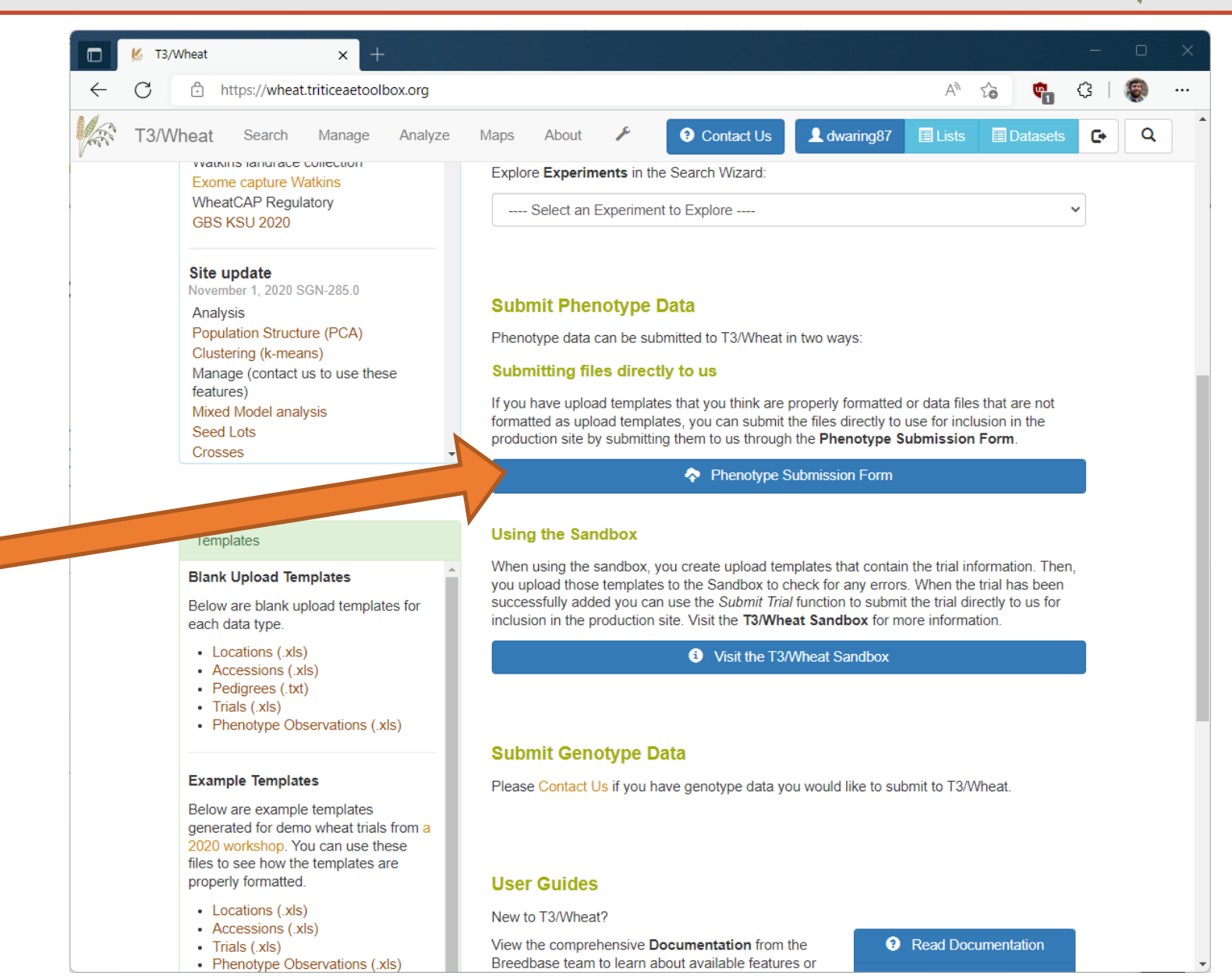

### Phenotype Submission Form

- Upload templates via website
- We'll check for errors / issues / duplicates
- We'll upload to the database

# Part 3: Advanced Features

Search Wizard Seedlots Barcodes

# Search Wizard

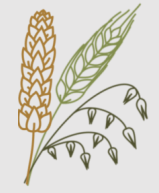

#### Search Wizard

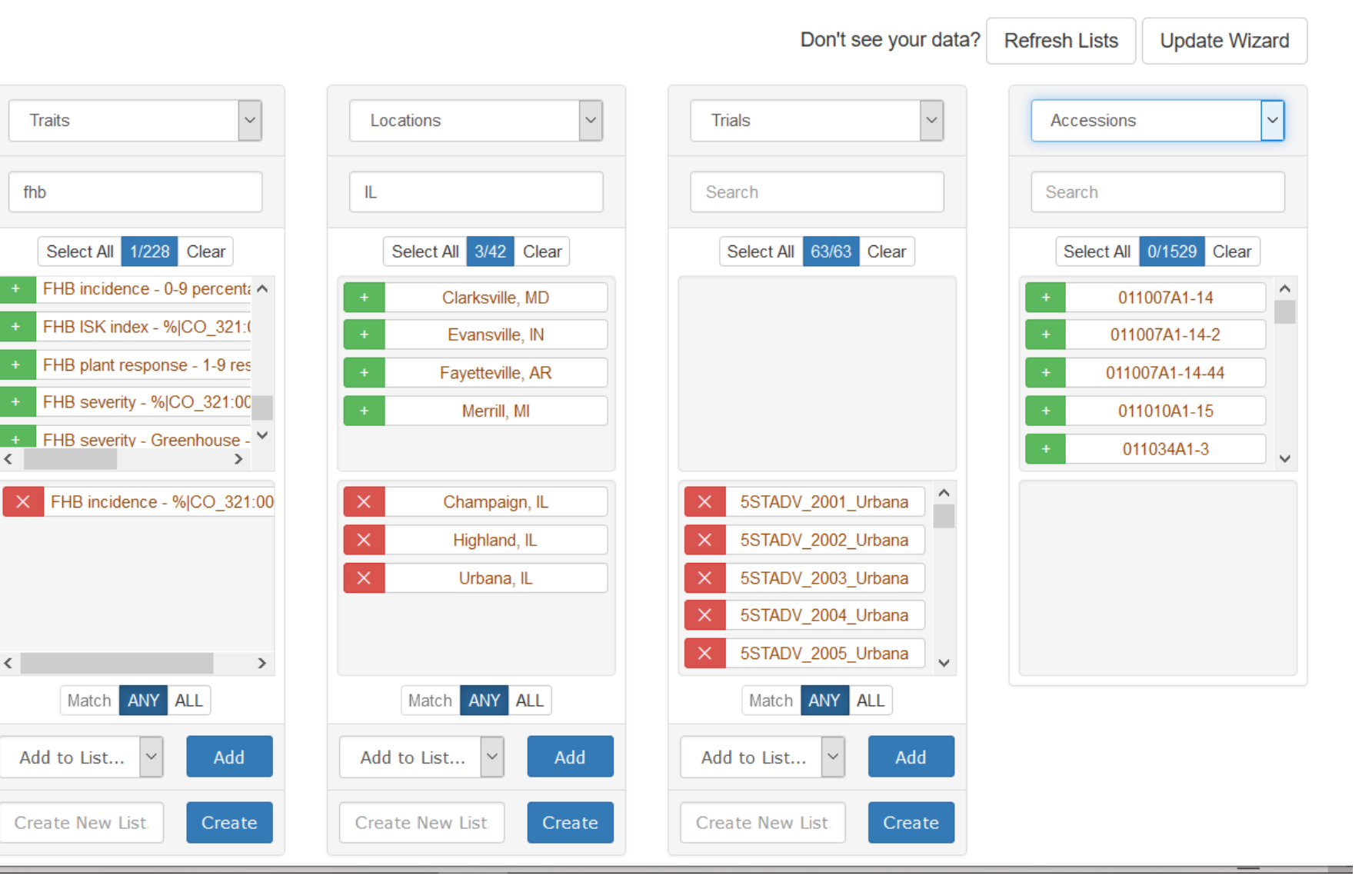

### Menu: Search > Wizard

- Filter data on 1-4 dimensions
- Combine data from different sources
- Subset data (by location, trait, accession, etc)
- Download selected phenotype data

 Download related genotype data (for selected accessions)

**DEMO: Search Wizard** 

# Search Wizard

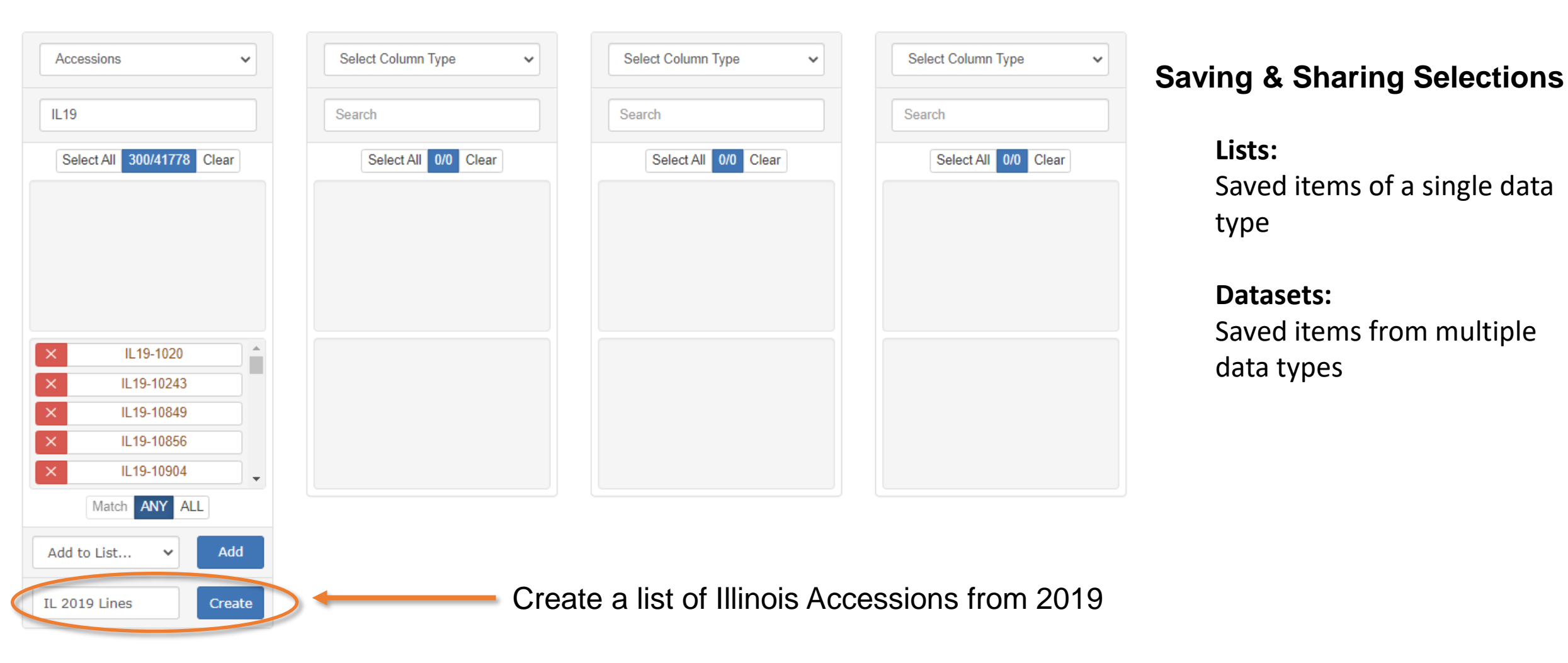

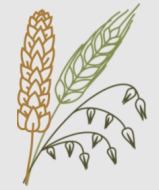

# Search Wizard

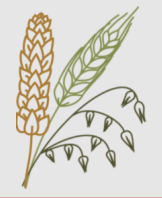

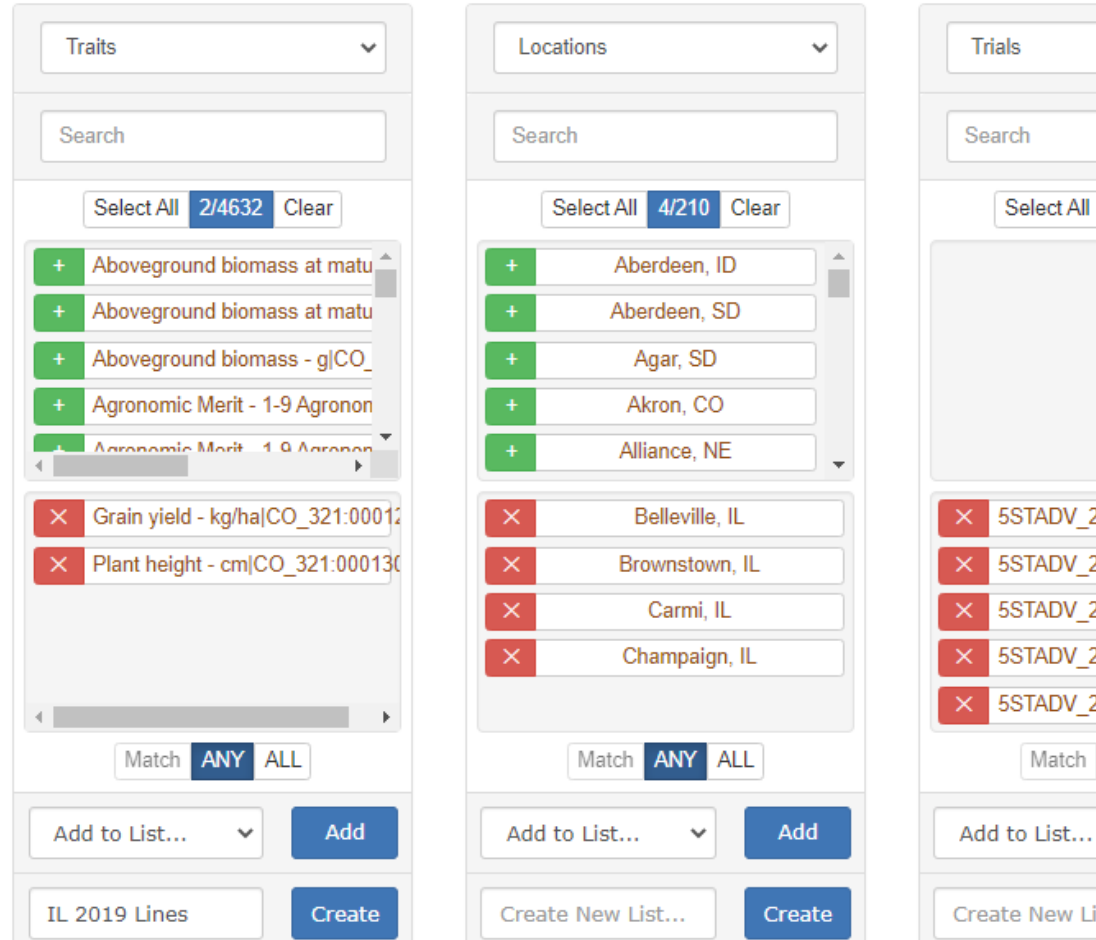

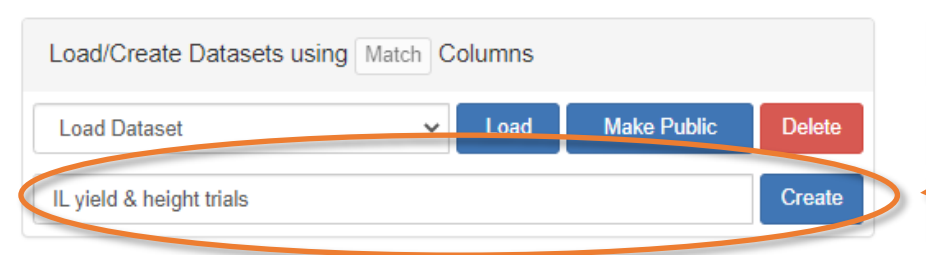

| Trials                   | Select Column Type 🗸 |
|--------------------------|----------------------|
| Search                   | Search               |
| Select All 73/73 Clear   | Select All 0/0 Clear |
|                          |                      |
|                          |                      |
|                          |                      |
|                          |                      |
| SSTADV_2001_Brownstown   |                      |
| × 5STADV 2002 Brownstown |                      |
| × 5STADV_2004_Brownstown |                      |
| × 5STADV_2005_Brownstown |                      |
| SSTADV_2006_Brownstown   |                      |
| Match ANY ALL            |                      |
| Add to List V Add        |                      |
| Create New List Create   |                      |

Related Genotype Data

Related Trial Metadata

Related Trial Phenotypes

### **Saving & Sharing Selections**

- **Lists:** Saved items of a single data type
- **Datasets:** Saved items from multiple data types

| Create a dataset with the   |
|-----------------------------|
| selected traits, locations, |
| and trials                  |

## Seedlots

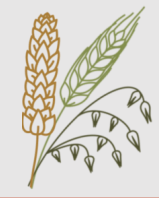

#### Seedlot AJAX-2002-SL1

| O Details           | [Edit Seedlot Details]    |
|---------------------|---------------------------|
| Breeding Program    | Cornell University        |
| Seedlot Name        | AJAX-2002-SL1             |
| Seedlot Description | Collected on June 1, 2022 |
| Organization        | Cornell University        |
| Location Code       | Room 105                  |
| Box Name            | Box A                     |
| Quality issues      |                           |
| Contents            | AJAX (accession)          |
| Current count       | 500                       |
| Current weight (g)  | NA                        |
| Submitters          | dwaring87                 |

#### Transactions

| Transaction Transaction Transaction Transaction Operator                                             | Transaction |         |
|----------------------------------------------------------------------------------------------------|-------------|---------|
|                                                                                                    | Description | Options |
| 1466620Thu Dec 1<br>14:47:14<br>2022AJAX<br>(accession)AJAX-<br>2002-SL1<br>(seedlot)+500NAdwaring87 |             | [Edit]  |

## A Seedlot represents a single packet of collected seed

### **Properties:**

- Unique Name
- Location
- Box Name
- Accession
- Contents
  - Count
  - Weight

### **Transactions:**

- Created each time seed is added or removed from the Seedlot
- Linked to Plots that use seed from the Seedlot
- Linked to other Seedlots when splitting / combining

# Seedlots

### **Creating Seedlots**

### **Upload Template:**

- Create an Excel template that has the metadata and initial amount of each Seedlot
- Upload file to website

### **Create Seedlots from Trial:**

- Guided workflow to generate
   Seedlots from a field trial
- Option to create one Seedlot per plot or one Seedlot per Accession
- Template for Seedlot names
- Initial contents:
  - Constant value for all Seedlots
  - Trait value observed in the Trial
  - Computed from a trait value

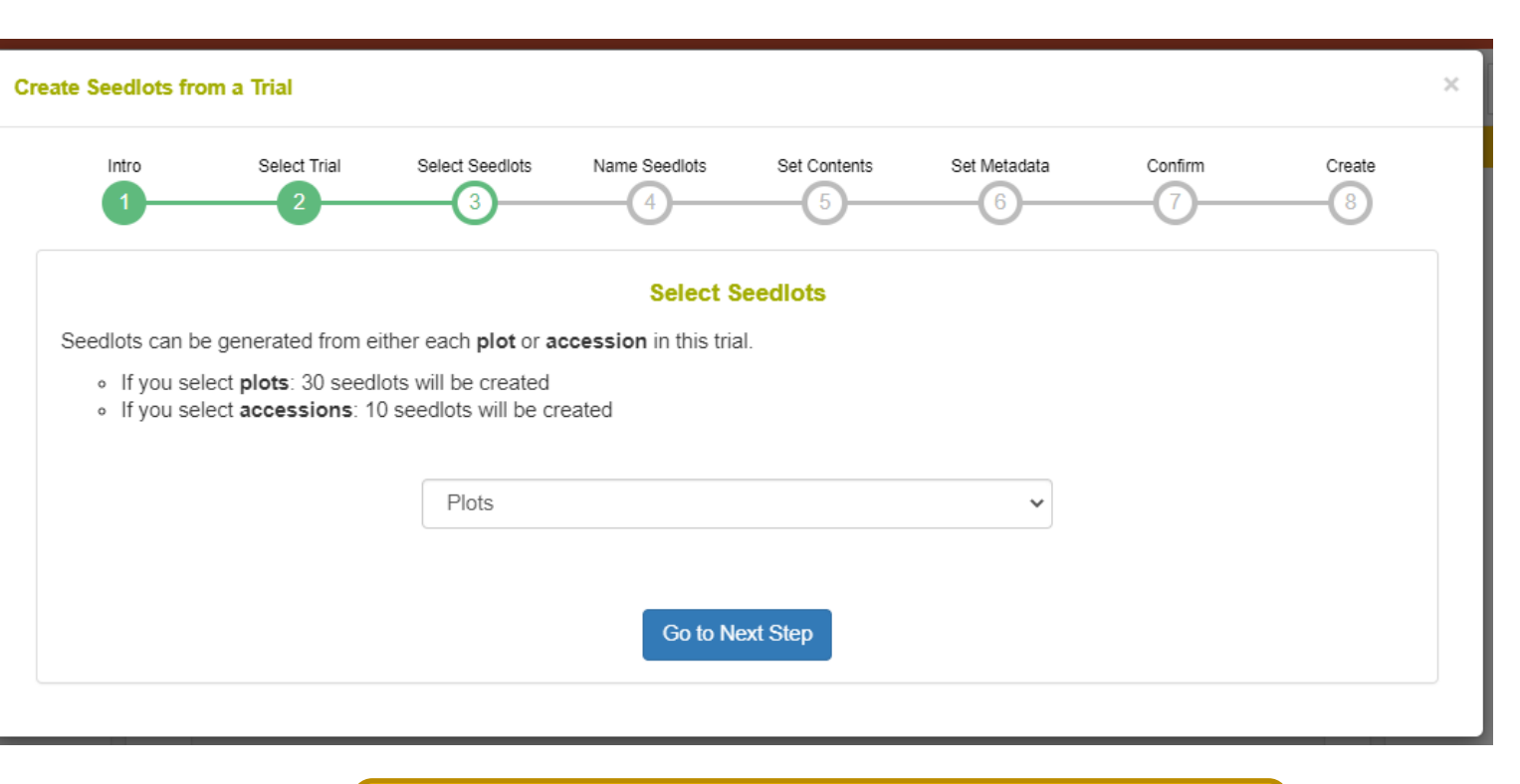

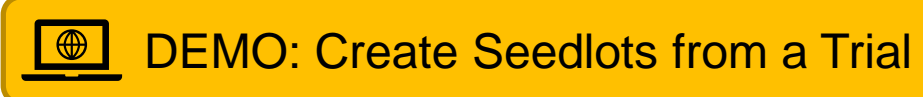

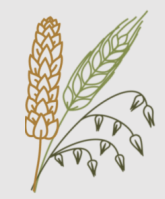

## Barcodes

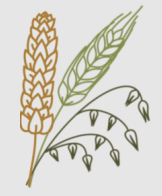

### Barcodes can be generated for:

- Accessions
- Trials
- Plots
- Genotyping Plates

### **Features:**

- 1D or 2D (QR Codes) supported
- Pre-defined templates
- Custom label designer
- Custom templates can be saved & shared

### Use Cases:

- Barcoded Plots:
  - Generate a unique barcode for each Plot in a Trial
  - Use Android Field Book app to scan the barcode before recording observations
  - Ensures the user is recording traits for the correct plot
- Seedlots:
  - Generate a unique barcode for each Seedlot
  - Use the Android Coordinate app to scan the barcode when collecting samples for Genotyping
  - Ensures the correct Seedlot is recorded for each sample

## Barcodes

### **Custom Label Designer:**

- 1. Choose Data Source
  - Field Trial
  - Genotyping Plate
  - List
- 2. Select Page Size & Label Dimensions
- 3. Add Components to Label
  - Barcode
  - Additional Text
- 4. Download PDF

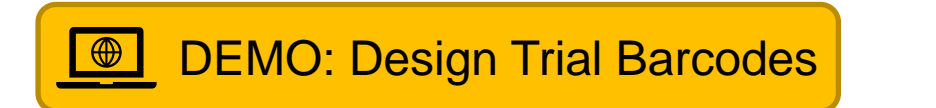

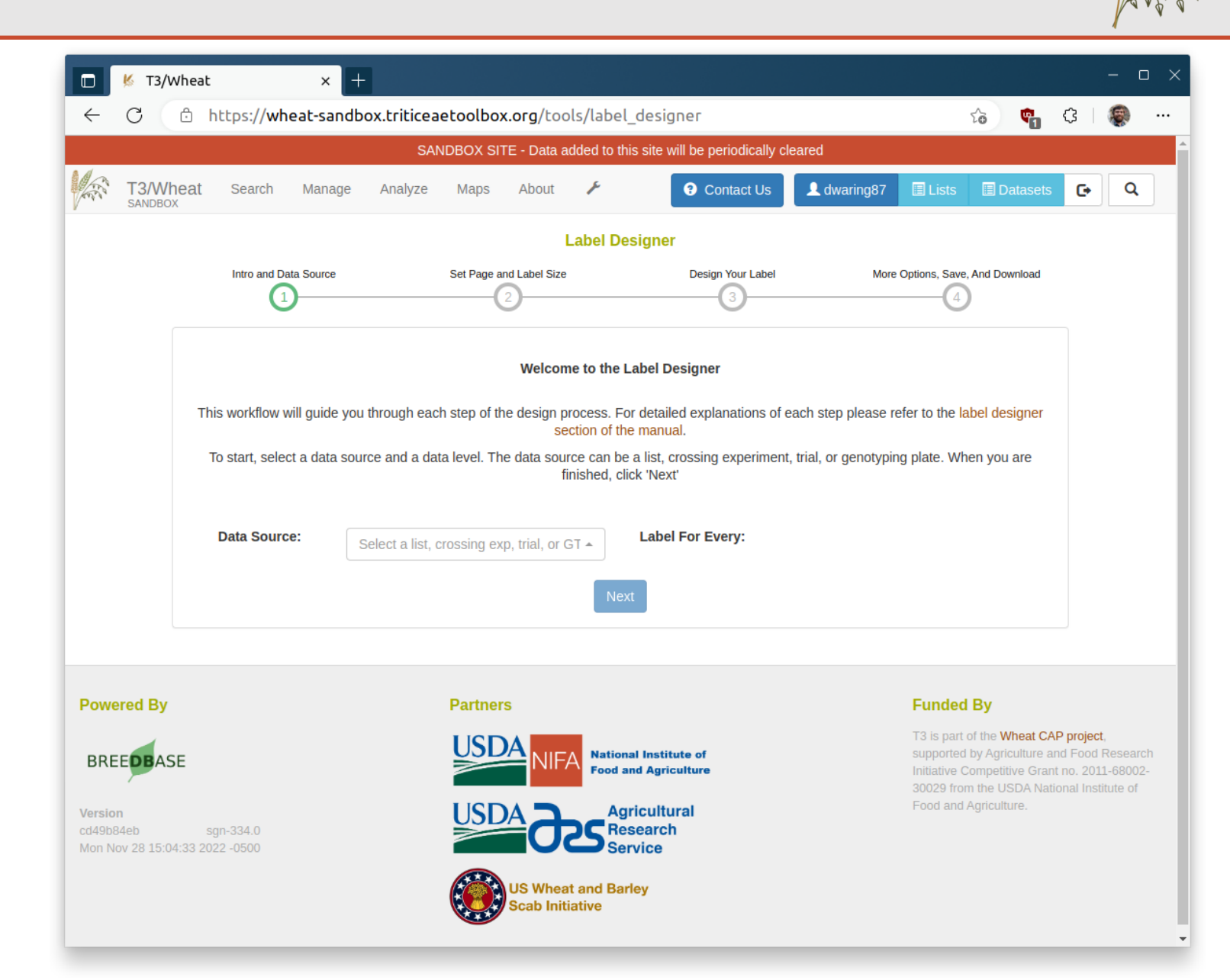

# **Field Book**

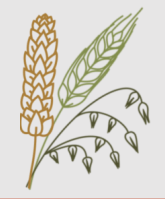

### Android App for Data Collection

- Load Fields & Traits from DB (via BrAPI or files)
- Record data for each plot in the app
  - Numeric
  - Counter
  - Categorical
  - Boolean
  - Text
  - Photos
- Integrated barcode scanner
- Export data to store in DB (via BrAPI or files)

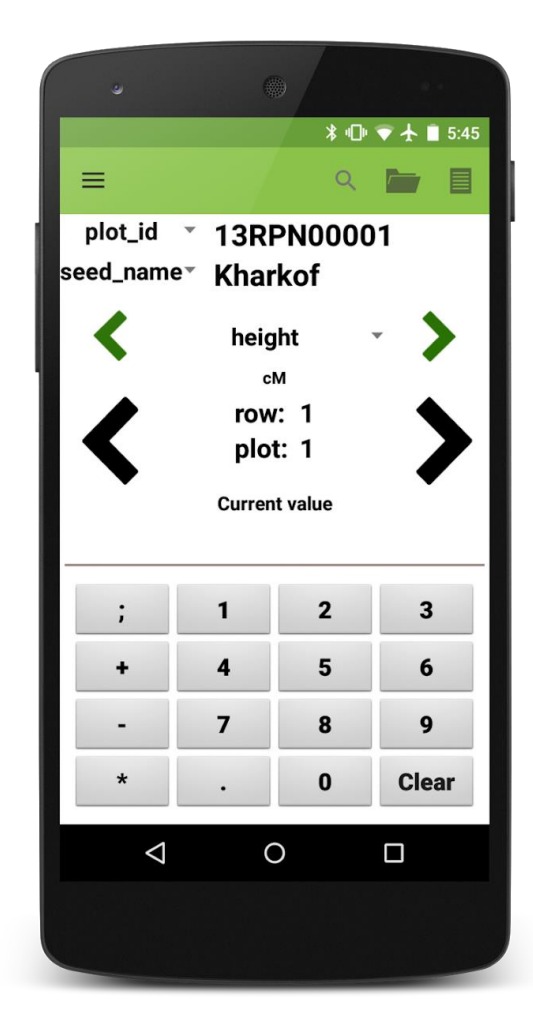

# **Field Book**

**Instruction Manual** 

٠

•

٠

٠

٠

Download links

Links to tutorials

Authorization

Importing Fields

Importing Traits

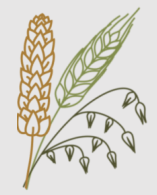

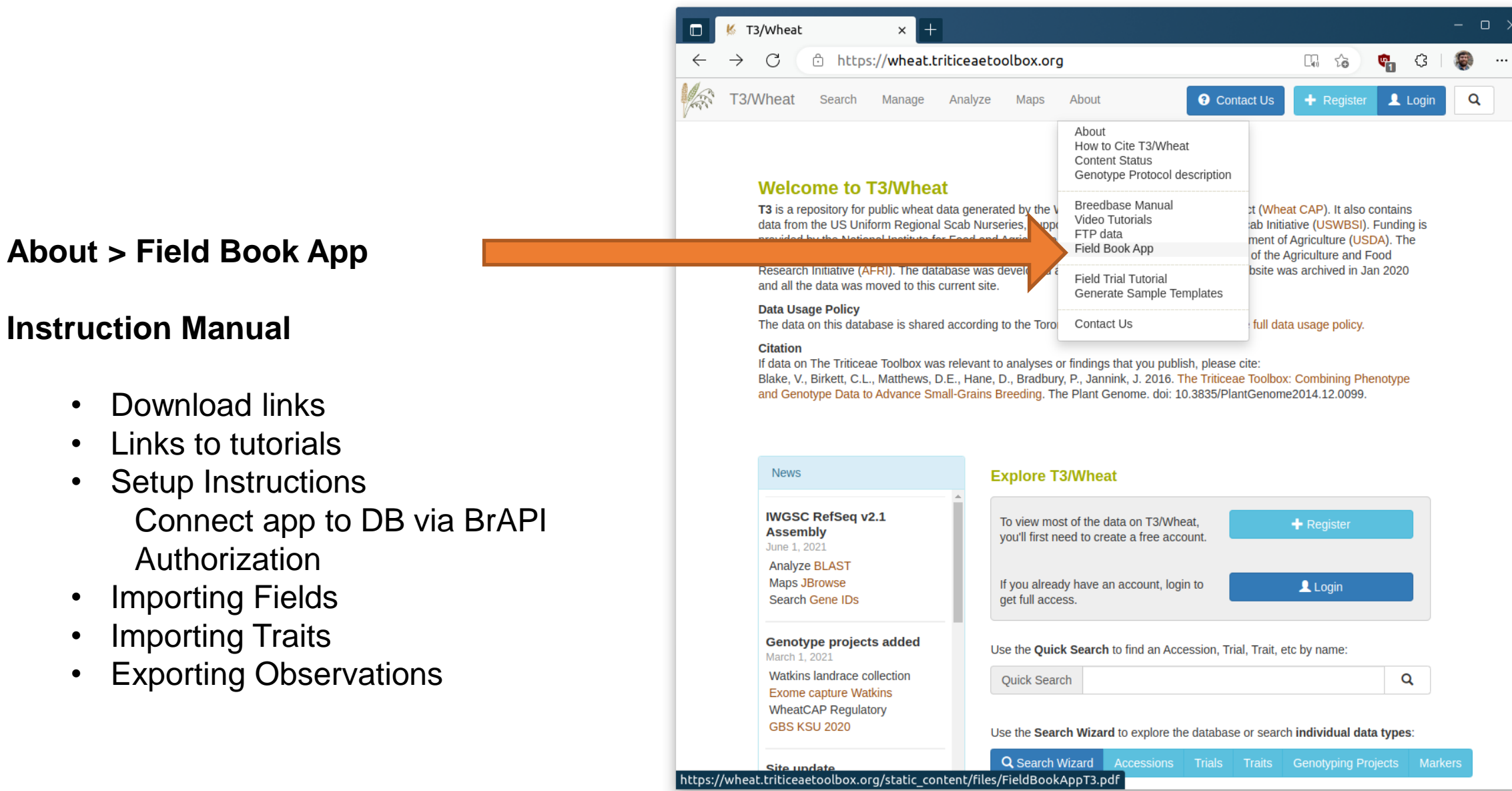

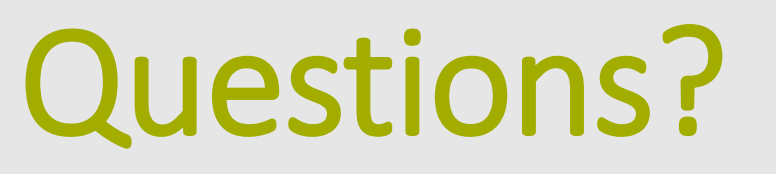

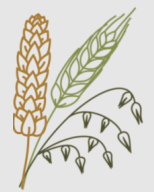

### **Get In Touch:**

Email: djw64@cornell.edu

### Website: "Contact Us" form

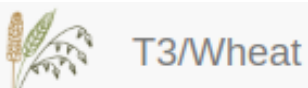

at Search Manage Analyze Maps About

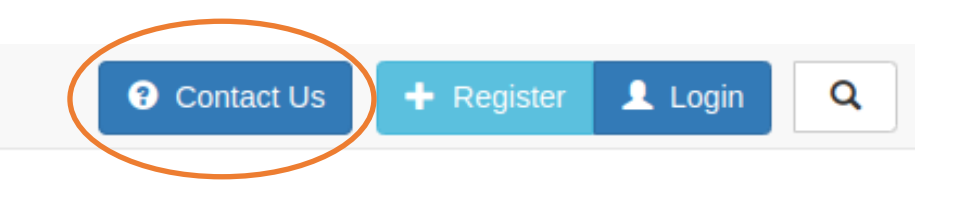

# Survey

# Acknowledgements

Interested in a more in-depth hands-on workshop?

Fill out this survey:

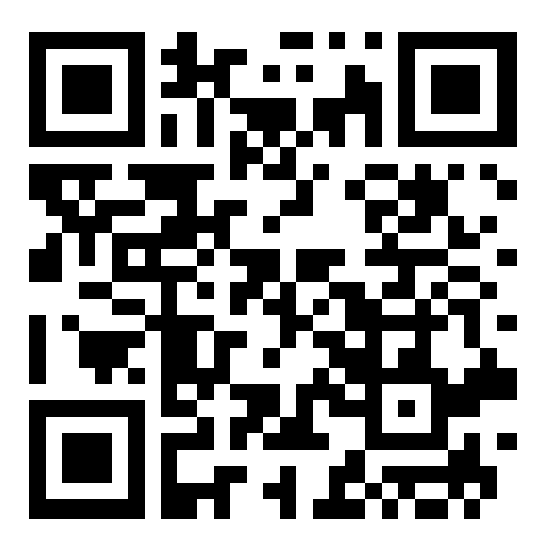

tinyurl.com/t3workshops

The Triticeae Toolbox Jean-Luc Jannink Clay Birkett David Waring

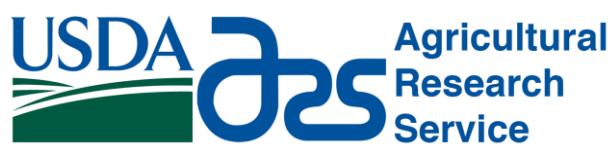

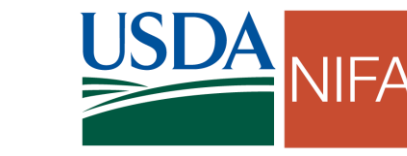

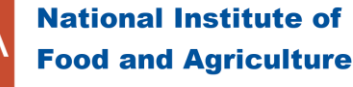

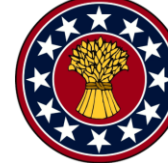

US Wheat and Barley Scab Initiative

### Breedbase

Lukas Mueller's Lab Boyce Thompson Institute

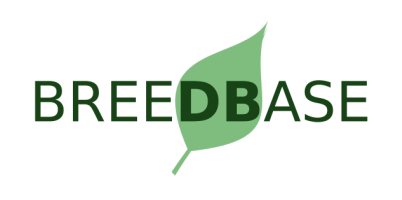

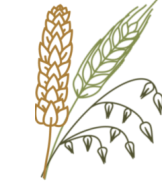